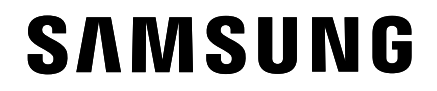

# BENUTZERHANDBUCH

www.samsung.com

# Inhalt

# **Erste Schritte**

- 4 Layout und Funktionen des Geräts
- 9 Computer ein- und ausschalten
- 11 Bildschirm entsperren
- 11 Windows

# **Grundlegende Information**

- 12 Computer als Tablet verwenden
- 13 S Pen verwenden (optional)
- 17 Touchscreen
- 23 Tastatur
- 25 Touchpad
- 28 WLAN
- 30 Bluetooth

- 32 Fingerabdruckerkennung
- 34 Speicherkarteneinschub
- 36 Thunderbolt<sup>™</sup> 4
- 37 Externes Display

# Anwendungen und Funktionen

- 39 Nützliche Apps
- 40 Samsung Account
- 41 Samsung Settings
- 42 Samsung Notes
- 46 Samsung Flow
- 46 Samsung Studio
- 47 Samsung Gallery
- 48 Samsung Care+

- 49 Samsung Device Care
- 51 Samsung Pass
- 51 Samsung Cloud Assistant
- 52 Samsung Find
- 53 Bixby
- 54 Galaxy Book Smart Switch
- 55 Galaxy Book Experience
- 56 Screen Recorder
- 57 Second Screen
- 58 SmartThings
- 58 Quick Share
- 59 Quick Search
- 59 Telefon

# Einstellungen

- 60 Display-Helligkeit
- 62 Lautstärke
- 63 BIOS (Setup-Dienstprogramm)
- 69 Akku

# Rat und Hilfe bei Problemen

- 73 Windows-Wiederherstellungsfunktion
- 73 Beantwortung von Fragen

# Nutzungshinweise

- 76 Vorsichtsmaßnahmen für die Verwendung des Geräts
- 80 Ergonomische Tipps
- 84 Sicherheitshinweise

# Anhang

- 94 Produktspezifikationen
- 95 Wichtige Sicherheitshinweise
- 98 Ersatzteile und Zubehör
- 101 Hinweise zur Einhaltung gesetzlicher Bestimmungen
- 104 Informationen zum WEEE-Symbol

# **Erste Schritte**

# Layout und Funktionen des Geräts

Wenn Sie den Bildschirm über einen längeren Zeitraum nicht benutzen, kann es zu Nach- oder Geisterbildern kommen, die sich auf der Anzeige einbrennen. Schalten Sie den Bildschirm aus oder schalten Sie den Bildschirmschoner oder Energiesparmodus ein, wenn Sie den Computer nicht benutzen.

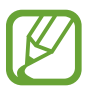

- Welche Funktionen oder Optionen verfügbar sind, hängt vom Modell ab.
- Die als optional angegebenen Zubehörteile sind möglicherweise überhaupt nicht oder über andere Stellen erhältlich.
- Da auf dem Speichergerät Platz für die Systemwiederherstellung und den Betrieb reserviert ist, liegt die verfügbare Kapazität des Speichergeräts möglicherweise unter der tatsächlichen Kapazität.

# Vorderansicht

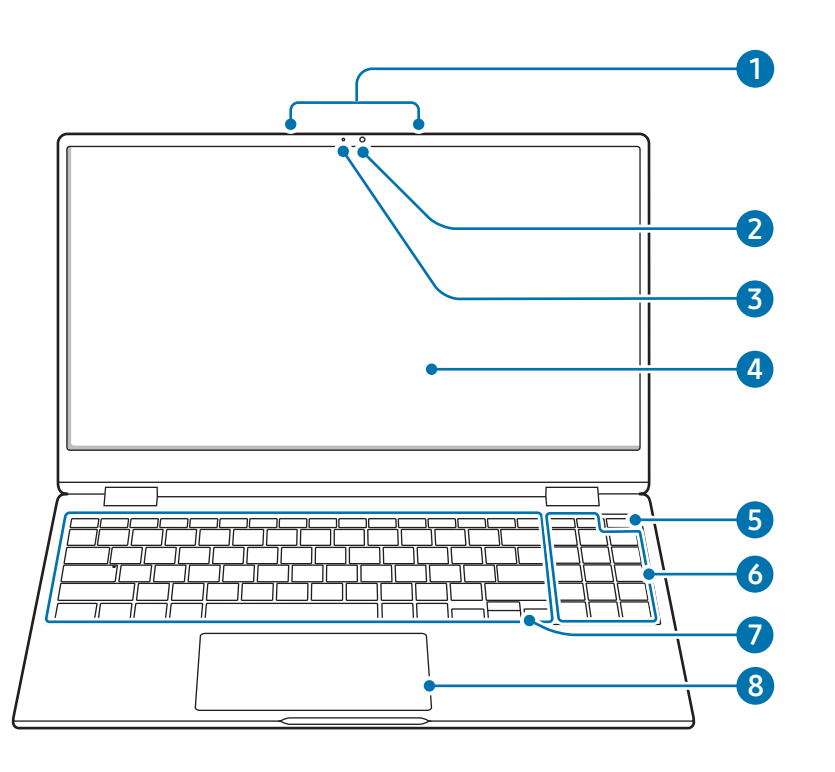

| Nummer/Bezeichnung Beschreibung |                                                                                                    |
|---------------------------------|----------------------------------------------------------------------------------------------------|
| 1 Mikrofon                      | <ul> <li>Du kannst die Funktionen<br/>zur Sprachaufnahme oder<br/>für Videoanrufe über das<br/>eingebaute Mikrofon<br/>nutzen.</li> </ul> |
| 2 Kamera                        | <ul> <li>Mit der Kamera können<br/>Sie Standbilder und<br/>Videos aufnehmen.</li> </ul>                                                   |

| Nummer/Bezeichnung                                      | Beschreibung                                                                                                    |
|---------------------------------------------------------|----------------------------------------------------------------------------------------------------|
| 3 Kamerastatus-LED                                      | • Zeigt den Betriebsmodus der Kamera an.                                                                                                    |
| 4 Display/Touchscree                                    | <ul> <li>Hier werden die<br/>Bildschirminhalte<br/>angezeigt.</li> <li>Erkennt Berührungen</li> </ul>                                                                                                    |
| Ein-/Aus-Taste/<br>Sensor für die<br>Fingerabdruckerker | <ul> <li>Den Computer ein- und<br/>ausschalten.</li> <li>Der Sensor für die<br/>Fingerabdruckerkennung<br/>erkennt Fingerabdrücke.<br/>Er scannt einen<br/>Fingerabdruck zur<br/>Anmeldung bei Windows,<br/>Apps und Diensten.</li> </ul> |
| 6 Nummernblock                                          | Zahlen eingeben.                                                                                                    |
| 7 Tastatur                                              | Dient zur Eingabe von Text<br>und zum Bedienen der<br>Computerfunktionen.                                                                                                    |
| 8 Touchpad                                              | <ul> <li>Dient zum Bewegen des<br/>Cursors und Auswählen<br/>von Optionen.</li> <li>Funktioniert wie eine<br/>Maus.</li> </ul>                                                                                                    |

## Ansicht von rechts

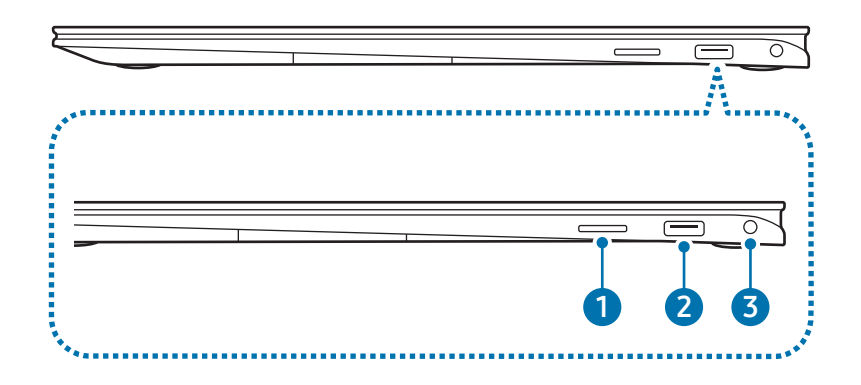

| Nummer/Bezeichnung |                        | Beschreibung                                                                                                    |  |
|--------------------|------------------------|----------------------------------------------------------------------------------------------------|--|
| 1                  | Speicherkarteneinschub | <ul> <li>Speicherkarte in den<br/>Einschub einsetzen.</li> </ul>                                                     |  |
| 2                  | USB 3.2-Anschluss      | <ul> <li>Verschiedenes Zubehör<br/>anschließen, etwa eine<br/>Maus, Kamera oder<br/>Tastatur.</li> </ul>             |  |
| 3                  | Hörer/Headsetbuchse    | <ul> <li>Einen Hörer oder ein<br/>Headset an den Computer<br/>anschließen, um<br/>Audiodateien anzuhören.</li> </ul> |  |

## Ansicht von links

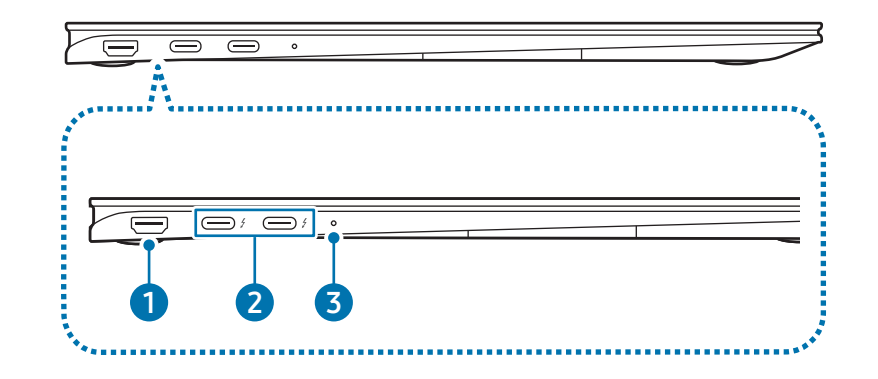

| Nummer/Bezeichnung |                               | Beschreibung                                                                                                    |  |  |
|--------------------|-------------------------------|----------------------------------------------------------------------------------------------------|--|--|
| 1                  | HDMI-Anschluss                | <ul> <li>Schließe ein HDMI-Kabel an, um<br/>ein externes Gerät zu verbinden.</li> </ul>                                                                              |  |  |
|                    |                               | <ul> <li>Schließen Sie das im<br/>Lieferumfang enthaltene<br/>Netzteil an, um den Computer zu<br/>laden.</li> <li>USB-Typ-C- und Thunderbolt<sup>™</sup>-</li> </ul> |  |  |
| 2                  | Thunderbolt™ 4-<br>Anschluss∮ | Geräte anschließen und aufladen<br>oder ein externes Display<br>verbinden.                                                                                           |  |  |
|                    |                               | Einige Funktionen werden je<br>nach Gerätespezifikationen<br>möglicherweise nicht<br>unterstützt.                                                                    |  |  |

#### Erste Schritte

| Nummer/Bezeichnung |                | Beschreibung                                                      |  |
|--------------------|----------------|-------------------------------------------------------------------|--|
| 3 Betrieb<br>LED   |                | <ul> <li>Zeigt den Betriebsmodus des<br/>Computers an.</li> </ul> |  |
|                    | Betriebsmodus- | - Rot: Ladevorgang aktiv                                          |  |
|                    | LED            | <ul> <li>Grün: Akku vollständig<br/>geladen</li> </ul>            |  |
|                    |                | - Blau: Eingeschaltet                                             |  |

#### Ladefunktion des Thunderbolt<sup>™</sup> 4-Anschlusses

#### Computer aufladen

Schließen Sie ein externes Netzteil (separat erhältlich) an den Thunderbolt<sup>™</sup> 4-Anschluss an, um es als Hilfsstromquelle oder zum Aufladen des Computers zu verwenden.

Verwenden Sie ein externes Netzteil (separat erhältlich) mit einer Nennleistung von mehr als 10 W (5 V, 2 A), das USB Typ-C oder USB BC 1.2 unterstützt.

#### USB-Typ-C- oder Thunderbolt<sup>™</sup>-Geräte aufladen

Du kannst USB-Typ-C- oder Thunderbolt<sup>™</sup>-Geräte zum Aufladen am Thunderbolt<sup>™</sup> 4-Anschluss anschließen.

Zum Laden eines anderen Geräts, während sich der Computer im Energiesparmodus befindet oder ausgeschaltet ist, muss die USB-Ladefunktion aktiviert werden.

- 1 Wähle die Start-Taste (→) → Alle Apps → Samsung Settings aus.
- 2 Wähle Akku und Leistung aus und aktiviere die Funktion USB-Ladevorgang mit dem Schalter.
  - Wenn du ein verbundenes Gerät auflädst, kann das Laden des Akkus länger dauern.
    - Die Akkuladung kann abnehmen, wenn du ein verbundenes Gerät auflädst, während der Computer über den Akku betrieben wird.
    - Der Ladestatus des verbundenen Geräts wird nicht auf dem Computer angezeigt.
    - Diese Ladefunktion ist bei einigen Geräten möglicherweise nicht verfügbar.

#### Erste Schritte

## Unteransicht

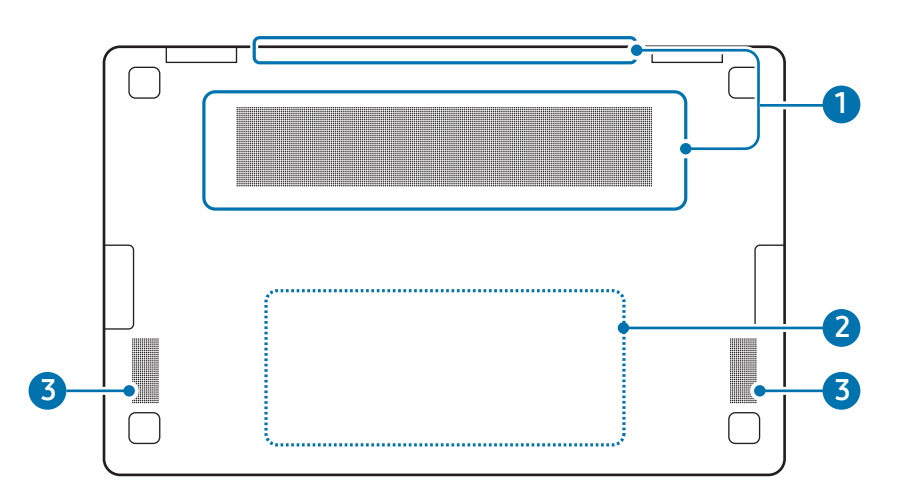

| Nummer/Bezeichnung                    | Beschreibung                                                                                                    |  |  |
|---------------------------------------|----------------------------------------------------------------------------------------------------|--|--|
| <ol> <li>Lüftungsöffnungen</li> </ol> | <ul> <li>Über diese Öffnungen wird<br/>Außenluft angesaugt und<br/>im Inneren des Computers<br/>entstehende Hitze abgeführt.</li> <li>Sind die Öffnungen blockiert,<br/>überhitzt sich der Computer<br/>möglicherweise. Eine<br/>Blockierung dieser Öffnungen<br/>kann gefährlich sein.</li> </ul> |  |  |
| 2 Interner Akku                       | <ul> <li>Versorgt den Computer mit<br/>Strom, wenn kein Netzteil<br/>angeschlossen ist.</li> <li>Bringen Sie das Gerät in ein<br/>Servicecenter von Samsung,<br/>um den internen Akku<br/>entfernen oder ersetzen<br/>zu lassen. Der Service ist<br/>kostenpflichtig.</li> </ul>                   |  |  |
| 3 Lautsprecher                        | <ul> <li>Ton wird über die Lautsprecher<br/>ausgegeben.</li> </ul>                                                                                                    |  |  |

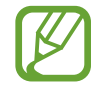

Wenn der Gerätesockel ausgetauscht wird, ist die Lasergravur der Modellbezeichnung, der Seriennummer und verschiedener Logos nicht mehr vorhanden. Weitere Informationen erhalten Sie von einem Servicecenter von Samsung.

# Computer ein- und ausschalten

Laden Sie den Akku mit dem im Lieferumfang enthaltenen Netzteil vollständig auf, bevor Sie den Computer **zum ersten Mal** verwenden.

## **Computer einschalten**

- 1 Überprüfen Sie vor dem Einschalten des Computers, ob der Akku geladen ist, und laden Sie ihn ggf. auf.
- 2 Klappen Sie das Display auf.

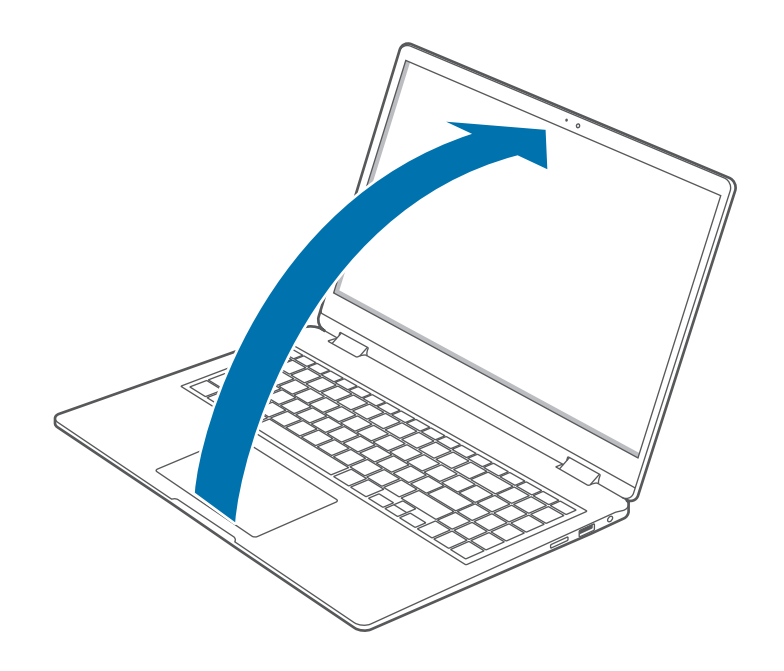

**3** Wenn Sie das Display aufklappen, schaltet sich der Computer automatisch ein.

Sollte sich der Computer nicht automatisch einschalten, drücken Sie die Ein/Aus-Taste.

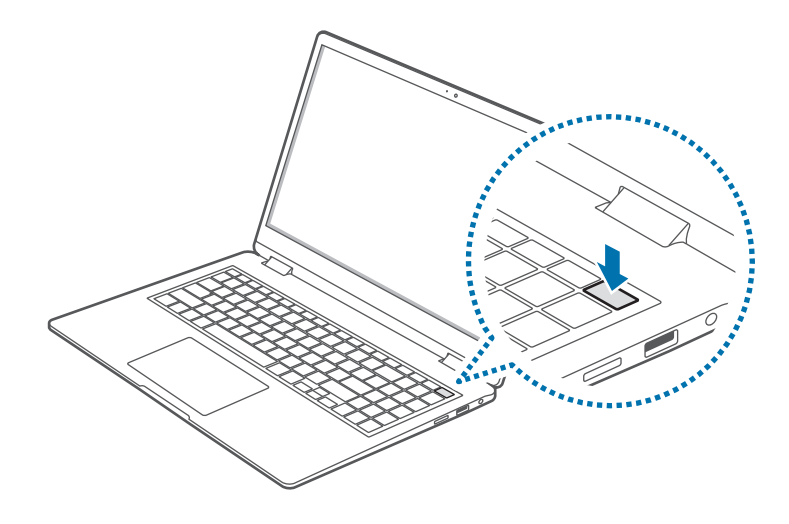

Legen Sie in den Einstellungen fest, dass sich der Computer beim Aufklappen des Displays nicht automatisch einschaltet.

- 1 Wählen Sie dazu die Start-Taste ( → ) → Alle Apps → Samsung Settings aus.
- 2 Wähle Erweiterte Funktionen aus und deaktiviere die Funktion mit dem Schalter Starten, wenn Deckel geöffnet wird.

#### Informationen zur Aktivierung von Windows

Beim ersten Einschalten des Computers erscheint der Bildschirm zur Windows-Aktivierung.

Folgen Sie den Bildschirmanweisungen für die Aktivierung, um den Computer in Betrieb zu nehmen.

Möglicherweise sind Datum und Uhrzeit des Computers falsch eingestellt, wenn Sie ihn erstmals einschalten. Sie sind unter Umständen auch falsch, wenn der Akku vollständig entladen ist oder entfernt wurde. Um Datum und Uhrzeit einzustellen, klicken Sie auf der Desktop-Taskleiste mit der rechten Maustaste auf den Bereich für Datum und Uhrzeit. Wählen Sie dann **Datum und Uhrzeit anpassen** aus und geben Sie das aktuelle Datum und die aktuelle Uhrzeit an.

## Computer ausschalten

- 1 Wählen Sie die Start-Taste (<mark>---</mark>).
- 2 Wählen Sie  $\bigcirc \rightarrow$  Herunterfahren.

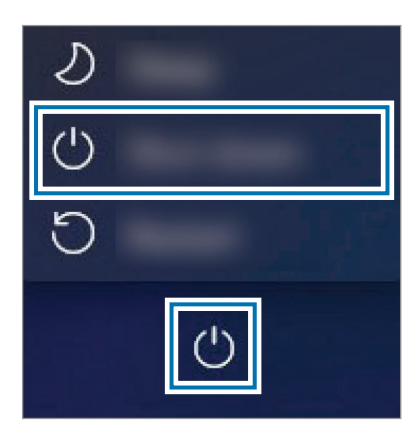

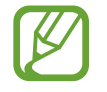

Speichern Sie alle Daten, bevor Sie den Computer herunterfahren.

# **Bildschirm entsperren**

Gehen Sie zum Entsperren des Bildschirms wie folgt vor:

- **Touchscreen**: Streifen Sie auf dem Bildschirm von unten nach oben.
- Maus: Klicken Sie auf den Sperrbildschirm.
- Tastatur: Drücken Sie eine beliebige Taste.
- Touchpad: Tippen Sie das Touchpad an.

Wenn ein Konto über ein Passwort verfügt, müssen Sie dieses zur Anmeldung nach dem Entsperren des Bildschirms eingeben.

# Windows

Microsoft Windows ist ein Betriebssystem, das zum Steuern des Computers verwendet wird.

- Je nach Modell und Betriebssystem weichen die Abbildungen und verfügbaren Funktionen möglicherweise ab.
- Dieses Handbuch bezieht sich auf Windows 11. Der Inhalt kann daher je nach Betriebssystemversion abweichen.
- Das Bild, das auf dem Desktopbildschirm zu sehen ist, variiert möglicherweise je nach Modell oder Version des Betriebssystems.

# Windows-Einstellungen konfigurieren

In den Windows-Einstellungen können Sie grundlegende Systemeinstellungen konfigurieren. Dazu zählen beispielsweise Einstellungen für die Installation oder Deinstallation von Apps und die Verwaltung von Konten.

Wählen Sie die Start-Taste ( $\blacksquare$ )  $\rightarrow$  **Einstellungen** aus.

Wählen Sie dann in den **Einstellungen** eine Option aus, die Sie ändern möchten.

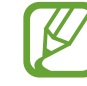

Sie können die Einstellungen wie bei den vorherigen Betriebssystemversionen auch in der Systemsteuerung konfigurieren. Wählen Sie die Start-Taste (→) → Alle Apps → Windows-Tools → Systemsteuerung aus.

# Grundlegende Information

# **Computer als Tablet verwenden**

Sie können den Computer wie ein Tablet verwenden, indem Sie das Display nach hinten umklappen und ihn dann so halten, dass die Tastatur nach hinten zeigt.

Klappen Sie das Display auf und dann so weit nach hinten (weg von der Tastatur), bis es die Unterseite des Computers berührt.

- Wenn Sie den Computer in einer Tasche verstauen oder ihn mitnehmen, klappen Sie das Display zum Schutz zu.

- Bei der Verwendung des Computers als Tablet kann er sich im Bereich der Lüftungsöffnungen erhitzen.
- Wenn das Display über den Übergangspunkt hinaus umgeklappt wird
  - Die Tastatur und das Touchpad werden automatisch gesperrt und können nicht verwendet werden. Bei Prozessen, die vor Windows starten, etwa die BIOS-Einrichtung oder DOS, werden Tastatur und Touchpad jedoch nicht gesperrt.
  - Je nach Ausrichtung des Computers dreht sich die Anzeige auf dem Display automatisch.
  - Wenn du den Computer als Tablet verwendest und der Bildschirm ausgeschaltet ist, kannst du ihn mit einer Berührung aktivieren. Befindet sich der Computer im Energiesparmodus, tippe den Bildschirm zweimal an, um ihn zu entsperren.

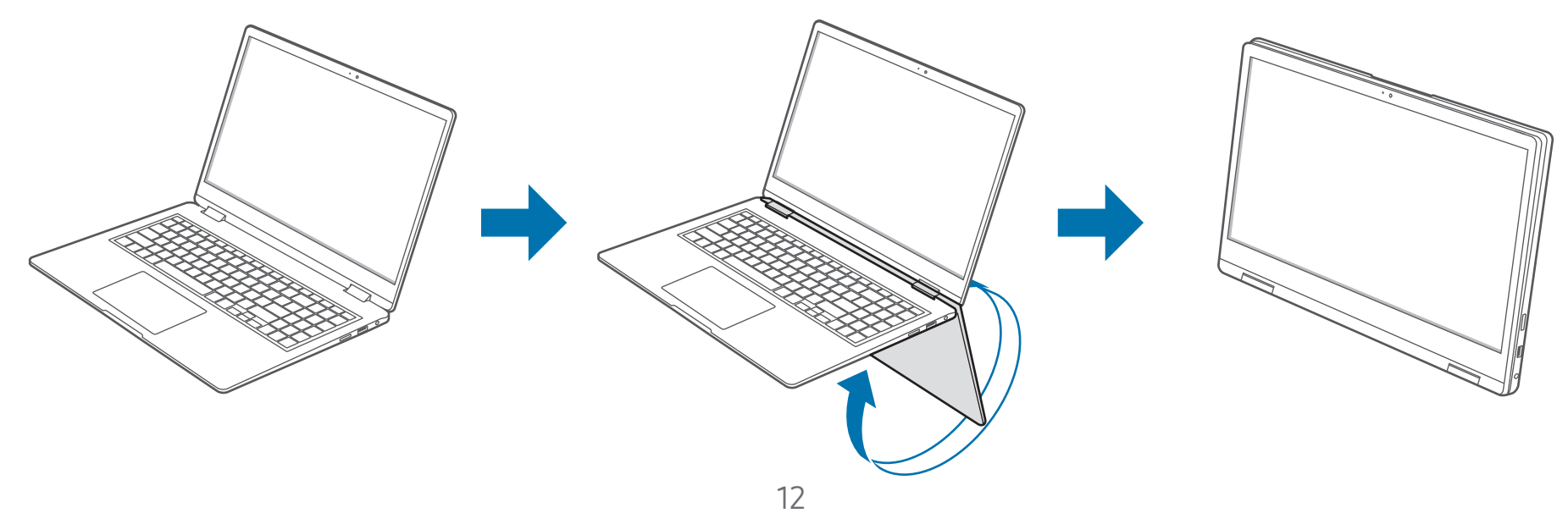

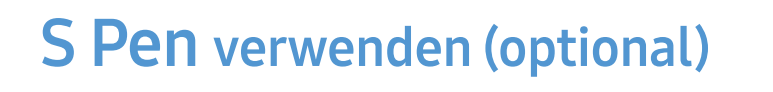

## S Pen

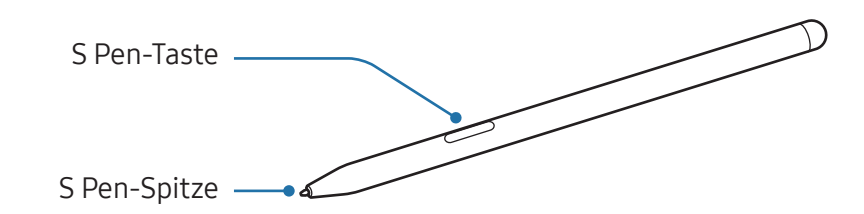

| Bezeichnung  | Funktionen                                                                                                    |
|--------------|----------------------------------------------------------------------------------------------------|
| S Pen-Spitze | <ul> <li>S Pen zum Schreiben, Zeichnen oder<br/>Ausführen von Touchscreen-Aktionen<br/>auf dem Bildschirm verwenden.</li> </ul>                 |
| S Pen-Taste  | <ul> <li>Mit dem S Pen auf den Bildschirm<br/>zeigen und die S Pen-Taste drücken,<br/>um die S Pen-Befehlsfunktionen<br/>anzuzeigen.</li> </ul> |

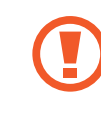

Achten Sie bei der Nutzung des S Pens darauf, ihn nicht zu verbiegen oder starken Druck damit auszuüben. Der S Pen könnte beschädigt oder die Spitze verformt werden.

- Wenn sich ein Magnet in der N\u00e4he des Computers befindet, funktionieren einige Aktionen des S Pen wie das Antippen eines Touchscreens m\u00f6glicherweise nicht.
  - Wenn Sie den S Pen in einem spitzen Winkel zum Bildschirm verwenden, erkennt das Gerät die Aktionen des S Pen möglicherweise nicht.
  - Weitere Informationen über den S Pen finden Sie auf der Website von Samsung.
  - Sollte Ihr S Pen nicht ordnungsgemäß funktionieren, bringen Sie ihn in ein Servicecenter von Samsung.

# Air Command

#### Einführung

Greife im Menü für die S Pen-Befehle direkt auf S Pen-Funktionen und häufig verwendete Anwendungen zu.

Um das S Pen-Befehle-Feld zu öffnen, halten Sie den S Pen über den Bildschirm und drücken Sie die S Pen-Taste.

Alternativ wählen Sie die Start-Taste ( → Alle Apps → Air Command aus.

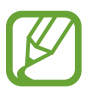

Je nach Modell und Appversion können die Abbildungen und Funktionen abweichen.

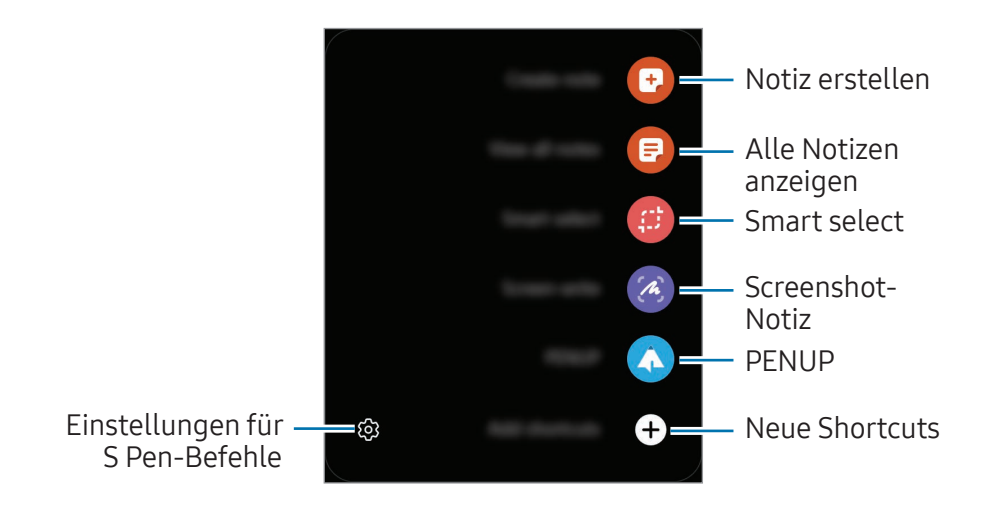

- Notiz erstellen: Anwendung "Samsung Notes" öffnen und eine neue Notiz erstellen.
- Alle Notizen anzeigen: Anwendung "Samsung Notes" öffnen und gespeicherte Notizen ansehen.
- **Smart select**: Wählen Sie mit dem S Pen einen Bereich aus und führen Sie Aktionen aus, z. B. Teilen oder Speichern.
- Screenshot-Notiz: Nehmen Sie einen Screenshot auf, um Text oder Zeichnungen darauf einzufügen oder ihn zuzuschneiden.
- **PENUP**: Eigene Werke veröffentlichen, Kunstwerke anderer Benutzer aufrufen und hilfreiche Zeichentipps anzeigen.
- **Neue Shortcuts**: Fügen Sie dem S Pen-Befehle-Feld Verknüpfungen für häufig verwendete Apps hinzu.

#### Smart select

Markiere einen Bereich mit dem S Pen und führe Aktionen aus, wie z. B. Teilen oder Speichern. Du kannst auch einen Bereich eines Videos auswählen und als GIF speichern.

- Wenn Sie Inhalte aufnehmen möchten, öffnen Sie das S Pen-Befehle-Feld und wählen Sie **Smart select**.
- 2 Wählen Sie das gewünschte Formsymbol auf der Symbolleiste aus und ziehen Sie den S Pen über den Inhalt, den Sie markieren möchten.

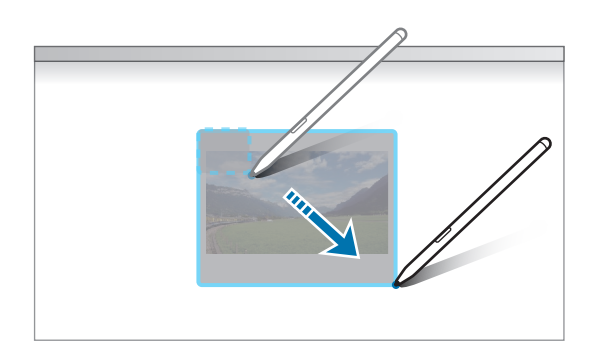

- **3** Wählen Sie eine Option aus, die Sie mit dem markierten Bereich verwenden möchten.
  - Anheften/Einfügen: Ausgewählten Bereich auf dem Bildschirm anheften.
  - 🖒 : Ändert die Darstellung des markierten Bereichs automatisch.
  - 🖉 : Auf den markierten Bereich schreiben oder zeichnen.
  - T : Text aus dem ausgewählten Bereich extrahieren.
  - • < Markierten Bereich an andere senden.</p>
  - 🗇 : Ausgewählten Bereich als Bild in der Zwischenablage speichern.
  - 🕢 : Den markierten Bereich in **Bilder** speichern.

#### Screenshot-Notiz

Nehmen Sie einen Screenshot auf, um Text oder Zeichnungen darauf einzufügen oder ihn zuzuschneiden.

- Wenn Sie Inhalte aufnehmen möchten, öffnen Sie das S Pen-Befehle-Feld und wählen Sie Screenshot-Notiz. Der aktuelle Bildschirm wird automatisch aufgenommen.
- 2 Wählen Sie 𝖉 aus und schreiben Sie ein Memo in den Screenshot.

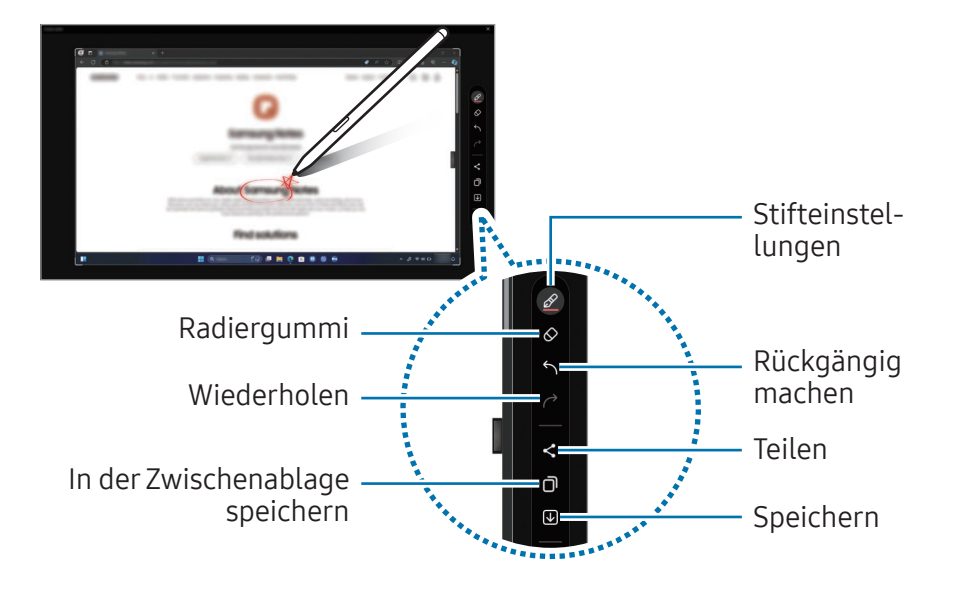

**3** Teilen oder speichern Sie den Screenshot.

Die aufgenommenen Screenshots werden unter **Bilder** gespeichert.

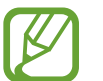

Bei der Verwendung bestimmter Apps und Funktionen können Sie keine Screenshots aufnehmen.

# Touchscreen

Der Touchscreen lässt sich mit den Fingern bedienen.

# Touchscreen-Gesten

#### Tippen

Tippe den Bildschirm an.

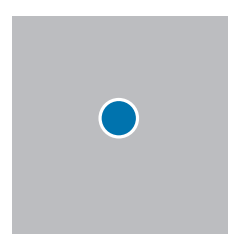

#### Doppelt antippen

Tippe den Bildschirm zweimal an.

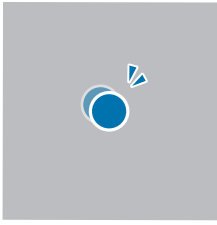

#### Berühren und halten (Rechtsklick)

Wenn du weitere Optionen für ein Element aufrufen möchtest, halte es auf dem Touchscreen gedrückt.

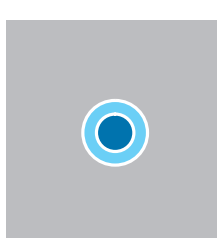

#### Ziehen

Berühre ein Element, lasse es angetippt und ziehe es an die gewünschte Position.

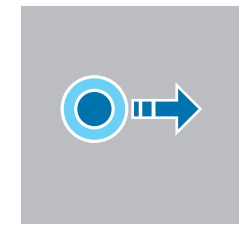

#### Scrollen

Wenn du nach oben, unten, links oder rechts scrollen möchtest, streiche über den Touchscreen.

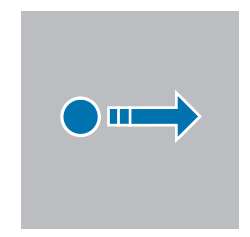

#### Finger spreizen oder zusammenführen

Zum Vergrößern eines Bilds oder Textabschnitts bewege zwei Finger auseinander. Bewege sie zusammen, um es bzw. ihn wieder zu verkleinern.

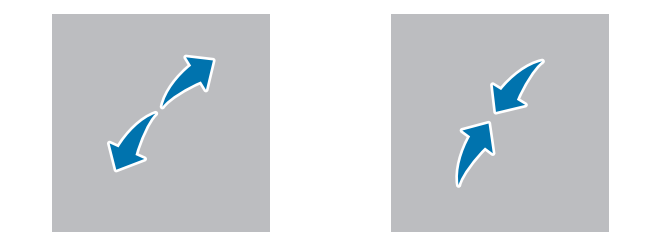

- Der Touchscreen darf nicht mit spitzen Gegenständen bedient und keinen starken Stößen ausgesetzt werden. Andernfalls kann der Touchscreen beschädigt werden.
  - Achten Sie darauf, dass der Touchscreen nicht mit anderen elektrischen Geräten in Kontakt kommt. Elektrostatische Entladungen können Fehlfunktionen des Touchscreens verursachen.
  - Der Touchscreen darf nicht mit Wasser in Kontakt kommen. Durch Feuchtigkeit oder Kontakt mit Wasser können Fehlfunktionen des Touchscreens verursacht werden.
  - Sprühen Sie flüssige Reinigungslösungen nicht direkt auf den Touchscreen. Die Lösung könnte in den Touchscreen eindringen oder einen unerwünschten Bedienvorgang verursachen. Befeuchten Sie zum Reinigen ein Tuch mit der Lösung und wischen Sie vorsichtig über den Bildschirm. Verwenden Sie keine Lösungen und Tücher mit Schleifpartikeln, weil diese den Touchscreen beschädigen können.
  - Achten Sie darauf, die Kanten des Touchscreens nicht zu beschädigen. Andernfalls kann der Touchscreen beschädigt werden.
  - Stellen Sie sicher, dass Ihre Hände beim Verwenden des Touchscreens sauber und trocken sind. Trocknen Sie Ihre Hände ab, bevor Sie den Touchscreen verwenden.
  - Der Computer darf nicht mit Fremdstoffen in Kontakt kommen. Das kann zu einer Fehlfunktion des Touchscreens führen.

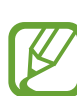

- Sehr zaghafte Berührungen werden vom Touchscreen möglicherweise nicht erkannt.
- Tippen Sie die Elemente auf dem Touchscreen gezielt an, um das gewünschte Ergebnis zu erzielen.
- Im Licht bestimmter Lampen mit 3 Wellenlängen funktioniert der Touchscreen möglicherweise nicht richtig.
- Die Sensoren befinden sich an den Kanten des Touchscreens. Die Kanten des Touchscreens dürfen also nicht mit Schutzhüllen oder Zubehör abgedeckt werden.
- Die Touchscreen-Gesten sind nur auf Modellen mit Windows verfügbar und funktionieren nicht in allen Apps.

# Text eingeben

Verwenden Sie zur Texteingabe die Bildschirmtastatur. Tippen Sie zum Öffnen der Bildschirmtastatur auf der Taskleiste **m** an.

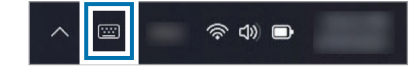

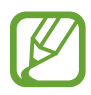

- Die virtuelle Tastatur unterstützt nicht alle Sprachen. Zum Eingeben von Text müssen Sie die Eingabesprache in eine der unterstützten Sprachen ändern.
- Wenn Sie den Computer lange am Stück verwenden, sollten Sie den Text mit der physischen Tastatur eingeben.
- Wenn Sie den Computer als Tablet verwenden, wird das Symbol für die Bildschirmtastatur auf der Taskleiste angezeigt.

#### Tastaturlayout ändern

Tippen Sie zum Ändern des Tastaturlayouts 🕸 an und wählen Sie eine der folgenden Optionen aus:

- Tastaturlayout → Standard: vereinfachte QWERTZ-Tastatur
- Tastaturlayout → Klein: unverankerte Tastatur
- **Tastaturlayout** → **Geteilt**: Geteilte QWERTZ-Tastatur
- Tastaturlayout → Traditionell: Standard-QWERTZ-Tastatur

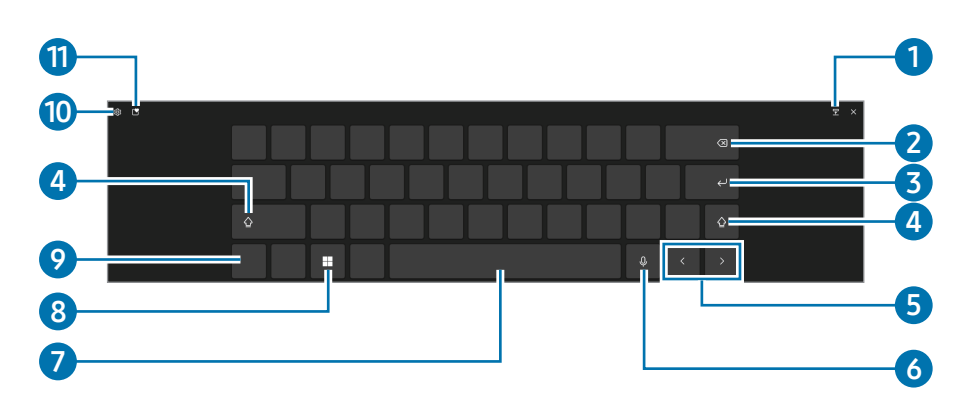

| Nummer | Beschreibung                                                                                                    |  |  |  |
|--------|----------------------------------------------------------------------------------------------------|--|--|--|
| 1      | • Zu einer unverankerten Tastatur wechseln.                                                                                    |  |  |  |
| 2      | Vorheriges Zeichen löschen.                                                                                                    |  |  |  |
| 3      | In die nächste Zeile wechseln.                                                                                                 |  |  |  |
| 4      | <ul> <li>Großbuchstaben verwenden. Tippe<br/>zweimal darauf, um den gesamten Text in<br/>Großbuchstaben einzugeben.</li> </ul> |  |  |  |
| 5      | Bewegen des Cursors.                                                                                                    |  |  |  |
| 6      | • Diktierfunktion aktivieren, um Gesprochenes<br>in Text zu verwandeln.                                                        |  |  |  |
| 7      | Leerzeichen einfügen.                                                                                                    |  |  |  |
| 8      | Antippen, um weitere Tastaturverknüpfungen zu verwenden.                                                                       |  |  |  |
|        | Doppelt antippen, um das Startmenu zu öffnen.                                                                                  |  |  |  |
| 9      | • Zahlen und Satzzeichen einfügen.                                                                                             |  |  |  |

| Nummer | Beschreibung                                                                                                    |
|--------|----------------------------------------------------------------------------------------------------|
| 10     | Tastatureinstellungen ändern.                                                                                            |
| 1      | <ul> <li>Emojis, animierte GIFs und Sonderzeichen<br/>eingeben. Elemente aus der Zwischenablage<br/>einfügen.</li> </ul> |

### Handschrift

Tippen Sie  $\mathfrak{B} \rightarrow \mathbf{Handschrift}$  an und schreiben Sie ins Texteingabefeld auf dem Bildschirm ein Wort.

Die Handschriftfunktion wird nicht in allen Sprachen unterstützt.

#### Tastaturdesign anwenden und Tastaturgröße ändern

Tippen Sie zum Ändern der Tastaturgröße sowie zur Anwendung verschiedener Design auf  $\mathfrak{P} \rightarrow \mathbf{Größe}$  und Design.

## Feedback senden

Tippe  $\mathfrak{O} \rightarrow$  **Feedback senden** an, um Fragen zu stellen oder die häufig gestellten Fragen aufzurufen.

#### Tastatureinstellungen konfigurieren

Tippen Sie ② → Weitere Einstellungen an und wählen Sie die gewünschten Optionen aus, um verschiedene Einstellungen für die Tastatur zu konfigurieren.

- **Eingabe**: Ändern Sie die beim Tippen verfügbaren Einstellungen.
- **Sprachen**: Fügen Sie die Sprachen hinzu, die Sie beim Tippen verwenden können, und legen Sie die Anzeigesprache des Computers fest.

#### Großbuchstaben eingeben

Tippen Sie  $\triangle$  an, bevor Sie ein Zeichen eingeben. Tippen Sie zweimal darauf, um den gesamten Text in Großbuchstaben einzugeben.

#### Kopieren und einfügen

- Berühren und halten Sie eine Textstelle.
- 2 Ziehen Sie oder , um den gewünschten Text zu markieren, oder tippen Sie **Gesamten Text ausw.**, um den gesamten Text zu markieren.
- **3** Tippen Sie **Kopieren** oder **Ausschneiden** an. Der ausgewählte Text wird in die Zwischenablage kopiert.
- Berühren und halten Sie die Stelle, an der Sie den Text einfügen möchten, und tippen Sie Einfügen an.
   Wenn Sie Text einfügen möchten, den Sie vorher kopiert haben, tippen Sie Sie → an und wählen Sie den Text aus.

# Tastatur

Mit der Tastatur können Sie Text eingeben und Funktionen des Computers aufrufen.

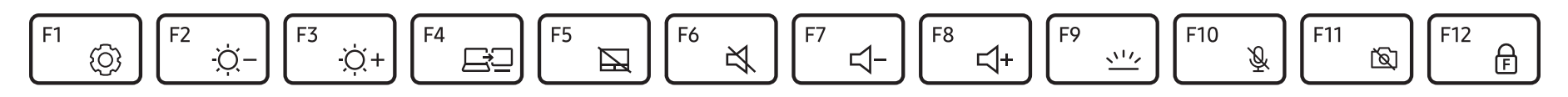

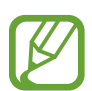

- Je nach Modell und Betriebssystem weichen die Abbildungen und verfügbaren Funktionen möglicherweise ab.
- Das Tastaturlayout variiert möglicherweise je nach Land. In diesem Handbuch konzentrieren wir uns auf die Abkürzungstasten.

# Abkürzungstasten verwenden

Gehen Sie zum Verwenden der Abkürzungstasten der Tastatur wie folgt vor:

• Halten Sie die Taste **Fn** gedrückt und drücken Sie gleichzeitig eine Abkürzungstaste.

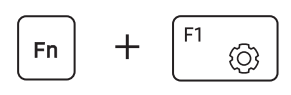

• Halten Sie die Taste **Fn** gedrückt und drücken Sie gleichzeitig die Taste **F12**. Wenn die Fn Lock-Funktion aktiviert wurde, drücken Sie eine Abkürzungstaste.

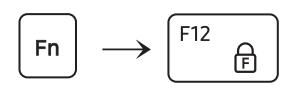

| - | 7 | 7 | 7 |  |
|---|---|---|---|--|
| 1 | K | 5 |   |  |
|   |   |   |   |  |
|   |   |   |   |  |

Ist die Fn Lock-Funktion aktiviert, können die Abkürzungstasten ohne Drücken der Taste **Fn** verwendet werden.

# Abkürzungstasten – Funktionen

| Taste/<br>Symbol |             | Beschreibung                                                                                                    |
|------------------|-------------|----------------------------------------------------------------------------------------------------|
| F1               | Ó           | <ul> <li>Samsung Settings: Öffne die App Samsung Settings.</li> </ul>                                                                                               |
| F2               | <u>-Ò</u> - | <ul> <li>Bildschirmhelligkeit regeln: Helligkeit des<br/>Displays anpassen.</li> </ul>                                                                              |
| F3               | Ņ+          |                                                                                                    |
| F4               | ĒÐ          | • <b>Display/externer Monitor</b> : Zwischen<br>dem Display und einem externen Display<br>wechseln, wenn ein externes Display an<br>den Computer angeschlossen ist. |
| F5               |             | <ul> <li>Touchpad: Touchpad-Funktion aktivieren<br/>oder deaktivieren.</li> </ul>                                                                                   |
| F6               | X,          | <ul> <li>Stummschalten: Stummschalten/<br/>Stummschaltung aufheben.</li> </ul>                                                                                      |
| F7               | ⊴-          | • Lautstärke regeln: Lautstärke anpassen.                                                                                                    |
| F8               | ⊲+          |                                                                                                    |

| Taste/<br>Symbol | Beschreibung                                                                                                    |
|------------------|----------------------------------------------------------------------------------------------------|
| F9 👾             | • Helligkeit der Hintergrundbeleuchtung<br>der Tastatur: Hintergrundbeleuchtung der<br>Tastatur ein- oder ausschalten und ihre<br>Helligkeit anpassen.         |
| F10 🖳            | • <b>Mikrofon blockieren</b> : Schalte das Mikrofon ein oder aus.                                                                                              |
| F11 🕅            | • Kamera blockieren: Schalte die Kamera ein oder aus.                                                                                                    |
| F12 🕞            | <ul> <li>Fn Lock: Aktivieren Sie die Fn-Taste<br/>dauerhaft, damit Abkürzungstasten<br/>verwendet werden können, ohne die Fn-<br/>Taste zu drücken.</li> </ul> |

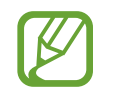

Sollten die Abkürzungstasten nicht richtig funktionieren, installieren Sie die App **Samsung Settings**.

# Touchpad

Verwenden Sie das Touchpad zum Bewegen des Cursors oder zum Auswählen eines Elements. Die linke und rechte Taste des Touchpads funktionieren wie die linke und rechte Taste einer Maus.

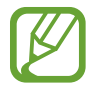

- Bedienen Sie das Touchpad nur mit den Fingern. Das Touchpad erkennt keine anderen Gegenstände.
- Die Bilder und das Touchpad-Layout variieren möglicherweise je nach Modell.

# Grundlegende Funktionen des Touchpads

#### Bewegen

Bewegen Sie einen Finger auf dem Touchpad, um den Cursor zu bewegen.

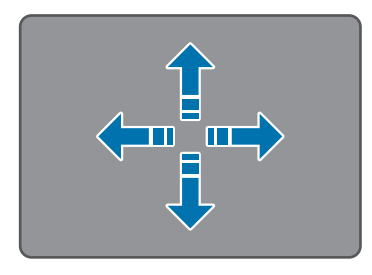

#### Klicken

Tippe das Touchpad an oder drücke die linke Touchpad-Taste.

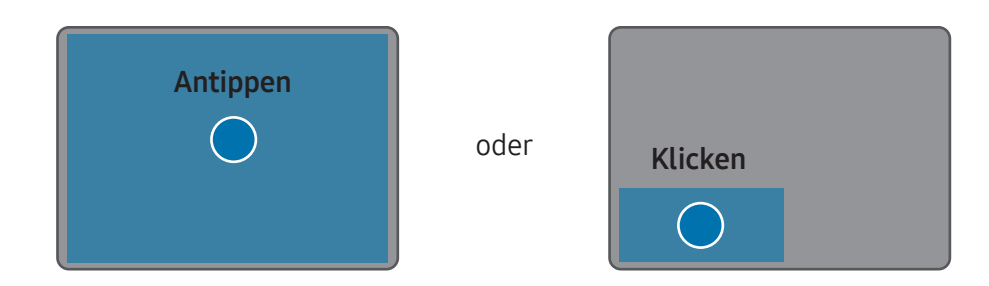

### Doppelklicken

Tippe das Touchpad doppelt an oder drücke die linke Touchpad-Taste zweimal.

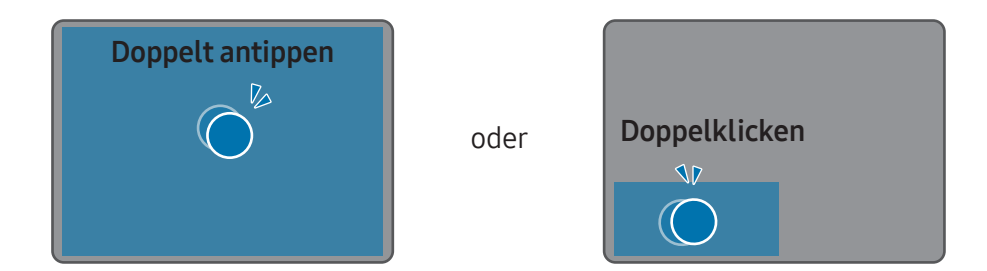

#### Rechtsklicken

Drücke mit zwei Fingern gleichzeitig auf das Touchpad oder drücke die rechte Touchpad-Taste.

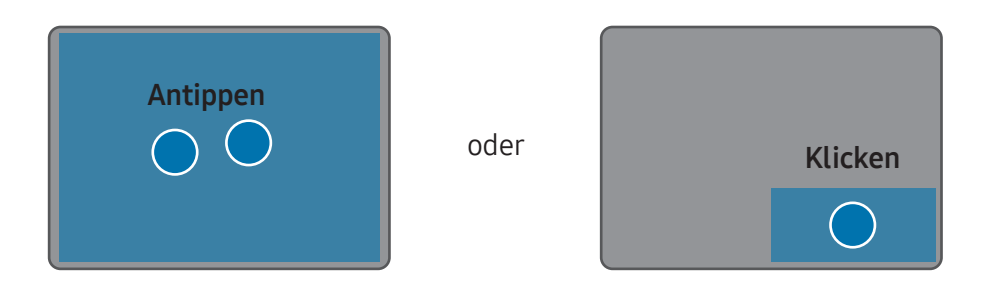

#### Ziehen

Linke Touchpad-Taste gedrückt halten

Um ein Symbol oder eine Anwendung an die gewünschte Stelle zu verschieben, halte es gedrückt und ziehe es dann mit gedrückter linker Touchpad-Taste an die gewünschte Position.

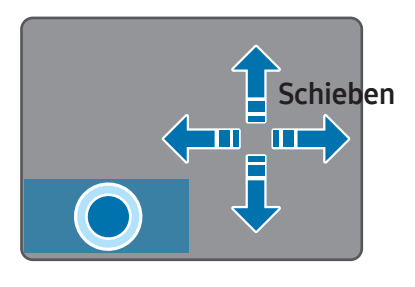

# Gestenfunktionen

#### Streichen

Zum Blättern nach oben, unten, links oder rechts an eine gewünschte Position streiche mit zwei Fingern auf dem Touchpad.

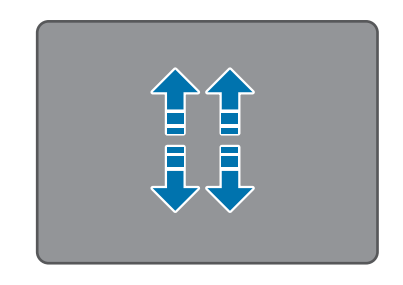

oder

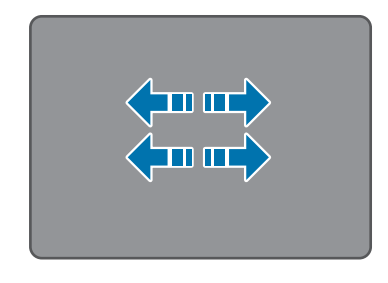

#### Finger auseinander- und zusammenbewegen

Bewege zum Vergrößern zwei Finger auf dem Touchpad auseinander. Bewege sie zusammen, um es bzw. ihn wieder zu verkleinern.

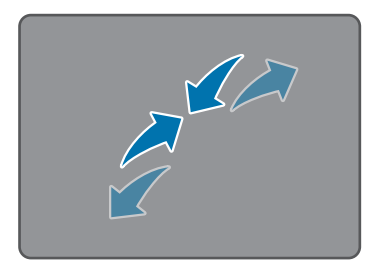

# Touchpadgesten konfigurieren

Konfiguriere Touchpadgesten.

Wählen Sie die Start-Taste ( $\blacksquare$ )  $\rightarrow$  **Einstellungen**  $\rightarrow$  **Bluetooth & Geräte**  $\rightarrow$  **Touchpad** und dann die gewünschten Optionen aus.

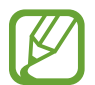

Einige Optionen der Touchpad-Einstellungen sind möglicherweise je nach Modell nicht verfügbar.

# Touchpad-Sperre

Halten Sie die Taste **Fn** gedrückt und drücken Sie die Taste **F5**, um das Touchpad zu sperren.

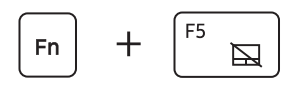

# WLAN

Verbinden Sie den Computer mit einem Drahtlosnetzwerk, um das Internet zu verwenden.

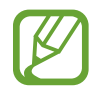

Diese Beschreibungen beziehen sich auf Computermodelle mit WLAN-Karte oder -Gerät. Ein WLAN-Gerät ist optional. Die Bilder in diesem Handbuch können sich je nach Modell des WLAN-Geräts vom tatsächlichen Produkt unterscheiden.

# Zugriffspunkt

Ein Zugriffspunkt (Access Point, AP) ist ein Netzwerkgerät, das zur Überbrückung zwischen kabelgebundenen und kabellosen LANs dient, also die Funktion eines kabellosen Hubs in einem kabelgebundenen Netzwerk übernimmt. Mehrere Geräte können mit einem AP verbunden werden.

# Verbindung mit einem WLAN-Netzwerk herstellen

Wählen Sie in der Taskleiste die Statussymbole und dann auf der Option WLAN ≯ aus.

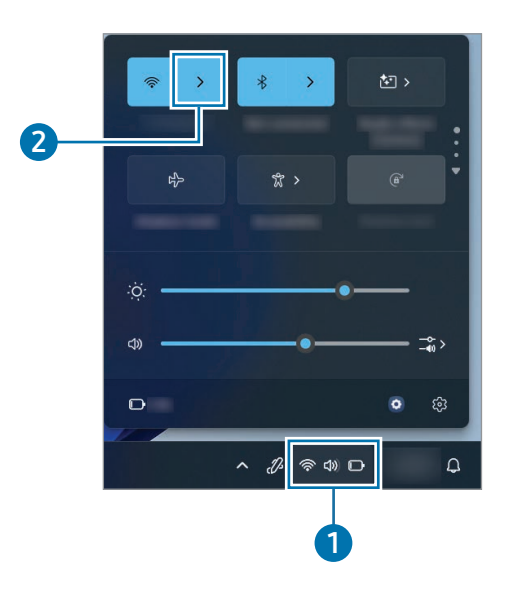

2 Wählen Sie in der Liste der erkannten WLAN-Netzwerke ein Netzwerk und dann Automatisch verbinden → Verbinden aus.

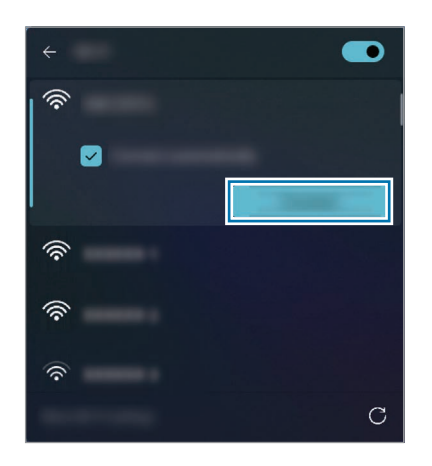

**3** Geben Sie ggf. ein Passwort ein und wählen Sie **Weiter** aus.

Wurde der Computer einmal mit einem kabellosen Netzwerk verbunden, versucht er automatisch, eine Verbindung herzustellen, sobald es verfügbar ist. Falls Sie ein Netzwerkpasswort benötigen, wenden Sie sich an den Systemadministrator.

## WLAN-Funktion wird deaktivieren

Wenn Sie die WLAN-Funktion nicht nutzen, sollten Sie sie deaktivieren, um Akkuladung zu sparen.

Wählen Sie in der Taskleiste die Statussymbole und dann 🛜 aus.

Die WLAN-Funktion wird deaktiviert.

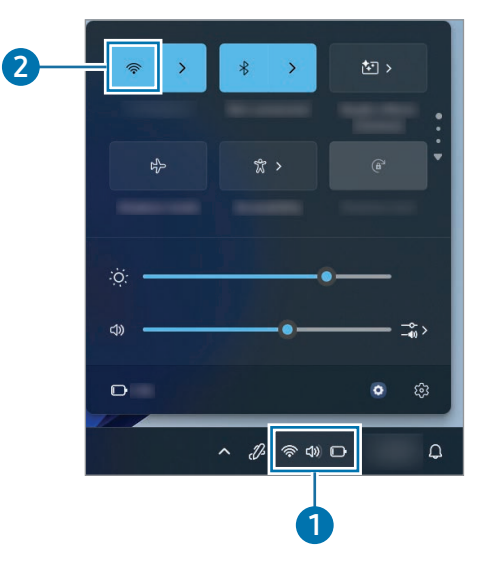

#### Flugzeug-modus

Deaktiviere alle Drahtlosfunktionen des Computers. In diesem Fall können nur netzunabhängige Dienste verwendet werden.

Zum Aktivieren des **Flugzeug-modus** wählst du in der Taskleiste die Statussymbole und dann 玲 aus.

# Bluetooth

Verwenden Sie Bluetooth, um Musik zu hören sowie Daten oder Mediendateien mit anderen Bluetooth-fähigen Geräten auszutauschen.

- Samsung ist nicht f
  ür den Verlust, das Abfangen oder den Missbrauch von Daten verantwortlich, die per Bluetooth gesendet oder empfangen werden.
- Verwenden Sie nur vertrauenswürdige und ordnungsgemäß abgesicherte Geräte zum Senden und Empfangen von Daten. Wenn sich Hindernisse zwischen den Geräten befinden, kann sich die Reichweite reduzieren.
- Einige Geräte, insbesondere solche, die nicht von Bluetooth SIG getestet oder zugelassen wurden, sind möglicherweise nicht mit dem Gerät kompatibel.
- Verwenden Sie die Bluetooth-Funktion nicht zu illegalen Zwecken (z. B. zum Nutzen von Raubkopien oder zum illegalen Aufzeichnen von Gesprächen zu gewerblichen Zwecken). Samsung trägt keinerlei Verantwortung für die Folgen einer illegalen Verwendung der Bluetooth-Funktion.

# Mit anderen Bluetooth-Geräten koppeln

**1** Wählen Sie in der Taskleiste die Statussymbole aus, um zu prüfen, ob Bluetooth aktiviert ist.

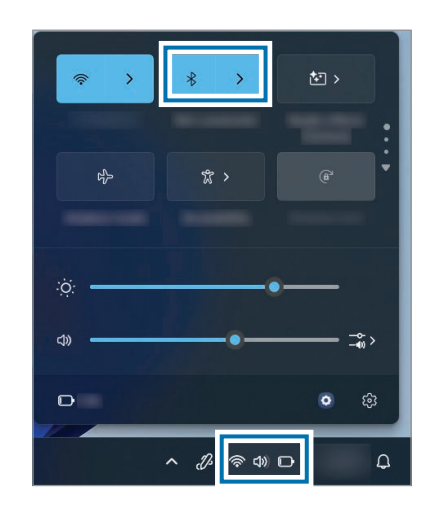

Wählen Sie die Start-Taste (→) → Einstellungen → Bluetooth & Geräte → Gerät hinzufügen aus. **3** Wählen Sie **Bluetooth** aus, um anzugeben, welches Gerät hinzugefügt werden soll, und schließen Sie die Kopplung ab.

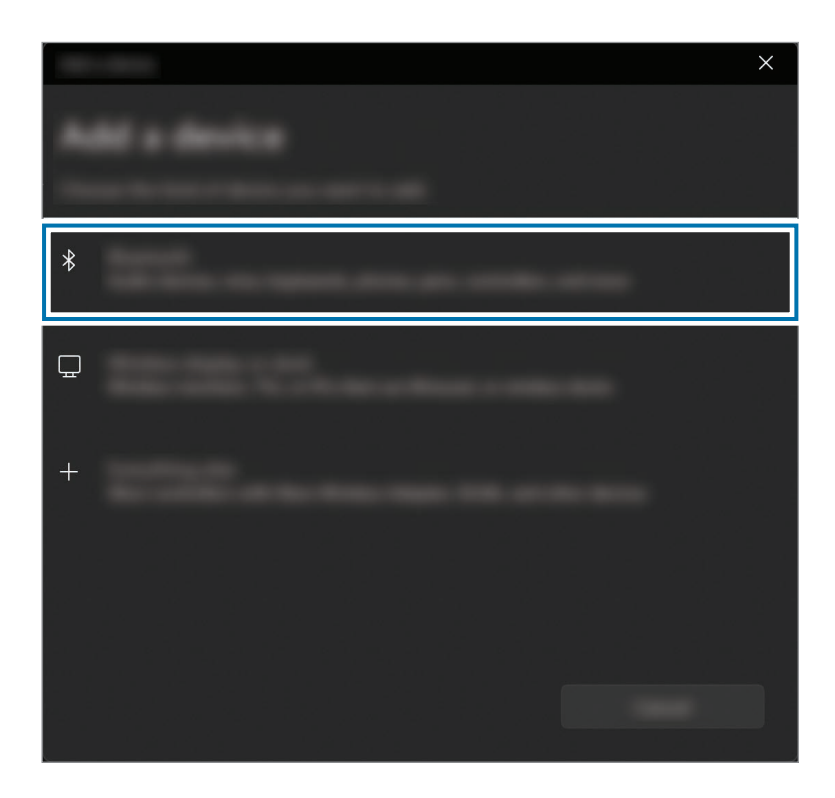

# Bluetooth-Geräte entkoppeln

1 Wählen Sie die Start-Taste (→) → Einstellungen → Bluetooth & Geräte aus.

Auf dem Computer werden daraufhin die gekoppelten Geräte angezeigt.

Wähle auf dem Gerät, dessen Kopplung mit dem Computer du aufheben möchtest, ••• → Gerät entfernen aus.
 Die Verbindung zum Bluetooth-Gerät wird getrennt.

31

# Fingerabdruckerkennung

Sie können sich in Windows, Anwendungen und Diensten anmelden, wenn Sie Ihren Fingerabdruck in Windows registrieren.

# Fingerabdruck registrieren

Damit Sie Ihren Fingerabdruck zur Anmeldung verwenden können, müssen Sie ein Passwort und eine PIN einrichten.

Wählen Sie die Start-Taste (╋) → Einstellungen → Konten → Anmeldeoptionen aus.

| ÷          |                                  | - • ×    |
|------------|----------------------------------|----------|
|            |                                  |          |
|            |                                  |          |
| <u>م</u>   |                                  | ~        |
| <b>^</b>   |                                  |          |
|            |                                  | <u> </u> |
| 8          | #                                | $\sim$   |
| · ·        |                                  |          |
| <b>*</b>   | Ô                                | × I      |
| 1          |                                  |          |
| 8          |                                  |          |
| <b>6</b> 9 |                                  |          |
| X .        |                                  |          |
|            |                                  |          |
|            |                                  | <u> </u> |
|            |                                  |          |
|            | NAME OF CONTRACTOR OF CONTRACTOR | ~        |

- 2 Wählen Sie **Fingerabdruckerkennung (Windows Hello)** → **Einrichten** aus, um die Registrierung Ihres Fingerabdrucks zu starten.
- **3** Wählen Sie im Fenster **Windows Hello-Setup** die Option **Los geht's** aus.
- **4** Geben Sie die ausgewählte PIN ein.
- 5 Legen Sie Ihren Finger so oft auf den Sensor für die Fingerabdruckerkennung, bis die Einrichtung abgeschlossen ist.

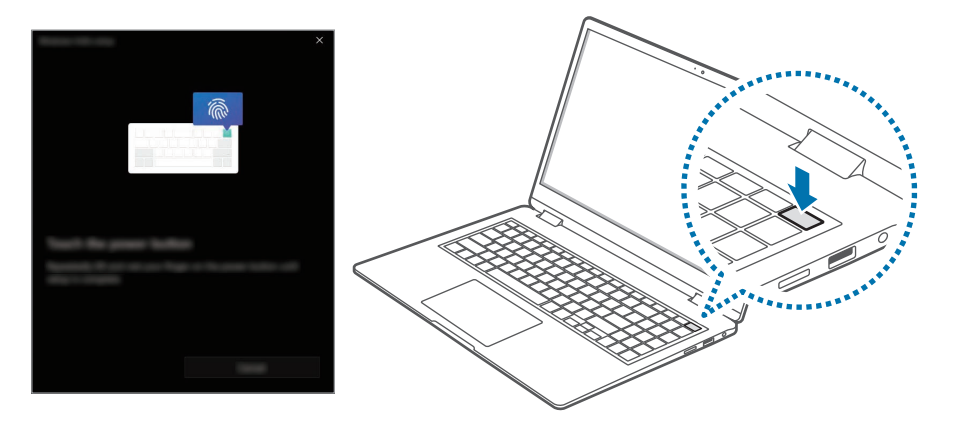

Ø

Wo sich der Sensor für die Fingerabdruckerkennung befindet, kann von Modell zu Modell unterschiedlich sein.

6 Die Registrierung des Fingerabdrucks ist abgeschlossen. Wenn Sie einen weiteren Fingerabdruck hinzufügen möchten, wählen Sie **Finger hinzufügen** aus.

# Fingerabdruck entfernen

- Wählen Sie die Start-Taste (→) → Einstellungen → Konten → Anmeldeoptionen aus.
- 2 Wählen Sie **Fingerabdruckerkennung (Windows Hello)** → **Entfernen** aus.

Der Fingerabdruck wird entfernt.

## Bildschirm mit dem Fingerabdruck entsperren

Sie können den Bildschirm entsperren, indem Sie Ihren Finger auf den Sensor für die Fingerabdruckerkennung legen.

Legen Sie den Finger, dessen Abdruck Sie registriert haben, auf den Sensor für die Fingerabdruckerkennung.

Der Bildschirm wird entsperrt, sofern der Fingerabdruck richtig gescannt wurde.

#### Zur besseren Fingerabdruckerkennung

- Der Sensor für die Fingerabdruckerkennung darf nicht durch metallische Gegenstände wie Münzen, Schlüssel oder Halsketten zerkratzt oder beschädigt werden.
- Der Sensor für die Fingerabdruckerkennung und Ihre Finger müssen sauber und trocken sein.
- Die Fingerabdruckerkennung über den Sensor kann durch Falten oder Narben beeinträchtigt werden.
- Möglicherweise erkennt der Sensor Fingerabdrücke von kleinen oder dünnen Fingern nicht.
- Wenn Sie den Finger beugen oder nur die Fingerspitze auflegen, erkennt der Sensor Ihre Fingerabdrücke möglicherweise nicht. Ihr Finger muss den Sensor für die Fingerabdruckerkennung vollständig bedecken.
- Speichere zur Verbesserung der Erkennung die Abdrücke der Finger, mit denen du den Computer am häufigsten bedienst.
- In trockenen Umgebungen kann statische Elektrizität im Computer entstehen. Vermeiden Sie die Verwendung dieser Funktion in trockenen Umgebungen oder leiten Sie die statische Aufladung ab, indem Sie einen Metallgegenstand berühren.

# Speicherkarteneinschub

Mit Speicherkarten übertragen Sie Daten auf andere Geräte. Speicherkarten sind separat erhältlich.

Dieser Computer unterstützt die unten aufgeführten Speicherkarten.

| Abkürzung  | Beschreibung                                               |
|------------|------------------------------------------------------------|
| micro SD   | micro Secure Digital                                       |
| micro SDHC | <ul> <li>micro Secure Digital High Capacity</li> </ul>     |
| micro SDXC | <ul> <li>micro Secure Digital eXtended Capacity</li> </ul> |

- Manche Speicherkarten sind mit dem Computer möglicherweise nicht vollständig kompatibel. Die Verwendung einer inkompatiblen Speicherkarte kann den Computer, die Speicherkarte und die auf der Karte gespeicherten Daten beschädigen.
  - Achten Sie darauf, dass Sie die Speicherkarte mit der markierten Ausrichtung einsetzen.
  - Bewahren Sie die Karte separat auf, damit sie nicht verloren geht, wenn Sie den Computer transportieren.
  - Speicherkarten weisen unterschiedliche Geschwindigkeiten auf.

# Speicherkarte einsetzen

Ist im Speicherkarteneinschub ein Speicherkartenadapter oder eine unnötige Speicherkarte eingesetzt, entferne ihn bzw. sie. Führe dann eine Speicherkarte in der angegebenen Richtung in den Speicherkarteneinschub ein.

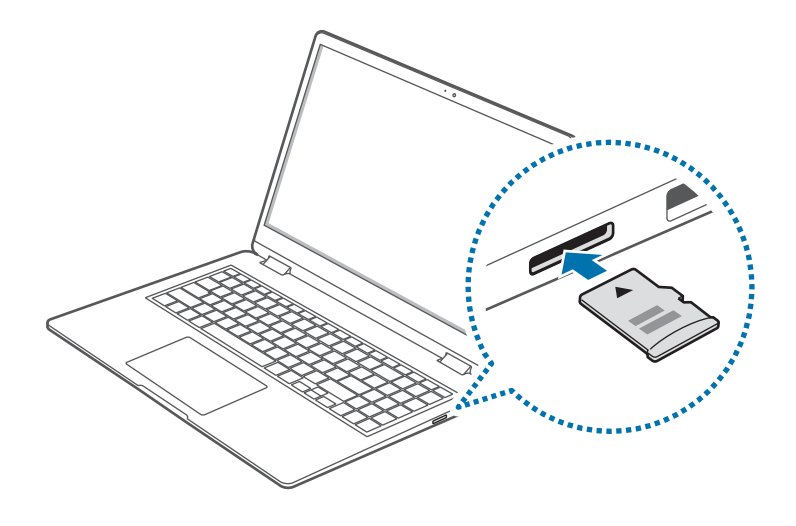

## Speicherkarte entnehmen

Wenn Sie die Karte drücken, klickt sie und löst sich aus dem Speicherkarteneinschub. Greifen Sie das Ende der Speicherkarte und ziehen Sie sie vorsichtig aus dem Einschub.

# Speicherkarte formatieren

Wenn Sie alle Daten von der Speicherkarte entfernen oder sie zum ersten Mal verwenden möchten, sollten Sie die Speicherkarte formatieren.

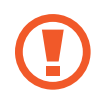

Beim Formatieren einer Speicherkarte werden alle auf ihr gespeicherten Daten gelöscht. Sichern Sie wichtige Daten bei Bedarf, bevor Sie die Karte formatieren.

Wählen Sie auf der Taskleiste den Explorer (🧮) aus.

- 2 Führen Sie auf dem Speicherkartenlaufwerk einen Rechtsklick aus und wählen Sie **Formatieren** aus.
- **3** Wählen Sie **Starten** aus.

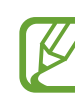

- Wenn Sie die Speicherkarte zum Austausch von Daten mit einem digitalen Gerät wie einer Digitalkamera verwenden möchten, sollten Sie sie mit dem digitalen Gerät formatieren.
- Wenn Sie eine formatierte Speicherkarte mit einem anderen digitalen Gerät verwenden möchten, sollten Sie die Speicherkarte noch einmal mit diesem anderen Gerät formatieren.
- Urheberrechtlich geschützte Daten können nicht bearbeitet oder geändert werden.
- Das wiederholte Einsetzen und Entnehmen einer Speicherkarte kann sie beschädigen.
- Speicherkarten mit dem Format "Secure Digital Input Output" (SDIO) werden nicht unterstützt.
- Wenn der Lock-Schalter umgelegt und der Schreibschutz somit aktiv ist, können Sie die Karte weder formatieren noch Daten auf ihr speichern oder von ihr löschen.

# Thunderbolt™ 4

Sie können Thunderbolt<sup>™</sup>-Geräte verwenden oder Dateien und Drucker freigeben, indem Sie zwei Computer miteinander verbinden, die Thunderbolt<sup>™</sup> unterstützen.

## Thunderbolt™-Geräte verwenden

Schließen Sie das Thunderbolt<sup>™</sup>-Gerät am Thunderbolt<sup>™</sup> 4-Anschluss an.

## Zwei Computer miteinander verbinden, die Thunderbolt™ unterstützen

- Verwenden Sie ein Thunderbolt<sup>™</sup>-Kabel (separat erhältlich), um die Computer über ihre Thunderbolt<sup>™</sup> 4-Anschlüsse miteinander zu verbinden.
- 2 Wählen Sie die Start-Taste (→) → Einstellungen → Netzwerk und Internet → Erweiterte Netzwerkeinstellungen → Erweiterte Freigabeeinstellungen.
- **3** Wähle die Schalter für die Netzwerkfreigabeoptionen, um sie zu aktivieren.

Im folgenden Beispiel sind die Netzwerkerkennung und der Zugriff auf Dateien und Drucker freigegeben.

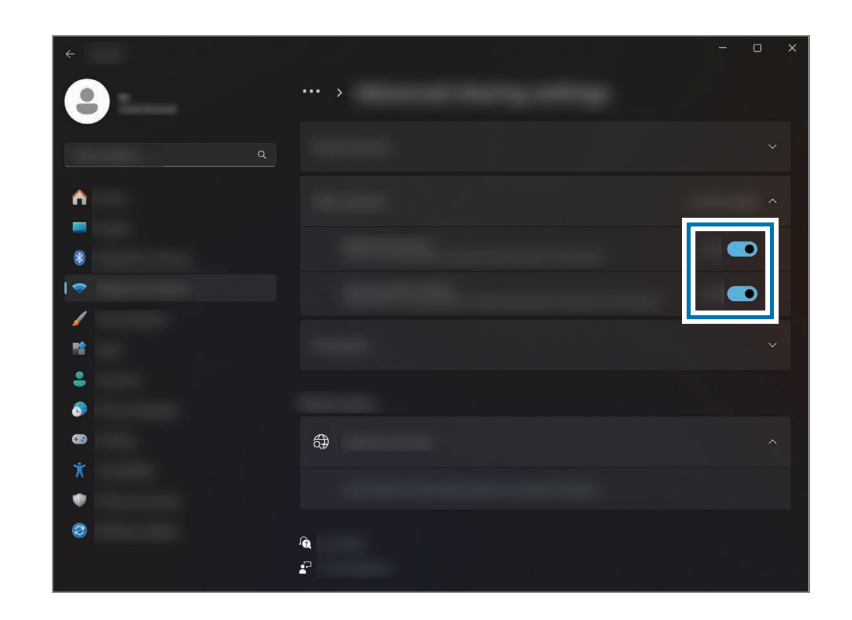

4 Wählen Sie auf dem Desktop des Hauptcomputers das Symbol für den verbundenen Computer aus, um die freigegebenen Ordner aufzurufen.

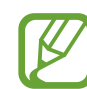

#### Falls der Computer das Thunderbolt<sup>™</sup>-Gerät nach dem Anschließen nicht findet

Wenn Sie ein Thunderbolt<sup>™</sup>-Gerät entfernen, können Sie nach einigen Sekunden ein neues Thunderbolt<sup>™</sup>-Gerät anschließen. Sollte das Gerät direkt nach dem Entfernen des anderen Geräts angeschlossen werden, erkennt es der Computer möglicherweise nicht.
# **Externes Display**

Das Verbinden des Computers mit einem externen Display ist vor allem für Präsentationen oder zum Ansehen eines Films praktisch. Die Kabel und Netzteil, die für die Verbindung zu einem externen Display nötig sind, sind separat erhältlich. Der Computer unterstützt die Verwendung von HDMI-Kabeln sowie Thunderbolt<sup>™</sup>-Displaykabeln.

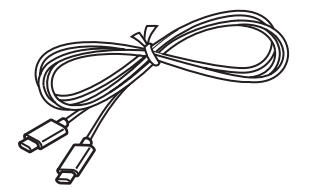

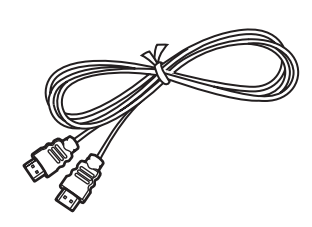

Thunderbolt™-Displaykabel

HDMI-Kabel

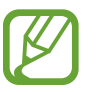

Prüfen Sie anhand der Anschlüsse am Display, ob es mit dem Computer kompatibel ist.

## Mit Display verbinden

Schließen Sie das Kabel am HDMI- oder Thunderbolt<sup>™</sup> 4-Anschluss des Computers an. 2 Schließen Sie dann das andere Ende des Kabels am externen Display an.

#### <Bei Verwendung eines Thunderbolt<sup>™</sup>-Displaykabels>

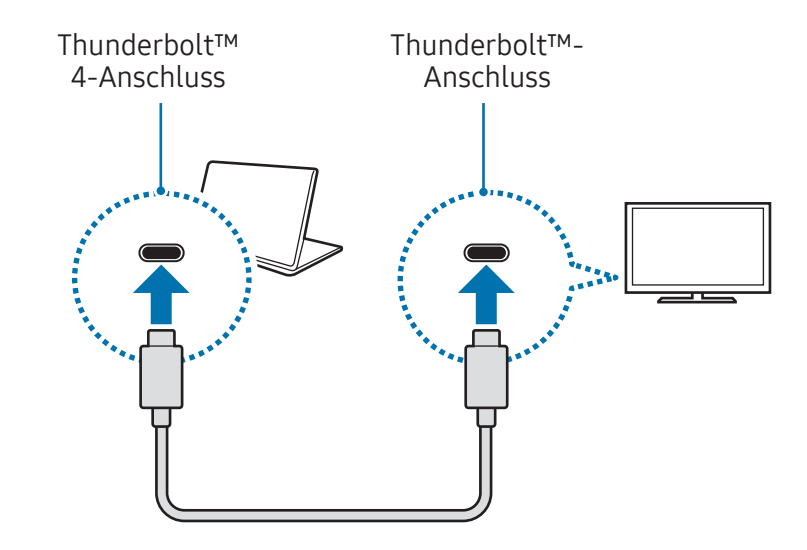

#### <Bei Verwendung eines HDMI-Kabels>

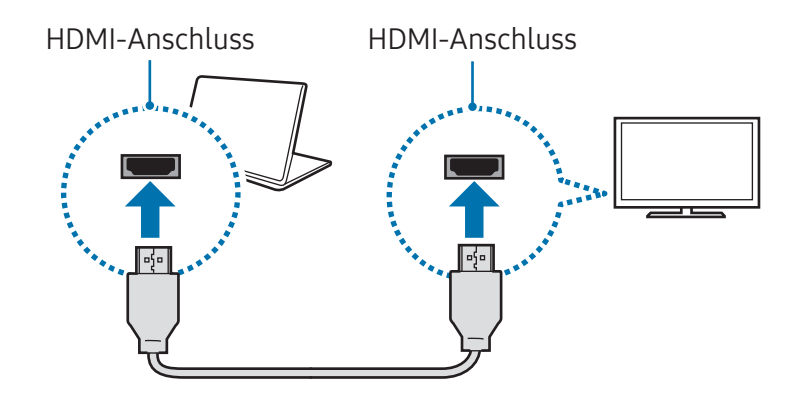

#### Grundlegende Information

- **3** Schließen Sie das Netzkabel an das Display an.
- **4** Schalten Sie das Display ein und wählen Sie einen Anzeigemodus aus, in dem externe Signale unterstützt werden.
- 5 Halten Sie die Taste **Fn** gedrückt und drücken Sie gleichzeitig die Taste **F4**.
- **6** Wählen Sie einen Modus aus.

|  | Nur PC-Bildschirm                                                                           |
|--|---------------------------------------------------------------------------------------------|
|  | Der Bildschirm wird nur auf dem<br>Computermonitor angezeigt.                               |
|  | Duplizieren                                                                                 |
|  | Der Bildschirm wird sowohl auf dem Computer<br>als auch auf dem externen Display angezeigt. |
|  | Erweitern                                                                                   |
|  | Der Bildschirm wird um das externe Display<br>erweitert.                                    |
|  | Nur zweiter Bildschirm                                                                      |
|  | Der Bildschirm wird nur auf dem externen<br>Display angezeigt.                              |

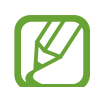

Der Anzeigemodus kann in den Windows-Einstellungen ausgewählt werden.

Wählen Sie die Start-Taste ( $\blacksquare$ )  $\rightarrow$  Einstellungen  $\rightarrow$ System  $\rightarrow$  Bildschirm  $\rightarrow$  Mehrere Bildschirme und wählen Sie neben Anderen Bildschirm erkennen die Option Erkennen.

# Anwendungen und Funktionen

# Nützliche Apps

- Je nach Modell und Appversion können die Abbildungen und Funktionen abweichen.
- Einige Apps werden je nach Modell möglicherweise nicht unterstützt.
- Von Samsung bereitgestellte Apps können über Microsoft Store installiert werden.
- Apps im Zusammenhang mit Software von Drittanbietern

Beschreibungen und Informationen zu Serviceanfragen für Drittanbieterapps erhalten Sie vom jeweiligen Hersteller. Je nach Anbieter funktionieren einige Problembehebungen, die bei Serviceanfragen empfohlen werden, möglicherweise nicht.

# Samsung Account

Mit einem Samsung Account, kannst du unterschiedliche Dienste von Samsung nutzen, die von Computern, Mobilgeräten, Fernsehern und der Samsung Website bereitgestellt werden.

Eine Liste der Dienste, die mit dem Samsung Account genutzt werden können, finden Sie auf account.samsung.com

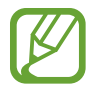

Zur Verwendung der Funktion muss der Computer mit dem Internet verbunden sein.

2 Tippen Sie **Anmelden** an und melden Sie sich bei Ihrem Samsung Account an. Wenn Sie keinen Samsung Account haben, wählen Sie **Konto erstellen** aus.

#### ID finden und Passwort zurücksetzen

Sollten Sie die ID oder das Passwort Ihres Samsung Accounts vergessen haben, wählen Sie auf dem Anmeldebildschirm des Samsung Accounts **Benutzerkennung vergessen** oder **Passwort vergessen?** aus. Wenn Sie die erforderlichen Informationen eingegeben haben, können Sie Ihre ID abrufen oder das Passwort zurücksetzen.

#### Aus dem Samsung Account abmelden

Wenn Sie sich von Ihrem Samsung Account abmelden, werden alle damit verknüpften Daten von Ihrem Computer entfernt.
Wählen Sie die Start-Taste (→) → Alle Apps → Samsung

Account → Abmelden aus.

# Samsung Settings

**Samsung Settings** ist eine integrierte Einstellungsapp von Samsung, die verschiedene Einstellungsfunktionen bietet.

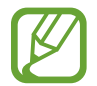

Je nach Modell und Appversion können die Abbildungen und Funktionen abweichen.

- 1 Wählen Sie die Start-Taste (→) → Alle Apps → Samsung Settings aus.
- 2 Wähle eine Option aus, um die entsprechende Funktion zu konfigurieren.

| Menü                          | Beschreibung                                                                                                    |
|-------------------------------|----------------------------------------------------------------------------------------------------|
| Verbindungen                  | <ul> <li>Verbindungseinstellungen festlegen,<br/>wie die Bluetooth-Verbindung.</li> </ul>                                                                                       |
| Verbundene Geräte             | <ul> <li>Ändern Sie die Einstellungen f ür mit<br/>dem Computer verbundene Ger äte.</li> </ul>                                                                                  |
| Ton                           | <ul> <li>Ändern Sie die Einstellungen für<br/>Töne.</li> </ul>                                                                                                    |
| Benachrichtigungen            | <ul> <li>Ändere die<br/>Benachrichtigungseinstellungen,<br/>wie z. B. das Ein- oder Ausschalten<br/>der App-Benachrichtigungen oder<br/>der Funktion "Nicht stören".</li> </ul> |
| Anzeige                       | <ul> <li>Ändern Sie die Display-<br/>Einstellungen.</li> </ul>                                                                                                    |
| Sicherheit und<br>Datenschutz | <ul> <li>Legen Sie den Sicherheits- und<br/>Datenschutzstatus fest.</li> </ul>                                                                                                  |
| Erweiterte<br>Funktionen      | <ul> <li>Aktiviere erweiterte Funktionen und<br/>ändere die Einstellungen, die diese<br/>steuern.</li> </ul>                                                                    |
| Akku und Leistung             | <ul> <li>Legen Sie die Akkueinstellungen<br/>fest.</li> </ul>                                                                                                    |
| Tastatur                      | Stellen Sie die Tastaturbeleuchtung<br>ein.                                                                                                    |
| Info                          | <ul> <li>Zeige Informationen zum Computer<br/>und der Anwendung "Samsung<br/>Einstellungen" an.</li> </ul>                                                                      |

# Samsung Notes

## Einführung

Erstellen Sie Notizen, indem Sie Text über die Tastatur eingeben oder etwas auf den Bildschirm schreiben oder zeichnen. Sie können ebenfalls Bilder oder Sprachaufnahme in die Notizen einfügen.

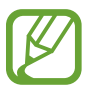

Einige Funktionen sind möglicherweise je nach Modell nicht verfügbar.

## Notizen erstellen

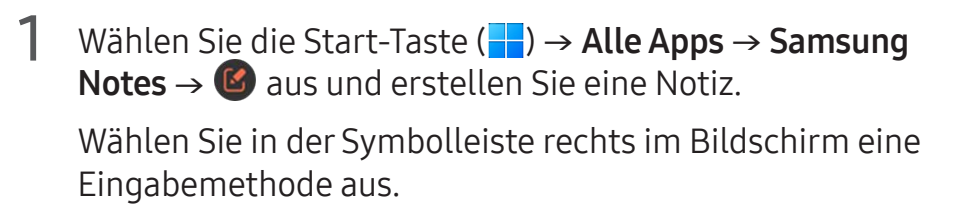

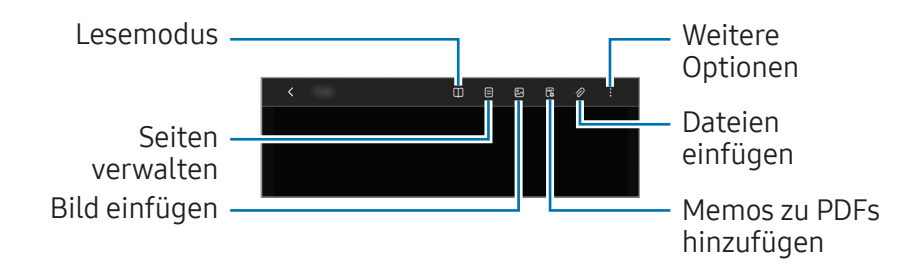

2 Wenn Sie mit der Notiz fertig sind, wählen Sie **<** aus, um sie zu speichern.

Wenn Sie die Notiz in einem anderen Dateiformat speichern möchten, wählen Sie  $\bullet \rightarrow$  **Als Datei speichern** aus.

#### Notizen löschen

Klicken Sie mit der rechten Maustaste in der Liste auf die Notiz, die Sie löschen möchten, und wählen Sie **Löschen** aus.

## Handschriftliche Notizen verfassen

Wählen Sie auf dem Bildschirm für die Notizerstellung rechts ein Tool aus, um mit dem S Pen zu schreiben oder zu zeichnen. Du kannst größere handschriftliche Notizen erstellen, wenn du die Bildschirmanzeige durch das Spreizen von zwei Fingern vergrößerst.

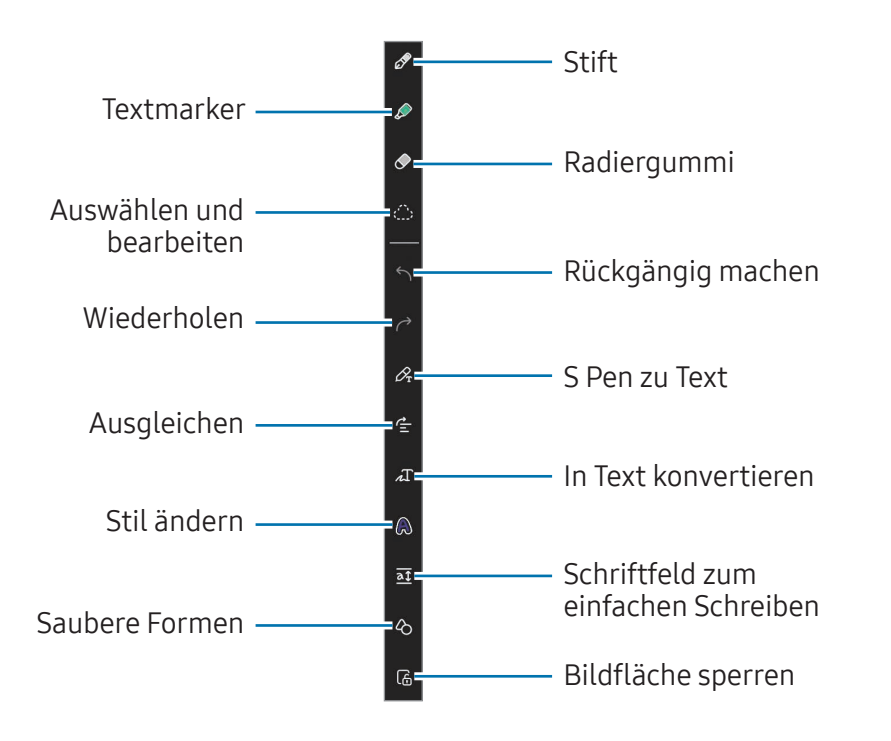

#### Radierer verwenden

Wählen Sie 🔗 und dann einen Bereich aus, dessen Inhalt Sie löschen möchten, um Handgeschriebenes aus einer Notiz zu entfernen. Sie haben auch die Möglichkeit, bei gedrückter S Pen-Taste einen Bereich auszuwählen.

- Strichradierer: Die ausgewählte Linie entfernen.
- **Radierer für Bereiche**: Nur den ausgewählten Bereich entfernen. Sie können die Größe des Radierers ändern, indem Sie an dem Größenanpassungsbalken ziehen.
- Nur Textmarker löschen: Löschen Sie nur den Bereich, den Sie mit dem Textmarker gezeichnet haben.
- Gesamte Handschrift löschen: Alles Handschriftliche löschen.

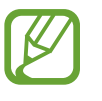

Es ist jedoch u. U. auch mit einem schmaleren Radiergummi noch nicht möglich, exakt den gewünschten Teil zu löschen.

#### Handschriftliche Notizen bearbeiten

Sie können handschriftliche Notizen mithilfe verschiedener Bearbeitungsoptionen wie Schneiden, Verschieben oder Größe ändern bearbeiten.

Wählen Sie bei Handschrift in der Notiz 💮 aus. Sie können zudem die Form der Auswahl ändern.

- 2 Wählen Sie die Eingabe aus oder kreisen Sie sie mit einer Linie ein, um sie auszuwählen.
  - Sie können die Eingabe verschieben, indem Sie die Eingabe auswählen und an die gewünschte Position ziehen.
  - Um die Größe der Auswahl zu ändern, wählen Sie die Eingabe aus und ziehen Sie eine Ecke des angezeigten Rahmens.
  - Klicken Sie zum Bearbeiten der Eingabe mit der rechten Maustaste darauf und wählen Sie eine Option aus.

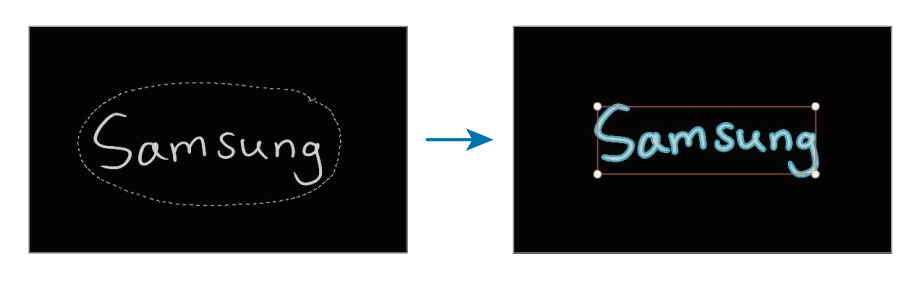

#### Handschrift in Text konvertieren

Wählen Sie  $\mathscr{P}_{r}$  aus und schreiben Sie mit dem S Pen auf den Bildschirm. Die Handschrift wird sofort durch Text ersetzt.

Wenn Sie fertig geschrieben haben, wählen Sie ≁ aus. Im Vorschaufenster werden verschiedene Optionen angezeigt. Wenn Sie ◇ oder ◇ ziehen, können Sie die gewünschte Handschrift auswählen. Wählen Sie **Konvertieren** aus, um die Handschrift durch den Text zu ersetzen.

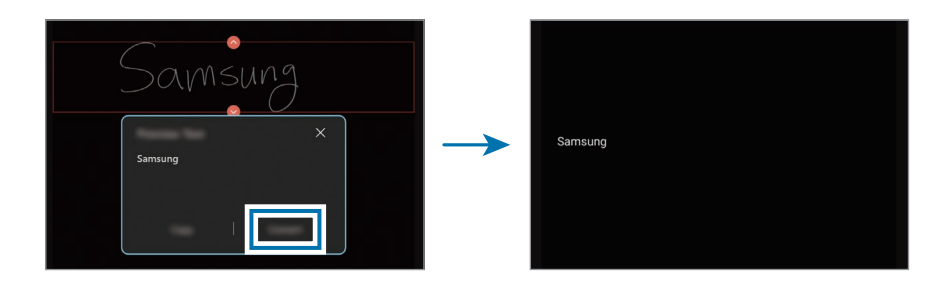

#### Inhalte horizontal ausrichten

Sie können Ihre handschriftlichen Notizen und Zeichnungen horizontal ausrichten.

Wenn Sie fertig geschrieben oder gezeichnet haben, wählen Sie ๔ aus.

#### Stil ändern

Sie können den Stil Ihrer handschriftlichen Notizen und Zeichnungen ändern.

Wenn Sie fertig geschrieben oder gezeichnet haben, wählen Sie ♠ und dann die gewünschte Farbe und Linienstärke aus. Richten Sie dann den S Pen auf die Stelle, an der der Stil angewendet werden soll. Wenn das Symbol → angezeigt wird, wählen Sie den Bereich aus, an dem Sie den Stil ändern möchten.

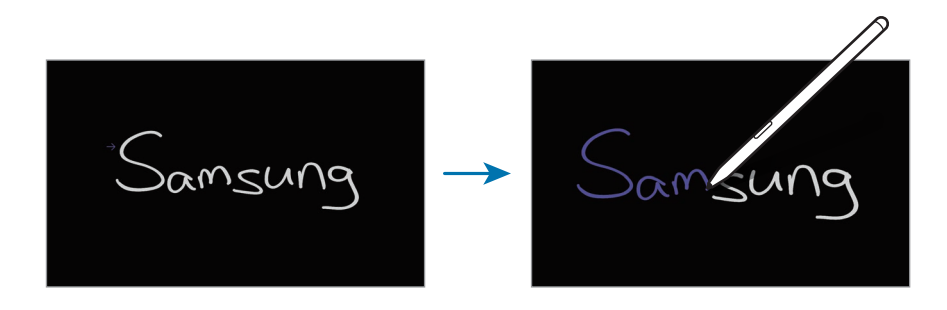

#### Schriftfeld zum einfachen Schreiben verwenden

Wähle auf dem Bildschirm für die Notizenerstellung at aus. Das Eingabefeld wird vergrößert und als Schriftfeld zum einfachen Schreiben angezeigt.

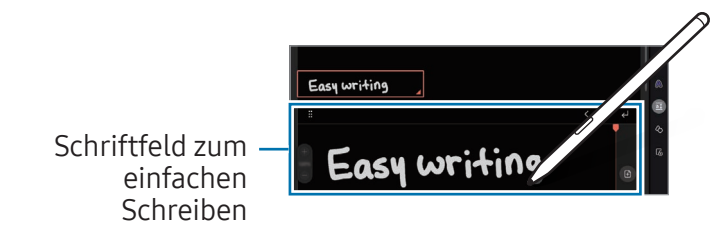

#### Formen automatisch optimieren

Wählen Sie 🖒 aus und zeichnen Sie eine Form. Sie wird automatisch optimiert.

## Notizen mit Sprachaufnahme erstellen

Nehmen Sie beim Erstellen von Notizen Ihre Stimme auf. Anschließend werden die Inhalte mit der Aufnahme synchronisiert.

Wählen Sie auf dem Bildschirm für die Notizerstellung ∂ → **Sprachaufnahmen** aus und erstellen Sie eine Sprachaufnahme.

Wählen Sie in der Liste eine Notiz und dann baus, um die Aufnahme abzuspielen. Dann werden die Inhalte, die Sie bei der Aufnahme erstellt haben, während der Wiedergabe auf dem Bildschirm angezeigt.

## PDF-Dateien Memos hinzufügen

Wählen Sie auf dem Bildschirm für die Notizerstellung 🖳 und dann eine PDF-Datei aus. Sie können der PDF-Datei Memos hinzufügen.

# Samsung Flow

Schließe ein Mobilgerät an den Computer an und verwende beide Geräte gemeinsam, um z. B. Benachrichtigungen zu überprüfen und Inhalte zu teilen.

- 1 Wählen Sie die Start-Taste (→) → Alle Apps → Samsung Flow aus.
- 2 Öffne auf dem Mobilgerät die App "Samsung Flow". Ist Samsung Flow nicht installiert, können Sie die Anwendung aus dem Galaxy Store oder Play Store herunterladen.
- **3** Wählen Sie **Starten** aus.
- 4 Wählen Sie in der Liste der erkannten Geräte Ihr Mobilgerät aus.

Wenn das Pop-up-Fenster zur Auswahl der Verbindungsmethode angezeigt wird, wählen Sie die gewünschte Methode aus.

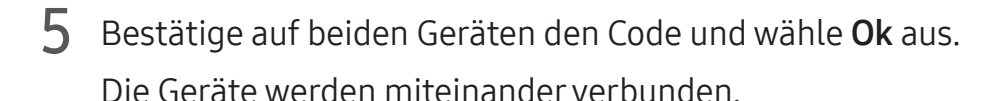

- Diese Funktion ist nur auf bestimmten Android-Geräten von Samsung verfügbar.
- Weitere Informationen zur Verwendung von Samsung Flow findest du im Benutzerhandbuch des Mobilgeräts.

# Samsung Studio

Erstelle und bearbeite Videos mithilfe von Fotos und Videos auf dem Computer.

- Wähle die Start-Taste ( → Alle Apps → Samsung Studio aus.
- 2 Wähle Neues Projekt starten aus.
- **3** Wähle **Importieren** aus und wähle entweder **Dateien**, **Ordner** oder **Samsung Gallery** aus, um Dateien hinzuzufügen.
- 4 Bearbeite das Video, indem du Musik oder Text einfügst.
- 5 Wenn die Bearbeitung des Videos abgeschlossen ist, wähle **Exportieren** aus, um das Video zu speichern.

# Samsung Gallery

Greife auf auf dem Computer gespeicherte Bilder und Videos zu. Du kannst Inhalte auch mit der Cloud synchronisieren, um sie in Echtzeit zu aktualisieren und Inhalte sicher auf allen Geräten mit demselben Konto zu speichern.

## Bilder und Videos anzeigen

Wählen Sie die Start-Taste ( $\blacksquare$ )  $\rightarrow$  Alle Apps  $\rightarrow$  Samsung Gallery aus.

Die auf dem Computer gespeicherten Bilder und Videos werden angezeigt.

#### Bilder oder Videos bearbeiten

- 1 Wählen Sie die Start-Taste (→) → Alle Apps → Samsung Gallery aus.
- 2 Wählen Sie die Bilder und Videos, die Sie bearbeiten möchten, und wählen Sie ∅ aus.

#### Bilder oder Videos löschen

- Wählen Sie die Start-Taste (→) → Alle Apps → Samsung Gallery aus.
- 2 Wählen Sie die Bilder und Videos aus, die Sie löschen möchten, und wählen Sie 🔂 aus.

Die gelöschten Bilder und Videos werden in den Papierkorb verschoben.

## Bilder und Videos synchronisieren

- 1 Wählen Sie die Start-Taste (→) → Alle Apps → Samsung Gallery aus.
- 2 Wähle Einstellungen → Bei OneDrive anmelden aus.
  - Um diese Funktion verwenden zu können, müssen Sie sich bei Ihrem Samsung Account anmelden.
    - Damit du auf dem Computer auf Bilder von anderen Geräten, die bei deinem Samsung Account angemeldet sind, zugreifen kannst, musst du auf den anderen Geräten die Synchronisierungsfunktion (Cloud oder OneDrive) der Galerie-App aktivieren.

# Samsung Care+

Die garantierten Services von **Samsung Care+** decken bestimmte Probleme ab, die bei der Verwendung des Geräts auftreten können, z. B. beschädigte oder verlorene Computer. Wählen Sie die Start-Taste ( → ) → **Alle Apps** → **Samsung Care+** aus.

Die Website wird angezeigt. Weitere Informationen finden Sie auf der Website.

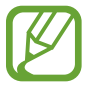

- Zur Verwendung der Funktion muss der Computer mit dem Internet verbunden sein.
- Diese Funktion ist je nach Modell oder Region u. U. nicht verfügbar.

# **Samsung Device Care**

Du kannst die Daten deines Computers sichern und wiederherstellen oder ihn auf Werkseinstellungen zurücksetzen. Außerdem kannst du den Speicher des Computers überprüfen und bereinigen sowie Apps und Treiber aktualisieren.

Schütze deine Daten, indem du den Wartungsmodus aktivierst, wenn du deinen Computer zur Reparatur einschickst.

## Daten sichern und wiederherstellen

- Wähle die Start-Taste (→) → Alle Apps → Samsung Device Care aus.
- 2 Wähle Sichern und Wiederherstellen  $\rightarrow$  Jetzt sichern aus.

Um deinen Computer wiederherzustellen, wähle neben dem gewünschten Sicherungsbild **Wiederherstellen** aus.

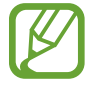

Sichere regelmäßig wichtige Daten, bevor Probleme mit dem Computer auftreten.

## Speicher verwalten

Wähle die Start-Taste ( → Alle Apps → Samsung Device Care aus.

#### 2 Wähle **Speicherplatz** aus.

**3** Hier siehst du, wie viel Speicherplatz auf dem Gerät belegt und wie viel noch frei ist.

Um Dateien zu löschen, die du nicht mehr verwendest, wähle eine Kategorie und ein Element aus und wähle dann **Löschen**.

## Apps und Treiber aktualisieren

Wähle die Start-Taste (→) → Alle Apps → Samsung Device Care aus.

#### 2 Wähle Updates aus.

Aktualisiere regelmäßig Apps und Treiber, damit dein Computer reibungslos funktioniert und seine Leistung beibehält.

- V
- Für die Suche nach verfügbaren Updates muss der Computer mit dem Internet verbunden sein.
- Es können nur Apps aktualisiert werden, die mit dieser App installiert wurden.

## Computer zurücksetzen

- Wähle die Start-Taste (→) → Alle Apps → Samsung Device Care aus.
- 2 Wähle Auf Werkseinstellungen zurücksetz. und dann Zurücksetzen auf Werkseinstellungen starten aus.

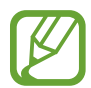

Sichere Anwendungsdaten und persönliche Daten auf einem externen Speichergerät, bevor du den Computer zurücksetzt.

### Wartungsmodus verwenden

- Wähle die Start-Taste (→) → Alle Apps → Samsung Device Care aus.
- 2 Wähle Wartungsmodus → Wartungsmodus aktivieren aus und befolge die Anweisungen auf dem Bildschirm. Der Computer wechselt in den Wartungsmodus.

## Arbeitsspeicher optimieren

1 Wähle die Start-Taste (→) → Alle Apps → Samsung Device Care aus.

#### 2 Wähle **Speicher optimieren** aus.

Überprüfe die Speichernutzung und bereinige den ungenutzten Speicher.

# Samsung Pass

Auf dem Computer hast du Zugriff auf die Anmelde- oder persönlichen Daten, die du auf dem Telefon oder Tablet in Samsung Pass gespeichert hast. Wenn du die ID, das Passwort oder persönliche Daten, wie deine Adresse, deines Samsung Accounts eingibst, kannst du Samsung Pass verwenden, um dich anzumelden oder Informationen einzugeben.

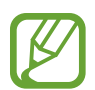

- Zur Verwendung dieser Funktion müssen Sie Samsung Pass auf Ihrem Smartphone oder Tablet einrichten und Ihre Daten registrieren. Weitere Informationen hierzu finden Sie im Benutzerhandbuch des jeweiligen Geräts.
- Zur Verwendung dieser Funktion müssen Sie sich bei Ihrem Samsung Account anmelden. Verwenden Sie denselben Samsung Account, mit dem Sie Samsung Pass auf Ihrem Smartphone oder Tablet eingerichtet haben.
- Zur Verwendung der Funktion muss der Computer mit dem Internet verbunden sein.

Wählen Sie dazu die Start-Taste ( → Alle Apps → Samsung Pass aus.

- 2 Wähle **Sign in** aus und befolge die Anweisungen auf dem Bildschirm, um die Einrichtung abzuschließen.
- **3** Auf der Anmeldeseite der Website oder App kannst du Samsung Pass verwenden, um dich anmelden oder die persönlichen Daten einzugeben.

# Samsung Cloud Assistant

Du kannst gemeinsame Funktionen von Apps und Services nutzen, die Samsung Cloud verwenden.

Wähle die Start-Taste ( $\longrightarrow$ )  $\rightarrow$  Alle Apps  $\rightarrow$  Samsung Cloud Assistant aus.

# Samsung Find

Du kannst Galaxy-Geräte oder Smart Tags von dir und deiner Familie orten. Außerdem kannst du den Standort deiner Familienmitglieder oder anderer von dir festgelegter Personen überprüfen. Dein Computer lässt sich zudem mithilfe von Galaxy-Geräten in der Nähe orten, auch wenn er nicht mit einem Netzwerk verbunden ist.

Wähle die Start-Taste ( $\blacksquare$ )  $\rightarrow$  Alle Apps  $\rightarrow$  Samsung Find aus.

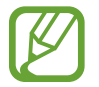

- Um diese Funktion verwenden zu können, musst du dich bei deinem Samsung Account anmelden.
- Der angegebene Standort kann je nach Netz, Standort oder Umgebungsbedingungen ein grober Näherungswert sein.

# Bixby

Bixby ist eine Benutzerschnittstelle, mit der Sie das Gerät noch bequemer verwenden können.

Sprich einfach mit Bixby oder gib Text ein. Bixby startet erforderliche Funktionen oder zeigt gewünschte Informationen an. Weitere Informationen findest du unter www.samsung.com/bixby

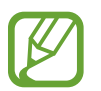

- Bixby steht nicht in allen Regionen und nur für bestimmte Sprachen zur Verfügung.
- Zur Verwendung der Funktion muss der Computer mit dem Internet verbunden sein.

## **Bixby starten**

Wählen Sie die Start-Taste (→) → Alle Apps → Bixby aus. Die Bixby-Intro-Seite wird angezeigt. Nachdem Sie die Sprache, in der Bixby verwendet werden soll, ausgewählt, sich in Ihrem Samsung Account angemeldet und die Anleitung auf dem Bildschirm befolgt haben, um die Einrichtung abzuschließen, wird der Bixby-Bildschirm geöffnet.

## **Bixby verwenden**

Sagen Sie "Hi, Bixby" und teilen Sie Bixby mit, welche Aktion ausgeführt werden soll. Drücken Sie alternativ gleichzeitig **Ctrl**, die **Shift** und **B** und teilen Sie Bixby mit, welche Aktion ausgeführt werden soll. Sagen Sie zum Beispiel: "Hi, Bixby" und fragen Sie dann: "How's the weather today?" Die Informationen zum Wetter erscheinen auf dem Bildschirm.

Wenn Bixby Ihnen während einer Konversation eine Frage stellt, sagen Sie: "Hi, Bixby" und beantworten Sie die Frage. Alternativ können Sie auch 🔵 antippen und Bixby dann antworten.

#### Bixby per Spracheingabe aktivieren

Sie können eine Konversation mit Bixby beginnen, indem Sie "Hi, Bixby" sagen.

Wählen Sie die Start-Taste ( $\blacksquare$ )  $\rightarrow$  Alle Apps  $\rightarrow$  Bixby aus.

2 Wähle → Settings und dann den Schalter Wake with "Hi, Bixby" aus, um die Funktion zu aktivieren.

Nun können Sie "Hi, Bixby" sagen und eine Konversation beginnen.

#### Per Texteingabe kommunizieren

Falls Ihre Stimme aufgrund einer lauten Umgebung nicht erkannt wird oder wenn Sie gerade nicht sprechen können, können Sie schriftlich mit Bixby kommunizieren.

Drücke gleichzeitig **Ctrl**, **Shift** und **B** und gib etwas ein.

# **Galaxy Book Smart Switch**

Mit der App **Galaxy Book Smart Switch** kannst du Daten von deinem alten Computer auf den neuen übertragen.

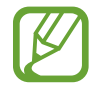

- Damit Sie diese Funktion nutzen können, müssen der neue und der alte Computer mit demselben WLAN verbunden sein.
- Diese Funktion wird von einigen Computern möglicherweise nicht unterstützt.
- Samsung nimmt den Schutz des Copyrights sehr ernst. Übertragen Sie nur Inhalte, die Ihnen gehören oder zu deren Übertragung Sie berechtigt sind.
- 1 Öffne auf dem alten Computer die App Galaxy Book Smart Switch.

Falls Sie die App nicht haben, können Sie sie aus dem **Microsoft Store** herunterladen.

- 2 Wählen Sie auf Ihrem Computer die Start-Taste (→) → Alle Apps → Galaxy Book Smart Switch aus.
- **3** Platzieren Sie die beiden Computer nahe beieinander.
- **4** Wählen Sie auf dem alten Computer **Daten senden** aus.

- 5 Wählen Sie auf dem neuen Computer **Daten empfangen** aus.
- **6** Wählen Sie auf dem alten Computer **Zulassen** aus.
- Wählen Sie auf dem neuen Computer ein Element und dann Übertragen aus.

Durch die Datenübertragung erhöht sich der Akkuverbrauch des Computers. Stellen Sie vor dem Übertragen von Daten sicher, dass der Akku des Computers ausreichend aufgeladen ist. Bei niedrigem Ladezustand des Akkus kann die Datenübertragung unterbrochen werden.

# **Galaxy Book Experience**

Mit der App **Galaxy Book Experience** kannst du die Informationen für verschiedene von Samsung bereitgestellte Apps oder Funktionen überprüfen und diese nutzen.

- 1 Wählen Sie die Start-Taste (→) → Alle Apps → Galaxy Book Experience aus.
- 2 Wähle die gewünschte App oder Funktion aus und sieh dir die Informationen an.
- **3** Wähle **Öffnen** oder **Installieren**, aus, um die App zu öffnen oder zu installieren.

# Screen Recorder

Nehmen Sie den Bildschirm auf, während Sie den Computer verwenden.

Wählen Sie die Start-Taste (╋) → **Alle Apps → Screen Recorder** aus.

Die Symbolleiste für die Bildschirmaufnahme wird oben auf dem Bildschirm angezeigt.

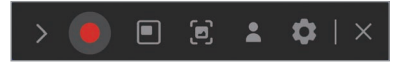

2 Wählen Sie zum Starten der Aufnahme 🔵 aus.

Nach einem Countdown wird die Aufzeichnung gestartet.

- Passen Sie die Position und Größe des aufzunehmenden Bereichs an, indem Sie vor der Aufnahme 
  auswählen.
- Wählen Sie 🔄 aus, um den Bildschirm aufzunehmen.
- Um eine Bildschirmaufnahme mit einer Videoüberlagerung von sich selbst aufzunehmen, wählen Sie aus. Das Webcamfenster wird angezeigt.
- Wählen Sie zum Ändern der Einstellungen für die Bildschirmaufnahme die Option paus, bevor Sie die Aufnahme starten.
- Wählen Sie 🖉 aus, um auf dem Bildschirm zu schreiben oder zeichnen.
- Wählen Sie  $\ensuremath{T}$  aus, um auf dem Bildschirm ein Textfeld hinzuzufügen.

**3** Wenn Sie die Bildschirmaufnahme abgeschlossen haben, wählen Sie 
aus.

Du kannst die Datei unter Videos bzw. Bilder anzeigen.

- 4 Wählen Sie X aus, um die Symbolleiste für die Bildschirmaufnahme zu schließen.
  - Wird der Computer während der Aufnahme ausgeschaltet, ohne richtig heruntergefahren zu werden, wird die Aufnahme nicht korrekt abgespielt.
    - Einige Anwendungen oder Programme unterstützen die Funktionen für Bildschirmaufnahmen oder Screenshots möglicherweise nicht.

#### Videoauflösung einstellen

Wählen Sie die Start-Taste (→) → Alle Apps → Screen Recorder aus.

Die Symbolleiste für die Bildschirmaufnahme wird oben auf dem Bildschirm angezeigt.

2 Wählen Sie 🏟 aus.

Das Fenster Screen Recorder-Einstellungen wird geöffnet.

**3** Wählen Sie **Video** und dann unter **Videoauflösung** die gewünschte Auflösung aus.

Sie können die Videoauflösung nur bei der Aufnahme im Vollbildmodus einstellen.

# **Second Screen**

Verbinden Sie den Computer mit dem Tablet, um das Tablet als externes Display für den Computer zu verwenden.

- Mit diesem Feature können nur Samsung Tablets verbunden werden. Eine Liste mit den Modellen, die das Feature "Zweiter Bildschirm" unterstützen, findest du auf der Website von Samsung.
  - Diese Feature ist nur auf Tablets mit One UI 3.1 oder höher verfügbar.
  - Um diese Funktion nutzen zu können, müssen sowohl Computer als auch Tablet mit einem WLAN verbunden sein. Es ist nicht notwendig, beide Geräte mit demselben WLAN zu verbinden, dies wird jedoch empfohlen, um eine stabile Verbindung zu gewährleisten.
- Aktiviere auf dem Tablet das Feature "Zweiter Bildschirm".
- 2 Wählen Sie die Start-Taste (→) → Alle Apps → Second Screen aus.
- **3** Wählen Sie das Tablet in der Liste der erkannten Geräte aus. Der Bildschirm des Computers wird auf dem verbundenen Tablet angezeigt.
- K

Falls der Computer schon einmal mit dem Tablet verbunden war, wird die Verbindung automatisch wiederhergestellt.

# SmartThings

Mit dieser App steuern und verwalten Sie Smart-Geräte und mit SmartThings kompatible Produkte.

Wählen Sie die Start-Taste ( $\longrightarrow$ )  $\rightarrow$  Alle Apps  $\rightarrow$  SmartThings aus.

- **Heimkamera-Streaming**: Du kannst das live gestreamte Video der angeschlossenen Heimkamera ansehen.
- Klingelnlassen deines Telefons oder Tablets: In deinem Samsung Account angemeldete Galaxy-Smartphones oder -Tablets finden, indem du sie anwählst.
- **Gerätesteuerung**: Häufig verwendete Geräte oder Routinen direkt über den Hauptbildschirm steuern.
- **Einstellungen**: Einstellungen für die Anwendung "SmartThings" konfigurieren.

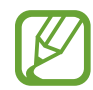

- Um diese Funktion verwenden zu können, müssen Sie sich bei Ihrem Samsung Account anmelden.
- Sie können Geräte über die SmartThings-App auf Ihrem Smartphone oder Tablet verbinden.
- Probleme und Defekte an den verbundenen Geräten werden nicht von der Garantie von Samsung abgedeckt. Treten an den verbundenen Geräten Probleme oder Defekte auf, wende dich an den Hersteller des jeweiligen Geräts.
- Zur Verwendung der Funktion muss der Computer mit dem Internet verbunden sein.

# **Quick Share**

Senden Sie Inhalte über Wi-Fi Direct oder Bluetooth an Geräte in der Nähe.

- Wählen Sie die Start-Taste (→) → Alle Apps → Quick Share aus.
- 2 Wähle ein Gerät aus, an das du den Inhalt senden möchtest.
- **3** Wähle den Inhalt aus.
- 4 Akzeptieren Sie die Anfrage für die Dateiübertragung auf dem anderen Gerät.

# **Quick Search**

Suchen Sie schnell nach Inhalten auf dem Computer.

- 1 Wählen Sie die Start-Taste (→) → Alle Apps → Quick Search aus.
- 2 Lies die Anweisungen auf dem Bildschirm und wähle **Quick** Search starten aus.

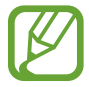

Dieser Schritt wird nur angezeigt, wenn Sie die App zum ersten Mal öffnen.

**3** Geben Sie ein Schlüsselwort in das Suchfeld ein. Die Inhalte auf Ihrem Computer werden durchsucht.

# Telefon

Verknüpfe deinen Computer und dein Telefon miteinander, um die Anruf- und Nachrichtenfunktion auf deinem Computer mit deiner Telefonnummer zu nutzen.

- Diese Funktion ist nur auf bestimmten Android-Geräten von Samsung verfügbar.
- Du musst auf Computer und Telefon denselben Samsung Account registrieren und dich darin anmelden. Einige Anruf- und Nachrichtenfunktionen sind möglicherweise nicht verfügbar.
- Zur Verwendung dieser Funktion musst du die Funktion "Anrufe und SMS auf anderen Geräten" auf dem Telefon aktivieren. Weitere Informationen hierzu findest du im Benutzerhandbuch des jeweiligen Geräts.
- Wähle die Start-Taste ( $\blacksquare$ )  $\rightarrow$  Alle Apps  $\rightarrow$  Telefon aus.
- 2 Lies die Nutzungsvereinbarung und stimme ihr zu.

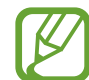

- Dieser Schritt wird nur angezeigt, wenn du die App zum ersten Mal öffnest.
- 3 Wähle aus und gib eine Telefonnummer ein. Wähle dann Sprachanruf zu tätigen.

# Einstellungen

# **Display-Helligkeit**

Passen Sie die Helligkeit des Displays an, um Ihre Augen zu schonen und Energie zu sparen.

## Helligkeit über die Tastatur einstellen

• Halten Sie zum Dimmen des Displays die Taste **Fn** gedrückt und drücken Sie gleichzeitig die Taste **F2**.

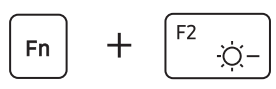

 Halten Sie zum Erhöhen der Helligkeit des Displays die Taste Fn gedrückt und drücken Sie gleichzeitig die Taste F3.

## Helligkeit über die Taskleiste einstellen

- Wählen Sie in der Taskleiste die Statussymbole aus.
- 2 Stellen Sie den Schieberegler auf die gewünschte Helligkeit ein.

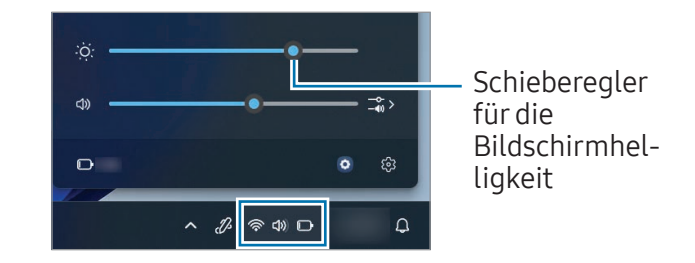

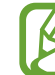

Um Energie zu sparen, wird der Displaybildschirm leicht gedimmt, wenn der Adapter nicht angeschlossen ist. Wähle zum Deaktivieren dieser Funktion die Start-Taste (→) → Alle Apps → Samsung Settings → Anzeige und setze dann den Schalter Anzeige-Energiesparfunktion auf Aus.

## Anzeigemodus ändern

Wählen Sie die optimalen Bildschirmeinstellungen für Ihre jeweilige Aktivität aus.

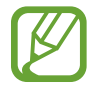

Einige Optionen sind möglicherweise je nach Modell nicht verfügbar.

- Wählen Sie die Start-Taste (→) → Alle Apps → Samsung Settings aus.
- Wählen Sie Anzeige → Automatischer Modus und dann eine Option aus.
  - Automatischer Modus: Der Bildschirm wird automatisch für das aktive Programm optimiert.
  - Lebendig (AMOLED nativ): Szenen werden mit dem AMOLED-Farbraum lebendiger und schärfer dargestellt.
  - **Natürlich (sRGB)**: Videos werden mit dem sRGB-Farbraum natürlicher dargestellt.
  - Fotobearbeitung (Adobe RGB): Fotobearbeitung wird mit dem Adobe RGB-Farbraum optimiert.
  - Film (DCI-P3): Die Darstellung von Filmen wird mit dem DCI-P3-Farbraum optimiert.

#### Farbabstimmung des gesamten Bildschirms optimieren

Optimieren Sie die Bildschirmfarbe durch das Anpassen der Farbtöne.

- Wähle die Start-Taste ( → Alle Apps → Samsung Settings → Anzeige aus.
- 2 Stelle den Schieberegler auf den gewünschten Farbton ein.

|   | • |  |
|---|---|--|
| - |   |  |
|   |   |  |
|   |   |  |

Schieberegler für die Farbanpassung

# Lautstärke

Passen Sie die Systemlautstärke oder die Lautstärke bei der Wiedergabe von Musik oder Videos an.

## Lautstärke über die Tastatur einstellen

• Halten Sie zum Verringern der Lautstärke die Taste **Fn** gedrückt und drücken Sie gleichzeitig die Taste **F7**.

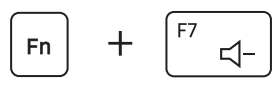

• Halten Sie zum Erhöhen der Lautstärke die Taste **Fn** gedrückt und drücken Sie gleichzeitig die Taste **F8**.

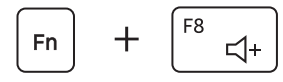

 Halten Sie zum Stummschalten oder Aufheben der Stummschaltung die Taste Fn gedrückt und drücken Sie gleichzeitig die Taste F6.

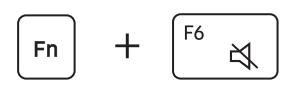

## Lautstärke über die Taskleiste einstellen

- Wählen Sie in der Taskleiste die Statussymbole aus.
- 2 Stellen Sie den Schieberegler auf die gewünschte Lautstärke ein.

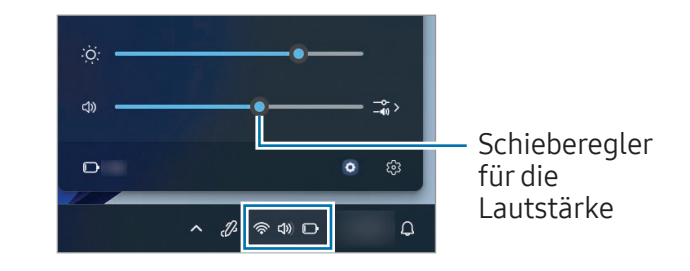

# **BIOS (Setup-Dienstprogramm)**

Legen Sie ein Startpasswort fest, ändern Sie die Startpriorität oder konfigurieren Sie die installierten Chipsätze.

| $\mathbb{N}$ |
|--------------|
|              |

- Falsche Einstellungen können zu Systemfehlern oder einem Absturz führen.
- Die BIOS-Setupbildschirme, -Menüs und -Elemente können je nach Modell und BIOS-Version unterschiedlich angezeigt werden.
- Änderungen der BIOS-Setupfunktionen sind vorbehalten.

## BIOS-Bildschirm aufrufen

- **1** Schalten Sie den Computer ein.
- 2 Drücken Sie vor der Anzeige des Samsung-Logos mehrmals die Taste **F2**.
  - Wenn der Computer durch ein Passwort geschützt ist, drücken Sie die Taste **F2** mehrmals, bevor der Passwortbildschirm angezeigt wird.
  - Falls der Passwortbildschirm oder der Windows-Startbildschirm angezeigt wird, starten Sie den Computer neu und versuchen Sie es erneut.

#### **BIOS-Bildschirm**

Der gezeigte BIOS-Bildschirm wird geöffnet.

Sie können die BIOS-Einstellungen mithilfe der Tastatur oder Maus ändern.

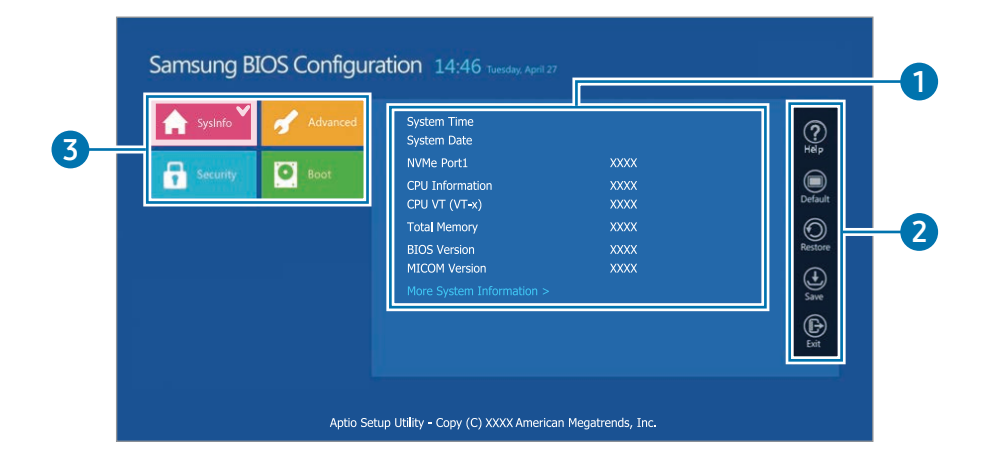

| Nummer | Bezeichnung                                                                                   |  |
|--------|-----------------------------------------------------------------------------------------------|--|
| 1      | Setupelemente                                                                                 |  |
|        | Setuptools                                                                                    |  |
|        | <ul> <li>Help: Hier erhältst du Hilfe mit der BIOS-<br/>Einrichtung.</li> </ul>               |  |
| 2      | <ul> <li>Default: Auf die Standardeinstellungen<br/>zurücksetzen.</li> </ul>                  |  |
|        | - Restore: Änderungen verwerfen.                                                              |  |
|        | - Save: Einstellungen speichern.                                                              |  |
|        | - Exit: BIOS-Setup beenden.                                                                   |  |
|        | • Setupmenü                                                                                   |  |
| 3      | <ul> <li>SysInfo: Hier kannst du die Spezifikationen<br/>des Computers überprüfen.</li> </ul> |  |
|        | <ul> <li>Advanced: Chipsätze und zusätzliche<br/>Funktionen konfigurieren.</li> </ul>         |  |
|        | <ul> <li>Security: Konfigurieren Sie<br/>Sicherheitsfunktionen.</li> </ul>                    |  |
|        | <ul> <li>Boot: Konfigurieren Sie Zubehör und<br/>startbezogene Einstellungen.</li> </ul>      |  |

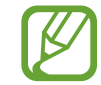

Der Bildschirm für das BIOS-Setup wird nur auf Englisch angezeigt.

### Startpasswort

Das Festlegen eines Passworts in BIOS erhöht den Schutz vor Viren und Hackerangriffen.

- Vergessen Sie Ihr Passwort nicht und lassen Sie es niemanden sehen.
  - Wenden Sie sich an das Servicecenter von Samsung, falls Sie das **Supervisor Password** oder **HDD Password** vergessen haben. Dieser Service ist kostenpflichtig.
  - Falls Sie das **User Password** vergessen haben, deaktivieren Sie das **Supervisor Password**. Dadurch wird automatisch auch das **User Password** deaktiviert.

#### Passwörter einrichten

Du kannst die Passwörter wie beschrieben auf dem BIOS-Setupbildschirm festlegen.

- **Supervisor Password** (niedrige Sicherheitsstufe): Das Supervisorpasswort ist zum Einschalten des Computers oder Aufrufen des BIOS-Setups erforderlich.
- User Password (niedrige Sicherheitsstufe): Das Benutzerpasswort ist zum Aufrufen des BIOS-Setups erforderlich. Es wird automatisch deaktiviert, wenn das Supervisor Password deaktiviert wird.

• HDD Password (hohe Sicherheitsstufe): Das HDD-Passwort ist erforderlich, um über einen anderen Computer auf die Festplatte (HDD) zuzugreifen. Es wird je nach Modell oder Speichergerät möglicherweise nicht unterstützt.

#### Startpasswort festlegen

- **1** Schalten Sie den Computer ein.
- 2 Drücken Sie vor der Anzeige des Samsung-Logos mehrmals die Taste **F2**.
- **3** Rufen Sie das Menü **Security** auf dem BIOS-Setupbildschirm auf.
- 4 Wählen Sie einen Passworttyp (Set Supervisor Password, Set User Password oder Set HDD Password).

Falls keine Auswahl möglich ist oder die Meldung **HDD Password Frozen** angezeigt wird, halten Sie die Ein/ Aus-Taste gedrückt, um den Computer neu zu starten. Drücken Sie anschließend mehrere Male die Taste **F2**, bevor das Samsung-Logo angezeigt wird, um den BIOS-Setupbildschirm aufzurufen.

**5** Geben Sie ein Passwort ein und wählen Sie **OK** aus.

Das Passwort muss zwischen 8 und 20 Zeichen lang sein und sowohl Groß- und Kleinbuchstaben als auch Zahlen enthalten.

#### Einstellungen

6 Wählen Sie Save → OK, um die Einstellungen zu speichern und den Computer neu zu starten.

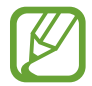

- Um die Option **Password On Boot** zu aktivieren, legen Sie ein **Supervisor Password** fest und geben Sie das Passwort beim Hochfahren des Computers ein.
- Bei einigen Modellen müssen Sie zum Abschließen der Einrichtung **OK** auswählen, wenn die Meldung zur Eingabe des Passworts im Fenster **Setup Notice** angezeigt wird.

#### Passwort entfernen

- **1** Schalten Sie den Computer ein.
- 2 Drücken Sie vor der Anzeige des Samsung-Logos mehrmals die Taste **F2**.
- **3** Rufen Sie das Menü **Security** auf dem BIOS-Setupbildschirm auf.
- 4 Wählen Sie einen Passworttyp (Set Supervisor Password, Set User Password oder Set HDD Password).
- **5** Geben Sie neben **Enter Current Password** das aktuelle Passwort ein.
- 6 Lassen Sie die Felder neben Create New Password und Confirm New Password frei und bestätigen Sie mit OK → OK.

7 Wählen Sie **Save** → **OK** aus, um die Einstellungen zu speichern und den Computer neu zu starten.

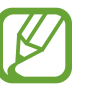

Bei einigen Modellen müssen Sie zum Entfernen des Passworts im Fenster **Setup Notice** die Option **Cancel** wählen.

## Startpriorität

Ändern Sie die Startpriorität über das BIOS-Setup.

- Schalten Sie den Computer ein.
- 2 Drücken Sie vor der Anzeige des Samsung-Logos mehrmals die Taste **F2**.
- **3** Rufen Sie das Menü **Boot** auf dem BIOS-Setupbildschirm auf.
- **4** Wählen Sie **Boot Device Priority** aus.
- **5** Wählen Sie ein Optionsmenü aus, um die Liste zu öffnen.
- **6** Wählen Sie eine Option aus.
- 7 Wählen Sie Save  $\rightarrow$  OK, um die Einstellungen zu speichern und den Computer neu zu starten.

Wählen Sie Exit  $\rightarrow$  OK, um den Computer ohne Speichern der Änderungen neu zu starten.

## Akkukalibrierungsfunktion verwenden

Wenn Sie den Akku wiederholt nur kurzzeitig laden/entladen, kann sich die Akkulaufzeit um die Differenz zwischen der tatsächlichen Akkuladung und der angezeigten Restladung verkürzen.

Du kannst die Akkukalibrierungsfunktion verwenden, um den Akku vollständig zu entladen und dann neu aufzuladen, damit die tatsächliche Akkuladung und die angezeigte Restladung wieder gleich sind.

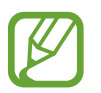

Die Screenshots und Begriffe können je nach Computermodell und Treiberversion vom tatsächlichen Produkt abweichen.

Schalten Sie den Computer aus und trennen Sie das Netzteil.

2 Schalten Sie den Computer wieder ein und drücken Sie vor dem Erscheinen des Samsung-Logos die Taste **F2**, um den BIOS-Setupbildschirm zu öffnen.

3 Wählen Sie Advanced → Smart Battery Calibration.

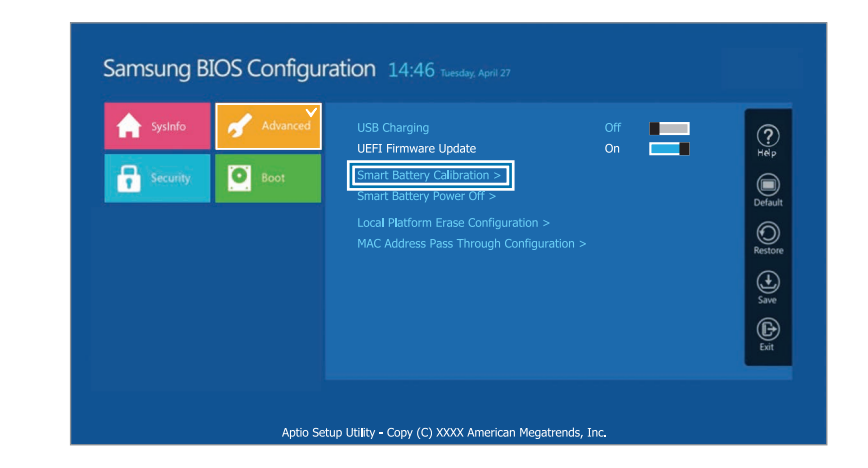

4 Die Akkukalibrierungsfunktion wird aktiviert und der Akku wird entladen. Drücke zum Abbrechen des Vorgangs die Esc-Taste.

Dieser Vorgang dauert je nach Kapazität und Restladung des Akkus drei bis fünf Stunden.

# Funktion "Smart Battery Power Off" verwenden

Wenn du den Computer über einen längeren Zeitraum im entladenen Zustand aufbewahrst, kann sich die Lebensdauer des Akkus schnell verkürzen. Wenn du den Computer über einen längeren Zeitraum, d. h. mehr als drei Monate, nicht benutzt, verwende die Funktion "Smart Battery Power Off", um zu verhindern, dass sich die Lebensdauer des Akkus schnell verkürzt.

- Bewahren Sie den Computer nach dem Herunterfahren in einer kühlen, trockenen Umgebung auf, um eine stabile Akkuleistung zu gewährleisten.
- Der Akku muss zu mindestens 30 % aufgeladen sein, bevor du diese Funktion nutzen kannst.
- Verwenden Sie das im Lieferumfang enthaltene Netzteil, um diese Funktion zu verwenden.
- Schalten Sie den Computer aus und trennen Sie das Netzteil.
- 2 Schalten Sie den Computer wieder ein und drücken Sie vor dem Erscheinen des Samsung-Logos die Taste **F2**, um den BIOS-Setupbildschirm zu öffnen.
- 3 Wählen Sie Advanced → Smart Battery Power Off aus.

**4** Wählen Sie **Yes** aus.

Der Computer wird automatisch ausgeschaltet.

5 Schalten Sie den Computer nach dem Anschließen des Netzteils wieder ein.

# Akku

Lade den Akku mit dem im Lieferumfang enthaltenen Netzteil vollständig auf, bevor du den Computer zum ersten Mal verwendest.

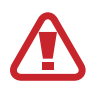

- Verwenden Sie nur von Samsung zugelassene Netzteile, Akkus und Kabel. Nicht zugelassene Netzteile oder Kabel können zu einer Explosion des Akkus oder zu Schäden am Computer führen.
- Ein falsches Anschließen des Netzteils kann zu schweren Schäden am Computer führen.
- Dieser Computer verfügt über einen internen Akku. Der Akku kann nicht vom Benutzer gewartet oder ersetzt werden.
- Bringen Sie das Gerät in ein Servicecenter von Samsung, um den Akku entfernen oder ersetzen zu lassen. Der Service ist kostenpflichtig.
- Sie können den Computer während des Ladevorgangs verwenden, allerdings verlängert sich dadurch möglicherweise die Akkuladezeit. Wird der Akku zu heiß, kann der Ladevorgang aus Sicherheitsgründen unterbrochen werden.

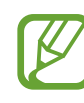

- Schließen Sie das Netzteil an, um die Akkuleistung nach dem Trennen der Verbindung wiederherzustellen.
- Wenn Sie das Netzteil an ein Netzteil mit Mehrfachanschluss anschließen, um den Computer aufzuladen, erscheint u. U. eine Meldung über die Ladegeschwindigkeit. Der Computer wird jedoch normal aufgeladen.
- Sind viele Geräte an das Netzteil mit Mehrfachanschluss angeschlossen, wird der Computer möglicherweise nicht geladen oder die Ladedauer verlängert sich. Schließen Sie in diesem Fall das Netzteil direkt an den Computer an.
- Wenn das Netzteil direkt an den Computer angeschlossen ist, wird die Meldung zur Ladegeschwindigkeit nicht angezeigt.
- Wenn der Computer über einen längeren Zeitraum, d. h. mehr als drei Monate, nicht verwendet wird, verwende die Funktion "Smart Battery Power Off", um zu verhindern, dass sich die Lebensdauer des Akkus schnell verkürzt. Weitere Informationen findest du unter Funktion "Smart Battery Power Off" verwenden.
- Das extrem schnelle Laden über das Netzteil funktioniert nur bei Telefonen, die diese Funktion unterstützen. (Nur für Modelle, die das extrem schnelle Laden über das Netzteil unterstützen.)

## Akku aufladen

Schließen Sie das Netzteil am Thunderbolt<sup>™</sup> 4-Anschluss des Computers an.

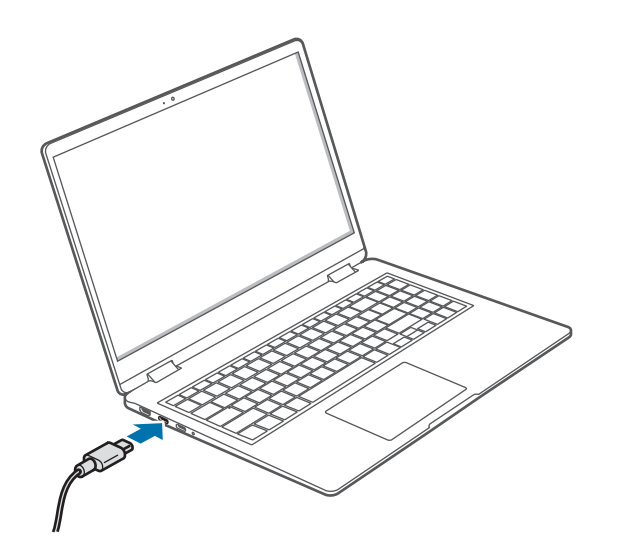

2 Stecken Sie das Netzteil in eine Netzsteckdose.

**3** Wenn der Akku vollständig geladen ist, leuchtet die Betriebsmodus-LED grün. Trennen Sie das Netzteil vom Computer.

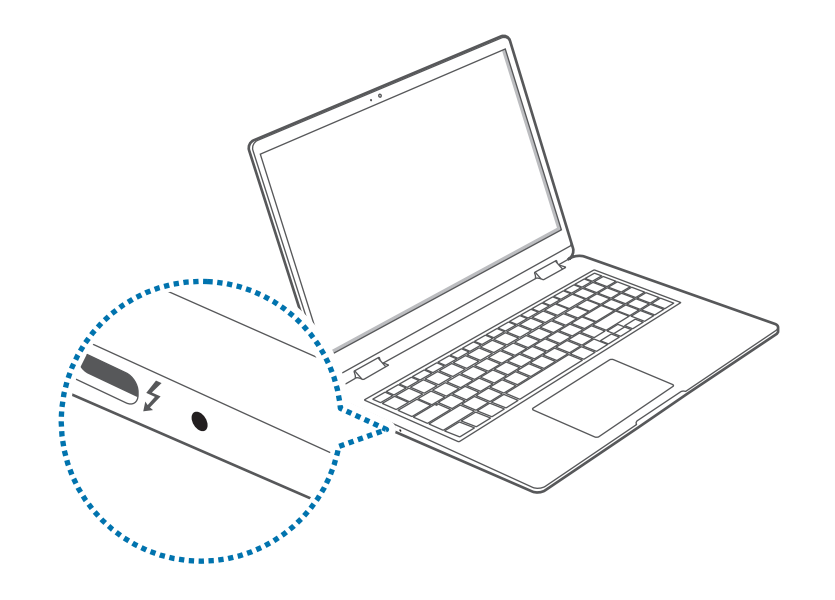

| Betriebsmodus-LED | Status                           |
|-------------------|----------------------------------|
| ۲                 | • Rot: Ladevorgang aktiv         |
|                   | • Grün: Akku vollständig geladen |
|                   | • Blau: Eingeschaltet            |

**4** Ziehen Sie das Netzteil aus der Steckdose.

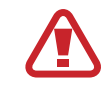

Das Netzteil darf längere Zeit nicht in Kontakt mit Ihrer Haut kommen. Andernfalls können Sie sich leichte Verbrennungen zuziehen.

### Ladestatus des Akkus

Halte bei getrenntem Netzteil den Cursor über das Akkusymbol auf der Taskleiste, um den aktuellen Ladestatus zu prüfen.

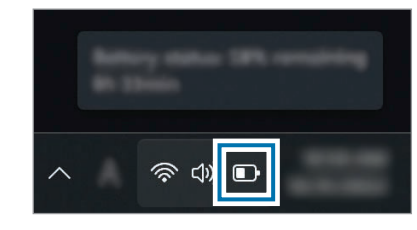

|--|

Der aktuelle Ladezustand des Akkus kann je nach Modell unterschiedlich sein.

#### Aktuellen Akkuladestatus bei ausgeschaltetem Computer prüfen

Schließe das Netzteil am Computer an oder trenne es ab, um den aktuellen Akkuladestatus zu prüfen, während der Computer ausgeschaltet ist.

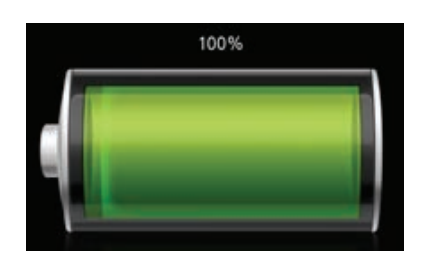

## Akku schonen

Klicke mit der rechten Maustaste in der Taskleiste auf das Akkusymbol und wähle **Energie- und Standbymoduseinstellungen** → **Energiesparmodus** aus.

Wähle den Schalter **Immer Energiesparmodus verwenden** aus, um die Funktion zu aktivieren.

## Verlängerung der Akkulaufzeit

Aktiviere die Funktion zum Schutz des Akkus, wenn du den Computer über das Netzteil auflädst. Du kannst die Akkulaufzeit verlängern, indem du die maximale Ladung begrenzt.

- 1 Wählen Sie dazu die Start-Taste (→) → Alle Apps → Samsung Settings aus.
- 2 Wähle **Akku und Leistung** aus und wähle den Schalter **Akkuschutz** aus, um ihn zu aktivieren.

## Akkulaufzeit

Akkus sind austauschbare Teile. Mit der Zeit kann der Akku die Ladung weniger gut halten und die Akkuleistung nimmt ab. Wenn ein Akku die Ladung nur noch halb so lange wie im Neuzustand halten kann, empfiehlt es sich, einen neuen Akku bzw. Ersatzakku zu kaufen.

#### Infomeldungen zur Akkulebensdauer überprüfen

Wenn die Akkulebensdauer erreicht ist, erscheint eine Infomeldung auf dem Bildschirm. Befolgen Sie die Anweisungen in der Meldung, um zu verhindern, dass Daten auf dem Computer verloren gehen oder Sie den Computer nicht mehr sicher verwenden können.

Bei bevorstehendem Ablauf der Akkulebensdauer

Akkus sind Verschleißteile und die verbleibende Akkulebensdauer ist gering. Wenn Sie den Akku weiterhin verwenden, kann es zu Fehlern beim Laden oder Entladen kommen. Ob Akkus verwendet werden können, wird durch Sicherheitsprüfungen festgestellt. Ersetzen Sie den Akku durch einen neuen Akku (Originalteil), um Datenverluste zu verhindern und die sichere Nutzung des Produkts sicherzustellen.

#### Bei Ablauf der Akkulebensdauer

Akkus sind Verschleißteile und der aktuelle Akku kann nicht mehr verwendet werden, da seine Lebensdauer abgelaufen ist. Ersetzen Sie den Akku durch einen neuen Akku (Originalteil), um Datenverluste zu verhindern und die sichere Nutzung des Produkts sicherzustellen. Ob Akkus verwendet werden können, wird durch Sicherheitsprüfungen festgestellt. Speichern Sie vor dem Austauschen des Akkus Ihre Arbeit, um Datenverluste zu verhindern.

Wenn der Akku altert oder seine Leistung nachlässt

Die Akkuleistung hat nachgelassen und kann die Akkulaufzeit und die Computerleistung beeinträchtigen.

Falls du Hilfe benötigst, wende dich an ein Servicecenter von Samsung.

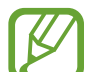

Infomeldungen zur Akkulebensdauer werden korrekt angezeigt, wenn die App **Samsung Settings** auf dem Computer installiert ist. Die Meldungen können je nach Modell und Softwareversion variieren.
# Rat und Hilfe bei Problemen

# Windows-Wiederherstellungsfunktion

Installiere Windows mit der Wiederherstellungsfunktion von Windows neu.

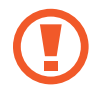

Durch die Neuinstallation von Windows werden alle auf dem Computer gespeicherten Daten gelöscht. Sichern Sie Anwendungsdaten und persönliche Daten auf einem externen Speichergerät, bevor Sie Windows neu installieren.

- 1 Wählen Sie die Start-Taste (→) → Einstellungen → System → Wiederherstellung aus.
- 2 Wählen Sie **PC zurücksetzen** aus.
- **3** Wählen Sie **Eigene Dateien beibehalten** oder **Alles entfernen**.

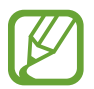

Wähle nach der Wiederherstellung des Systems die Start-Taste (→) → Alle Apps → Microsoft Store (→) aus, um die erforderlichen Samsung-Apps zu installieren.

# **Beantwortung von Fragen**

Probieren Sie bei Problemen mit dem Computer die folgenden Lösungsvorschläge aus.

# Windows

## Wie kann ich eine App deinstallieren?

- Wählen Sie die Start-Taste (→) → Einstellungen → Apps → Installierte Apps aus.
- 2 Aktivieren Sie in der Liste neben einer zu löschenden App das Kontrollkästchen ••• und wählen Sie dann Deinstallieren aus.

# Samsung Device Care

### Was ist ein Recovery-Bereich?

Der Computer verfügt über eine zusätzliche Partition zum Wiederherstellen von Daten oder Speichern von Sicherungsdateien (nur Modelle mit **Samsung Device Care**). Diese Partition wird als Recovery-Bereich bezeichnet und enthält ein Wiederherstellungsabbild, das das Betriebssystem und Apps umfasst.

### Warum unterscheidet sich die unter Windows angezeigte Festplattenkapazität (HDD) von den Produktspezifikationen?

Die Kapazität des Speichergeräts (Festplatte oder SSD) des Herstellers wird unter der Annahme berechnet, dass 1 KB 1.000 Bytes entspricht. Die Berechnung der Speicherkapazität durch das Betriebssystem (Windows) erfolgt jedoch unter der Annahme, dass 1 KB 1.024 Bytes entspricht. Daher ist die unter Windows angezeigte Speicherkapazität der Festplatte geringer als die tatsächliche Kapazität. Die unter Windows angezeigte Kapazität kann geringer sein als die tatsächliche Kapazität, weil einige Apps einen bestimmten Bereich der Festplatte außerhalb von Windows belegen.

Bei Modellen mit **Samsung Device Care** kann die unter Windows angezeigte Festplattenkapazität geringer sein als die tatsächliche Kapazität, weil **Samsung Device Care** einen verborgenen Bereich von 5 bis 20 GB der Festplatte zum Speichern des Wiederherstellungsabbilds nutzt und dieser verborgene Bereich nicht auf den gesamten für Windows verfügbaren Speicherplatz angerechnet wird. Die Größe der App **Samsung Device Care** variiert je nach Modell.

### Was ist ein Wiederherstellungsabbild?

Dies ist ein Datenabbild, in das das Betriebssystem, die Treiber und Software konvertiert werden. Es ist zur Wiederherstellung des Computers erforderlich und in die Festplatte des Computers eingebettet. Für Speichergeräte mit einer Kapazität von weniger als 64 GB wird das Abbild jedoch nicht bereitgestellt.

### Wie kann ich einen Computer wiederherstellen, auf dem die App Samsung Gerätewartung nicht installiert ist?

Stelle den Computer mit der Wiederherstellungsfunktion von Windows wieder her. Weitere Informationen findest du in den Hilfethemen zur Wiederherstellungsfunktion.

# Sonstiges

# Kamera und Mikrofon funktionieren nicht. Wie schalte ich sie wieder ein?

Wenn die Aufzeichnungssperre aktiviert ist, funktionieren Kamera und Mikrofon nicht.

Wähle die Start-Taste (→) → Alle Apps → Samsung Settings → Sicherheit und Datenschutz und deaktiviere die Optionen Sperren des Mikrofons und Sperren der Kamera (Aus).

### Der Computer schaltet sich beim Aufklappen des Displays nicht automatisch ein.

Damit sich der Computer einschaltet, muss das Display über einen bestimmten Winkel hinaus aufgeklappt sein.

Der Winkel kann je nach Modell variieren.

Sollte sich der Computer nicht automatisch einschalten, drücke die Ein-/Aus-Taste.

# Nutzungshinweise

# Vorsichtsmaßnahmen für die Verwendung des Geräts

- In diesem Benutzerhandbuch werden die Funktionen des Computers beschrieben.
- Das mit dem Computer gelieferte Benutzerhandbuch kann je nach Modell variieren.
- Lies dieses Handbuch vor der Verwendung des Computers aufmerksam durch, um eine sichere und sachgemäße Verwendung zu gewährleisten.
- Optionales Zubehör, bestimmte Geräte und Software, die in diesem Handbuch genannt werden, sind möglicherweise nicht im Lieferumfang enthalten oder müssen aktualisiert werden. Beachte, dass die Computerumgebung, auf die im Benutzerhandbuch Bezug genommen wird, wahrscheinlich nicht mit deiner Umgebung identisch ist.
- Die Beschreibungen beruhen auf den Standardeinstellungen des Computers und dem Betriebssystem Windows 11. Die verfügbaren Funktionen und zusätzlichen Dienste können je nach Computer bzw. Betriebssystem abweichen.

- In diesem Benutzerhandbuch werden die Vorgehensweisen für die Verwendung von Touchpad, Maus und Touchscreen beschrieben. Die Anleitung zur Verwendung des Touchscreens bezieht sich auf Modelle mit Touchscreen.
- Abbildungen und Screenshots stammen vom beispielhaft verwendeten Modell der Serie und können vom Aussehen her vom tatsächlichen Produkt abweichen.
- Einige Inhalte unterscheiden sich möglicherweise vom Endprodukt. Samsung behält sich das Recht vor, Änderungen ohne vorherige Ankündigung vorzunehmen. Eine aktuelle Version dieses Handbuchs findest du auf der Samsung-Webseite www.samsung.com

# Für Hinweise und Anweisungen verwendete Symbole und Begriffe

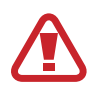

**Warnung**: Situationen, die zu Verletzungen führen könnten

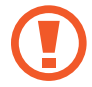

**Vorsicht**: Situationen, die zu Schäden am Computer oder anderen Geräten führen könnten

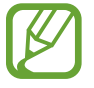

**Hinweis**: Hinweise, Verwendungstipps oder zusätzliche Informationen

 → Der Pfad, dem Sie zum Ausführen einer Anweisung folgen. Beispiel: "Wählen Sie Einstellungen → Bluetooth & Geräte" besagt, dass Sie Einstellungen und dann Bluetooth & Geräte auswählen sollen.

Auswählen Mit der Maus klicken oder das Touchpad oder den Touchscreen antippen.

# Copyright

Copyright © 2024 Samsung Electronics Co., Ltd.

Diese Anleitung ist durch internationale Urheberrechtsgesetze geschützt.

Dieser Leitfaden darf weder als Ganzes noch in Teilen reproduziert, vertrieben, übersetzt oder in anderer Form oder mit anderen Mitteln elektronischer oder mechanischer Art übertragen werden; dazu zählt auch das Fotokopieren, Aufzeichnen oder Speichern in jeglicher Art von Informationsspeicher- und -abrufsystem.

Änderungen der Spezifikationen des Computers und des Inhalts dieses Handbuchs aufgrund von Verbesserungen der Computerfunktionen sind ohne vorherige Ankündigung vorbehalten.

# Marken

- Samsung und das Samsung-Logo sind Marken oder eingetragene Marken von Samsung Electronics Co., Ltd.
- Intel und Core sind Marken oder eingetragene Marken der Intel Corporation.
- Microsoft, MS-DOS und Windows sind eingetragene Marken der Microsoft Corporation.
- Bluetooth<sup>®</sup> ist eine weltweit eingetragene Marke von Bluetooth SIG, Inc.

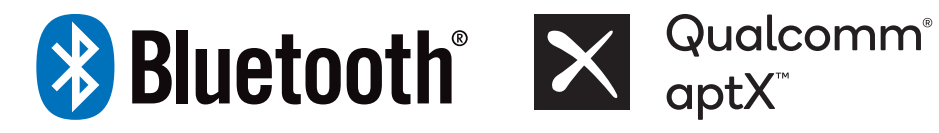

- Wi-Fi<sup>®</sup>, Wi-Fi Direct<sup>™</sup>, Wi-Fi CERTIFIED<sup>™</sup> und das Wi-Fi-Logo sind eingetragene Marken der Wi-Fi Alliance.
- HDMI, das HDMI-Logo und der Begriff "High Definition Multimedia Interface" sind Marken oder eingetragene Marken von HDMI Licensing LLC.

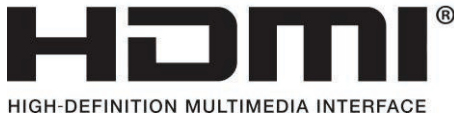

- Thunderbolt und das Thunderbolt-Logo sind Marken der Intel Corporation in den USA und/oder anderen Ländern.
- In Lizenz von Dolby Laboratories gefertigt. Dolby, Dolby Atmos und das Doppel-D-Symbol sind eingetragene Warenzeichen von Dolby Laboratories.
- Alle weiteren Marken und Copyrights sind Eigentum ihrer jeweiligen Besitzer.

## Datenschutzvorkehrungen

Samsung ist nicht für Datenverluste haftbar. Sorgen Sie für die Sicherheit wichtiger Daten und sichern Sie Ihre Daten, um Datenverluste zu vermeiden.

# **Betriebssystem- und Softwaresupport**

Wenn Sie das werkseitig installierte Betriebssystem (BS) des Produkts durch ein anderes Betriebssystem ersetzen oder Software installieren, die nicht vom werkseitigen Betriebssystem des Produkts unterstützt wird, erhalten Sie weder technischen Support noch haben Sie Anspruch auf einen Umtausch des Produkts oder eine Rückerstattung. Zudem sind Services in diesem Fall kostenpflichtig.

Verwenden Sie den Computer mit dem werkseitigen Betriebssystem. Die Installation eines anderen Betriebssystems kann dazu führen, dass Daten gelöscht werden oder der Computer sich nicht starten lässt.

\* Verwenden Sie für dieses Modell Windows 11.

# Anzeige der Kapazität des Produkts

### Anzeige der Speicherkapazität

Die Kapazität des Speichergeräts (Festplattenplattenlaufwerk, SSD) des Herstellers wird unter der Annahme berechnet, dass 1 KB 1.000 Bytes entspricht.

Die Berechnung der Speicherkapazität durch das Betriebssystem (Windows) erfolgt jedoch unter der Annahme 1 KB = 1.024 Bytes. Daher ist die unter Windows angezeigte Speicherkapazität des Festplattenplattenlaufwerks (Hard Disk Drive, HDD) geringer als die tatsächliche Kapazität. Für eine Festplatte mit 80 GB berechnet Windows beispielsweise eine Kapazität von 74,5 GB, (80 x 1.000 x 1.000 x 1.000) Bytes/ (1.024 x 1.024 x 1.024) Bytes = 74,505 GB.

Darüber hinaus wird die unter Windows angezeigte Speicherkapazität möglicherweise durch Programme wie Samsung Gerätewartung weiter verringert, da ein versteckter Bereich auf der Festplatte angelegt wird.

## Anzeige der Arbeitsspeicherkapazität

Die unter Windows angezeigte verfügbare Arbeitsspeicherkapazität ist geringer als die tatsächliche Arbeitsspeicherkapazität. Dies ist darauf zurückzuführen, dass ein Teil des Arbeitsspeichers für den normalen Systembetrieb benötigt wird.

Beispiel: Bei 1 GB (= 1.024 MB) installiertem Arbeitsspeicher wird von Windows möglicherweise eine Speicherkapazität von 1.022 MB oder weniger angezeigt.

# **Ergonomische Tipps**

Eine korrekte Körperhaltung bei der Computernutzung ist wichtig, um Verletzungen zu verhindern. Bei unsachgemäßer oder längerer Verwendung der Tastatur kann es zu Verletzungen durch wiederholte Belastung kommen. Über längere Zeit auf den Bildschirm zu schauen, kann die Augen ermüden. Beachten Sie daher beim Einrichten und Verwenden des Computers die folgenden Richtlinien.

# **Rücken und Nacken**

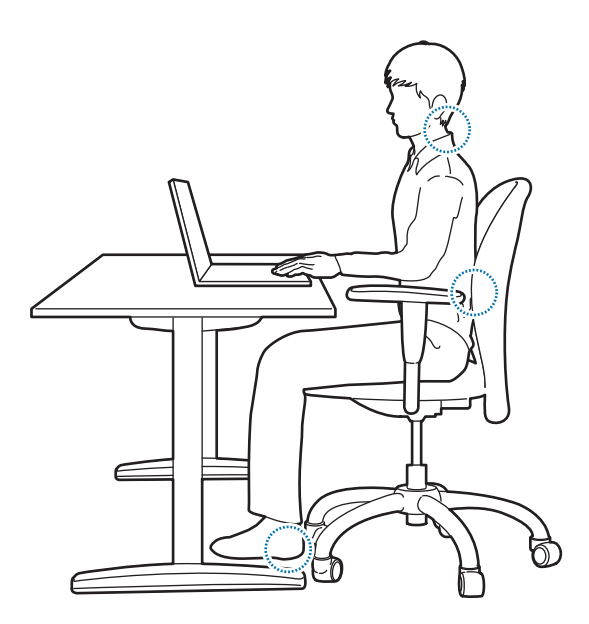

- Verwenden Sie einen verstellbaren Stuhl, der guten Halt bietet und bequem ist.
- Stellen Sie die Höhe des Stuhls so ein, dass Ihre Oberschenkel waagerecht zum Boden sind und Ihre Füße den Boden vollflächig berühren.
- Die Rückenlehne sollte den Lendenwirbelbereich stützen. Stellen Sie die Rückenlehne passend für sich ein.
- Lehnen Sie sich ganz im Stuhl zurück und richten Sie Rücken und Nacken auf. Vermeiden Sie es, sich vorzubeugen oder den Hals zum Bildschirm zu recken.
- Verwenden Sie den Computer nicht im Liegen oder auf Ihrem Schoß. Wenn der Computer heiß wird, besteht Verbrennungsgefahr.
  - Die Anweisungen in diesem Handbuch gelten f
    ür die Anforderungen allgemeiner Benutzer. Bei Benutzern mit anderen Anforderungen sind die Empfehlungen entsprechend den speziellen Bed
    ürfnissen anzupassen.
    - Die Abbildungen weichen möglicherweise von den tatsächlichen Produkten ab.

## Arme und Hände

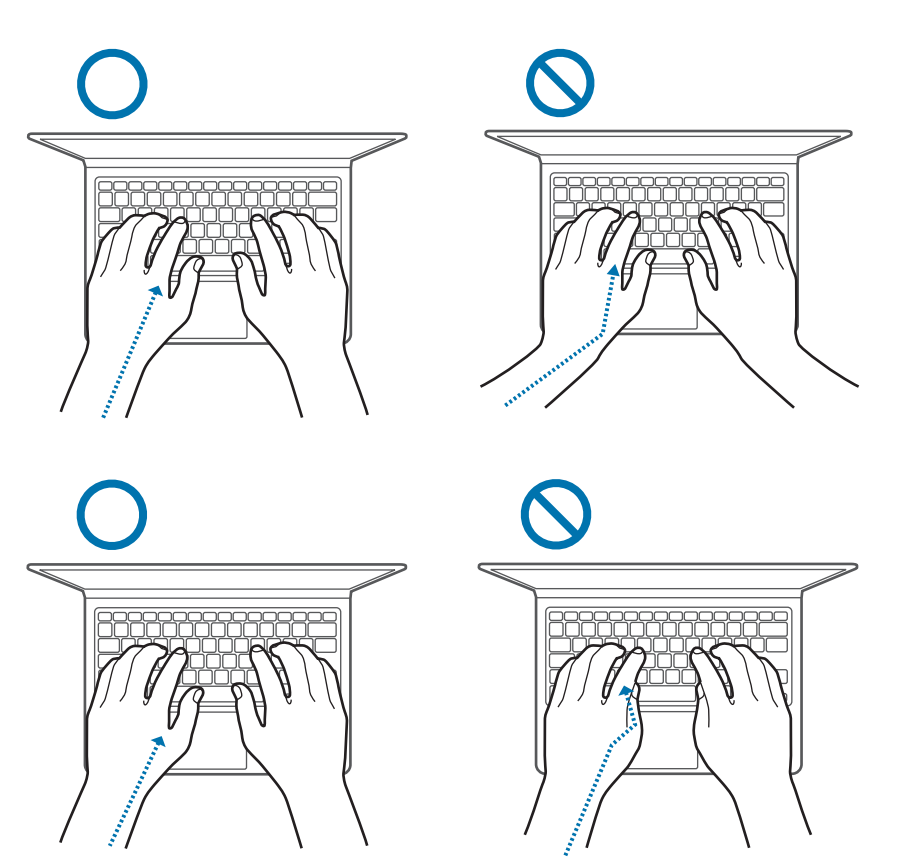

- Die Schultern sollten bei der Verwendung der Tastatur und des Touchpads entspannt sein. Der Winkel zwischen Ober- und Unterarm sollte etwas größer sein als ein rechter Winkel und Handgelenk und Hand sollten in nahezu gerader Linie gehalten werden.
- Berühren Sie die Tasten oder das Touchpad nur leicht und achten Sie darauf, dass die Hände und Finger immer entspannt sind. Vermeiden Sie es, beim Tippen die Daumen unter die Handflächen zu ziehen oder die Handgelenke auf dem Tisch abzustützen.
- Verwenden Sie eine externe Tastatur und Maus, wenn Sie den Computer über längere Zeit nutzen. Platzieren Sie die externe Tastatur und Maus auf gleicher Höhe mit dem Computer und in bequemer Reichweite.

# Augenposition und Displaybeleuchtung

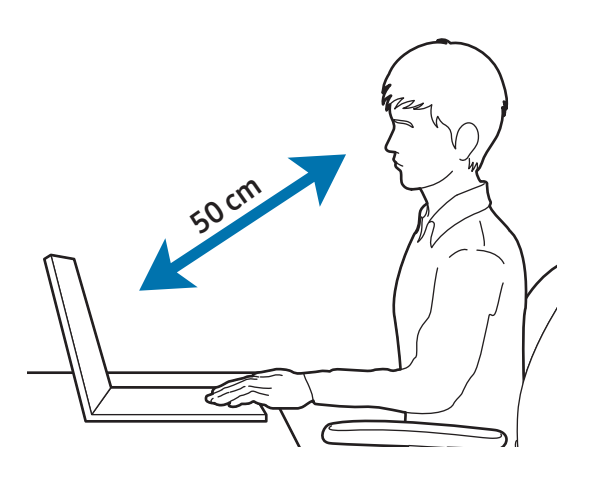

- Der Abstand zwischen dem Bildschirm und den Augen muss mindestens 50 cm betragen.
- Stellen Sie die Höhe des Bildschirms so ein, dass sich sein oberer Rand auf der Höhe Ihrer Augen oder knapp darunter befindet.
- Stellen Sie die Helligkeit des Bildschirms nicht zu hoch ein.
- Sorgen Sie dafür, dass der Bildschirm immer sauber ist.
- Falls Sie eine Brille tragen, reinigen Sie diese vor der Nutzung des Computers.
- Wenn Sie beim Tippen auf einen Ausdruck schauen, verwenden Sie einen Dokumentenhalter, den Sie ungefähr auf der gleichen Höhe wie den Bildschirm aufstellen.

# Gehör und Lautstärkeregelung

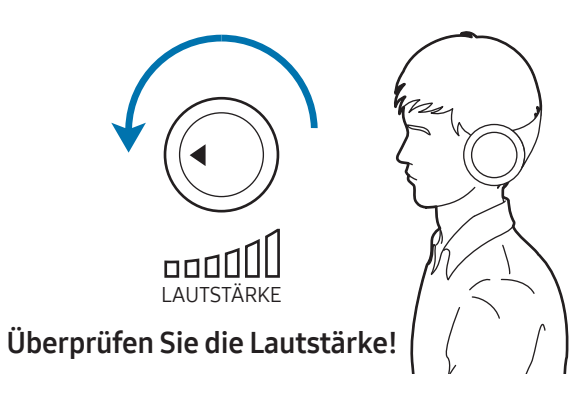

- Achte vor der Verwendung eines Headsets oder Kopfhörers darauf, dass die Lautstärke nicht zu hoch ist. Ist das Gehör längere Zeit lauten Tönen ausgesetzt, können Hörschäden entstehen.
- Verringere vor dem Anschließen der Kopfhörer an eine Audioquelle immer die Lautstärke und verwende nur die minimale Lautstärkeneinstellung, die zum Hören des Gesprächs oder der Musik erforderlich ist.
- Verwende Kopfhörer nicht über einen längeren Zeitraum hinweg.
- Die standardmäßigen Audioeinstellungen können durch Software- und Treiberupdates ohne Ihr Wissen geändert werden. Überprüfen Sie vor der Audiowiedergabe immer die Equalizer- und Lautstärkeeinstellungen.
- Hören Sie Audiodateien nicht über längere Zeit mit hoher Lautstärke an, um Hörschäden zu vermeiden.

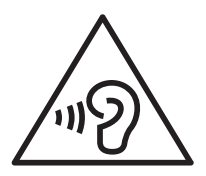

# Arbeitsbedingungen

- Machen Sie jede Stunde eine Pause von mindestens 10 Minuten.
- Verwenden Sie den Computer nicht an dunklen Orten. Bei der Computernutzung sollte das Umgebungslicht genauso gut sein wie beim Lesen eines Buchs.
- Eine indirekte Beleuchtung wird empfohlen. Verwenden Sie Gardinen, um Reflexionen und Spiegelungen auf dem Bildschirm zu verhindern.
- Verwenden Sie ein Headset, wenn Sie bei der Nutzung des Computers gleichzeitig telefonieren. Wenn Sie das Telefon zwischen Schulter und Hals klemmen, während Sie am Computer arbeiten, können Sie sich Muskeln zerren oder anderweitig verletzen.
- Sorgen Sie dafür, dass sich häufig verwendete Gegenstände in Ihrer Reichweite befinden.
- Verwende den Computer nur in dem in diesem Handbuch angegebenen Temperatur- und Luftfeuchtigkeitsbereich.

### Seien Sie vorsichtig, wenn Sie unter Fotosensibilität leiden.

- Lassen Sie bei der Nutzung des Computers immer Licht im Zimmer brennen und halten Sie den Bildschirm nicht zu nah an die Augen.
- Wenn Sie über einen längeren Zeitraum Videos ansehen oder Flash-basierte Spiele spielen, kann das Blitzlicht zu einem Krampfanfall oder einer Ohnmacht führen. Falls Sie sich unwohl fühlen, stellen Sie die Nutzung des Computers unverzüglich ein.

- Falls bei einem Familienmitglied bereits ein Krampfanfall oder eine Ohnmacht bei der Benutzung eines ähnlichen Produkts aufgetreten ist, wenden Sie sich vor der Nutzung des Computers an einen Arzt.
- Falls Muskelkrämpfe auftreten oder Sie sich desorientiert fühlen, stellen Sie die Nutzung des Computers unverzüglich ein und suchen Sie einen Arzt auf.
- Halten Sie bei der Nutzung des Computers regelmäßige Pausen ein, um eine Überlastung der Augen zu verhindern.

### Verringern Sie das Verletzungsrisiko durch wiederholte Bewegungen.

Bei der wiederholten Durchführung von Aktionen, wie etwa dem Drücken von Tasten, dem Zeichnen von Buchstaben auf einem Touchscreen oder dem Spielen von Spielen, treten möglicherweise Beschwerden an den Händen, im Nacken, in den Schultern oder an anderen Körperteilen auf. Halte den Computer bei längerer Nutzung in entspanntem Griff, drücke die Tasten leicht und halte regelmäßige Pausen ein. Wenn du dich bei oder nach einer solchen Verwendung weiterhin unwohl fühlst, nutze den Computer nicht weiter und suche einen Arzt auf.

# Sicherheitshinweise

Lesen Sie zu Ihrer eigenen Sicherheit und zur Vermeidung von Schäden folgende Sicherheitsanweisungen sorgfältig. Diese Sicherheitshinweise beziehen sich auf die Computernutzung. Einige der Informationen sind für Ihren Computer möglicherweise nicht relevant.

|--|

- Da diese Hinweise f
  ür Samsung-Computer im Allgemeinen gelten, weichen einige Abbildungen möglicherweise von den tats
  ächlichen Produkten ab.
- Wird in diesem Leitfaden der Begriff "Produkt" verwendet, sind alle Artikel aus dem Lieferumfang des Computers einschließlich Akku und Netzteil sowie von Samsung bereitgestelltes Zubehör gemeint.

# 🚹 Warnung

Die Nichtbeachtung der mit diesem Symbol gekennzeichneten Anweisungen kann zu Verletzungen und zum Tod führen.

## Hinweise zur Stromversorgung

Gehen Sie mit dem Netzkabel vorsichtig um.

- Berühren Sie es nicht mit nassen Händen.
- Verwenden Sie kein beschädigtes Netzkabel.
- Überschreiten Sie die angegebene Spannungs- bzw. Stromkapazität einer Mehrfachsteckdose oder eines Verlängerungskabels nicht.
- Stecken Sie den Stecker richtig in die Steckdose.
- Ziehen Sie zum Ausstecken des Netzkabels nicht am Kabel.
- Ziehen Sie das in der Steckdose eingesteckte Netzteil (Netzadapter mit integriertem Stecker) in Pfeilrichtung heraus.

Bei Nichtbeachtung besteht Stromschlag- und Brandgefahr.

### Schließen Sie das Netzkabel fest an das Netzteil an.

Bei einem unsachgemäßen Anschluss besteht Brandgefahr.

### Verwenden Sie das im Produktkarton enthaltene zugelassene Netzteil und Kabel.

Die Verwendung eines nicht zugelassenen Netzteils oder Kabels kann zu Beschädigungen oder Fehlfunktionen des Computers führen. Verwenden Sie nur ordnungsgemäß geerdete Steckdosen und Verlängerungskabel.

Nicht geerdete Steckdosen und Verlängerungskabel können einen Stromschlag verursachen. Bei einer Verbindung mit einer nicht geerdeten Steckdose oder einem nicht geerdeten Verlängerungskabel kann aufgrund des Kriechstroms ein elektrisches Feld erzeugt werden.

Sollten Wasser oder andere Substanzen ins Produkt eindringen, ziehen Sie das Stromkabel ab und wenden Sie sich an ein Servicecenter von Samsung. Wenn der Akku eines Notebooks entnehmbar ist, entnehmen Sie ihn.

Bei Nichtbeachtung kann es durch eine Fehlfunktion des Computers zu einem Stromschlag oder Brand kommen.

### Achte darauf, dass sich auf dem Netzkabel und der Steckdose kein Staub ansammelt. Säubere das Netzkabel und die Steckdose regelmäßig mit einem trockenen Tuch.

Bei Nichtbeachtung besteht Stromschlag- und Brandgefahr.

### Verbiegen oder beschädigen Sie weder das Netzkabel noch das Netzteil mit einem schweren oder scharfkantigen Gegenstand.

Ein beschädigtes Kabel kann zu einem Stromschlag oder Brand führen.

Bewahren Sie den Akku sowie das Netzteil und -kabel außerhalb der Reichweite von Säuglingen, (Klein-)Kindern und Haustieren auf.

Die Nichtbeachtung kann zu einem Stromschlag oder Schäden führen.

## Hinweise zur Verwendung des Akkus

Verwenden Sie vom Hersteller zugelassene Akkus, Netzteile, Zubehörteile und Verbrauchsmaterialien.

- Die Verwendung eines nicht von Samsung zugelassenen Akkus oder Netzteils kann die Lebensdauer des Produkts beeinträchtigen oder zu einer Fehlfunktion des Computers führen. Die Verwendung dieser Zubehörteile kann einen Brand oder das Explodieren des Akkus verursachen.
- Verwenden Sie nur von Samsung zugelassene Akkus und Netzteile, die speziell f
  ür Ihr Ger
  ät entwickelt wurden. Die Verwendung von inkompatiblen Akkus und Netzteilen kann schwere Verletzungen oder eine Besch
  ädigung des Ger
  äts zur Folge haben.
- Samsung ist nicht haftbar für die Sicherheit des Benutzers, wenn Zubehör und Teile verwendet werden, die nicht von Samsung zugelassen sind.

### Achten Sie darauf, dass die Akkukontakte (Metallteile) nicht mit Metallgegenständen wie einem Schlüssel oder einer Büroklammer in Berührung kommen.

Andernfalls kann es zu Überströmen und dadurch zu einem Brand, Verbrennungen oder Beschädigungen des Akkus kommen.

### Falls aus dem Computer oder Akku Flüssigkeit oder ungewöhnliche Gerüche austreten oder der Akku aufgebläht ist, stellen Sie die Verwendung des Computers sofort ein und kontaktieren Sie ein Servicecenter von Samsung.

Bei Nichtbeachtung besteht Explosions- und Brandgefahr.

### Nutzungshinweise

Ersetzen Sie einen Akku am Ende seiner Lebensdauer durch einen von Samsung zugelassenen neuen Akku.

### Entsorgen Sie gebrauchte Akkus ordnungsgemäß.

- Es besteht Brand- oder Explosionsgefahr.
- Die Vorschriften zur Entsorgung von Akkus unterscheiden sich je nach Land und Region. Entsorgen Sie den gebrauchten Akku ordnungsgemäß.

### Bewahren Sie den entnommenen RTC-Akku (Echtzeituhr) außerhalb der Reichweite von Kleinkindern und Kindern auf.

Verschluckt ein Kind den Akku, droht Erstickungsgefahr. Suchen Sie in diesem Fall sofort einen Arzt auf.

### Setzen Sie den Akku keinen Erschütterungen aus, zerlegen Sie ihn nicht und tauchen Sie ihn nicht in Wasser.

Es besteht Verletzungs-, Brand- und Explosionsgefahr.

Lade den Akku entsprechend den Anweisungen im Handbuch auf.

Bei Nichtbeachtung besteht Explosions- und Brandgefahr.

## Hinweise zur Nutzung

Verwenden Sie den Computer nicht auf beheizten Böden oder Heizkissen, Betten, Kissen und Decken, die die Belüftung des Computers blockieren.

Eine blockierte Lüftung führt zur Überhitzung des Computers und kann eine Explosion, einen Brand, Verbrennungen oder Fehlfunktionen verursachen.

Der Computer darf nicht an Orten mit hohen Temperaturen oder hoher Luftfeuchtigkeit verwendet werden, etwa in einem Badezimmer, in einer Sauna oder im Innenraum eines Fahrzeugs im Sommer.

Die Nichtbeachtung kann eine Fehlfunktion des Computers oder einen Stromschlag zur Folge haben.

Der Computer kann bei einer Umgebungstemperatur von 10 °C bis 35 °C und einer relativen Luftfeuchtigkeit von 20 % bis 80 % verwendet werden.

### Bewahren Sie die Plastikhülle außerhalb der Reichweite von Kleinkindern und Kindern auf, um Erstickungsgefahr zu vermeiden.

Ziehen Sie die Plastikhülle nicht über den Kopf, es besteht Erstickungsgefahr.

### Weder Computer noch Akku dürfen erhitzt, offenem Feuer ausgesetzt oder in eine Mikrowelle gestellt werden.

Bei Nichtbeachtung besteht Explosions- und Brandgefahr.

Trennen Sie vor dem Reinigen des Computers alle angeschlossenen Kabel. Wenn der Akku eines Notebooks entnehmbar ist, entnehmen Sie ihn.

Bei Nichtbeachtung besteht Stromschlag- und Brandgefahr.

### Halten Sie den Computer von Wasser oder Flüssigkeiten fern.

Das Eindringen von Wasser oder Flüssigkeiten in den Computer kann einen Kurzschluss verursachen und zu einem Stromschlag oder Brand führen.

Falls der Computer hinunterfällt oder beschädigt wird, trennen Sie die Verbindung des Netzkabels und kontaktieren Sie ein Servicecenter von Samsung. Wenn der Akku eines Notebooks entnehmbar ist, entnehmen Sie ihn.

Bei der Nutzung eines beschädigten Computers besteht Stromschlag- und Brandgefahr.

### Berühren Sie die Oberfläche des Computers und seine Lüftungsöffnungen nicht längere Zeit, während er läuft.

Ein langer Kontakt mit der Oberfläche oder den Lüftungsöffnungen kann zu leichten Verbrennungen führen, bei denen sich die Haut rötet.

### Tragen Sie das Gerät nicht in der Gesäßtasche.

- Falls zu viel Druck auf das Gerät ausgeübt wird, kann es zu Schäden am Gerät, einer Explosion oder einem Brand kommen.
- Bei einem Stoß oder Sturz können Sie sich verletzen.

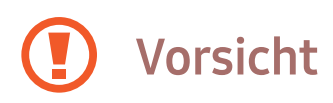

Die Nichtbeachtung der mit diesem Symbol gekennzeichneten Anweisungen kann zu leichten Verletzungen und zu einer Beschädigung des Computers führen.

## Hinweise zur Installation

Blockieren Sie die Anschlüsse (Öffnungen), Lüftungsöffnungen usw. des Produkts nicht und stecken Sie keine Gegenstände in die Öffnungen.

Bei Beschädigung einer Komponente im Inneren des Computers besteht Stromschlag- und Brandgefahr.

Wenn Sie den Computer auf der Seite liegend verwenden, achten Sie darauf, dass die Lüftungsöffnungen nicht blockiert sind und nach oben weisen.

Bei Nichtbeachtung kann die Temperatur im Computer ansteigen und eine Fehlfunktion oder Unterbrechung des Computerbetriebs verursachen.

### Halten Sie einen Mindestabstand von 15 cm zwischen den Lüftungsöffnungen des Computers und Wänden oder anderen Gegenständen ein.

Bei Nichtbeachtung besteht Verletzungsgefahr.

### Nutzungshinweise

### Stellen Sie den Computer nicht auf schräge oder vibrierende Oberflächen.

Die Nichtbeachtung kann eine Fehlfunktion des Computers oder Beschädigungen zur Folge haben.

### Legen Sie keine schweren Gegenstände auf das Produkt.

Dies kann zu Problemen mit dem Computer führen. Zudem kann der Gegenstand herunterfallen und Verletzungen verursachen oder den Computer beschädigen.

# Fahren Sie den Computer ordnungsgemäß herunter und trennen und sichern Sie die Computerkabel, bevor Sie ihn transportieren.

Bei Nichtbeachtung kann der Computer beschädigt werden oder jemand über ein loses Kabel stolpern.

## Hinweise zur Nutzung

Verwenden Sie den Stift nur für die vorgesehenen Zwecke. Stochern Sie damit beispielsweise nicht in Ohren oder Augen und stecken Sie ihn nicht in den Mund.

Dies kann zu Verletzungen führen.

Stellen Sie keine Kerzen, brennenden Zigaretten usw. über oder auf das Produkt.

Es besteht Brandgefahr.

# Lassen Sie das Produkt nach Reparaturen von einem Sicherheitstechniker testen.

Bei Verwendung eines reparierten Produkts ohne vorherige Sicherheitstests besteht Stromschlag- und Brandgefahr.

### Schalten Sie das System bei einem Blitzeinschlag sofort aus, ziehen Sie das Netzkabel aus der Steckdose und die Telefonleitung aus dem Modem.

Es besteht Stromschlag- und Brandgefahr.

### Schließen Sie nur zugelassene Geräte an die Anschlüsse des Computers an.

Bei Nichtbeachtung besteht Stromschlag- und Brandgefahr.

### Nutzungshinweise

Überprüfen Sie vor dem Zuklappen des Displays, ob das Notebook ausgeschaltet ist.

Die Temperatur kann ansteigen und eine Verformung des Produkts verursachen.

# Lassen Sie den Computer nicht fallen und setzen Sie ihn keinen Stößen aus.

Bei Nichtbeachtung kann es zu Verletzungen oder Fehlfunktionen des Computers kommen.

### Befolgen Sie beim Umgang mit Computerteilen die Anweisungen im Handbuch der Teile.

Bei Nichtbeachtung kann das Produkt beschädigt werden.

Falls Rauch aus dem Produkt austritt oder es verbrannt riecht, ziehen Sie das Netzteil aus der Steckdose und wenden Sie sich unverzüglich an ein Servicecenter von Samsung. Wenn der Akku eines Notebooks entnehmbar ist, entnehmen Sie ihn.

Es besteht Brandgefahr.

Bewahren Sie das Gerät nicht in oder in der Nähe von Heizungen, Mikrowellengeräten, erhitzten Kochvorrichtungen oder Hochdruckbehältern auf.

- Der Akku kann undicht werden.
- Das Gerät kann überhitzen und einen Brand verursachen.

Stecken Sie Ihre Finger nicht in die Anschlüsse (Öffnungen), Kartensteckplätze oder Lüftungsöffnungen.

Es besteht Verletzungs- und Stromschlaggefahr.

Reinigen Sie das Produkt mit empfohlenen Reinigungslösungen für Computer und verwenden Sie den Computer nur, wenn er vollkommen trocken ist.

Bei Nichtbeachtung besteht Stromschlag- und Brandgefahr.

### Verwenden Sie das Produkt nicht, wenn es beschädigt ist.

Zerbrochenes Glas oder Kunststoff kann Verletzungen an Händen und Gesicht verursachen. Lassen Sie das Gerät in einem Servicecenter von Samsung reparieren.

Halten Sie sich immer an die entsprechenden Anweisungen, wenn Sie drahtlose Kommunikationstechniken (LAN, Bluetooth usw.) nutzen. Fluggesellschaften und Krankenhäuser haben diesbezüglich beispielsweise strenge Bestimmungen.

Bringen Sie Laufwerke nicht in die Nähe magnetischer Felder. Sicherheitsgeräte mit magnetischen Feldern sind beispielsweise Sicherheitsschleusen und Handscanner auf Flughäfen. Die Sicherheitsvorrichtungen von Flughäfen, mit denen Handgepäck kontrolliert wird, arbeiten anstelle von Magnetismus mit Röntgenstrahlen und beschädigen Laufwerke nicht.

Halten Sie den Computer fern von magnetischen Gegenständen.

- Magnetische Gegenstände können eine Fehlfunktion des Computers oder die Entladung des Akkus verursachen.
- Halten Sie den Computer von Karten mit Magnetstreifen wie Kreditkarten fern, um Schäden am Computer und diesen Karten zu vermeiden.

Verwenden Sie den Computer nicht in Krankenhäusern oder Flugzeugen. Dort können durch Hochfrequenzen Störungen verursacht werden.

- Halten Sie bei der Nutzung des Computers einen Mindestabstand von 15 cm zu Herzschrittmachern ein, da diese andernfalls gestört werden können.
- Um mögliche Interferenzen mit einem Herzschrittmacher zu vermeiden, sollten Sie den Computer nicht auf der Seite Ihres Körpers verwenden, auf der sich der Schrittmacher befindet.
- Wenn Sie medizinische Geräte benötigen, informieren Sie sich vor der Nutzung dieses Computers bei deren Hersteller, ob das medizinische Gerät durch die Hochfrequenzsignale des Computers beeinträchtigt wird.
- Schalten Sie den Computer in Krankenhäusern aus und halten Sie sich an alle Krankenhausregeln. Die vom Computer abgestrahlten Hochfrequenzen können medizinische Geräte beeinflussen.

### Hinweise zu Upgrades

Versuchen Sie nicht, ein Upgrade des Computers auszuführen, wenn Sie nicht über eine entsprechende Qualifizierung verfügen. Wenden Sie sich an ein Servicecenter von Samsung oder einen autorisierten Techniker.

Halte dich beim Aktualisieren zugelassener Geräte an die Anweisungen im Handbuch. Zerlege keine anderen Komponenten.

Die Nichtbeachtung kann zu einer Fehlfunktion des Computers, einem Stromschlag oder einem Brand führen.

Gehen Sie vorsichtig vor, wenn Sie das Produkt oder Teile berühren.

Sie könnten den Computer beschädigen oder sich verletzen.

### Zerlegen Sie auf keinen Fall das Netzteil.

Bei Nichtbeachtung besteht Stromschlag-, Brand- und Explosionsgefahr.

Fahren Sie den Computer herunter und ziehen Sie alle Kabel ab, bevor Sie den Computer zerlegen. Wenn der Akku eines Notebooks entnehmbar ist, entnehmen Sie ihn.

Bei nicht Beachtung besteht Stromschlaggefahr.

#### Klappen Sie das Cover zu, bevor Sie den Computer nach dem Wiederzusammenbauen an die Stromversorgung anschließen.

Bei Kontakt mit internen Komponenten besteht Stromschlaggefahr.

### Zerlegen oder reparieren Sie das Produkt niemals selbst.

Es besteht Verletzungsgefahr. Wenden Sie sich an ein autorisiertes Servicecenter von Samsung.

Wenn Sie ein nicht von Samsung hergestelltes oder autorisiertes Gerät anschließen möchten, erkundigen Sie sich vorher bei einem Servicecenter von Samsung, ob dies gefahrlos möglich ist.

Es besteht die Gefahr einer Beschädigung des Produkts.

### Hinweise zur Lagerung und zum Transport

Orte mit geringem Platzangebot, etwa eine Computertasche, eigenen sich nicht zum Aufbewahren des Computers, während er läuft.

Bei Nicht Beachtung besteht Brandgefahr. Fahren Sie den Computer vollständig herunter, bevor Sie ihn einpacken.

Achten Sie darauf, dass nichts gegen das Notebook drückt, wenn Sie es zusammen mit anderen Gegenständen wie dem Netzteil, der Maus, Büchern usw. transportieren.

Wenn ein schwerer Gegenstand gegen das Notebook drückt, kann ein weißer Fleck auf dem Display entstehen.

### Verwenden Sie den Computer nicht beim Führen eines Kraftfahrzeugs.

Es besteht Unfallgefahr. Konzentrieren Sie sich auf das Fahren.

Wenn Sie den Computer über längere Zeit nicht nutzen oder lagern, entladen Sie den Akku und nehmen Sie ihn aus dem Computer (bei externen oder entnehmbaren Akkus).

### Vorsichtsmaßnahmen zur Vermeidung von Datenverlusten (Verwaltung der Speichergeräte, z. B. Festplatte, SSD und eMMC)

Sorgen Sie dafür, dass die Daten auf einem Speichergerät (z. B. Festplatte, SSD und eMMC) nicht beschädigt werden.

- Wenn das Gerät Stößen ausgesetzt wird, können Daten verloren gehen.
- Daten können verloren gehen, wenn der Computer ausgeschaltet oder zurückgesetzt wird, während das Speichergerät (z. B. Festplatte, SSD und eMMC) in Betrieb ist.
- Daten können infolge eines Virus auf dem Computer unwiederbringlich verloren gehen.
- Daten können verloren gehen, wenn der Computer während der Ausführung einer App ausgeschaltet wird.
- Samsung ist nicht für den Verlust von Daten auf dem Speichergerät (z. B. Festplatte, SSD und eMMC) haftbar.

Sichern Sie Ihre Daten regelmäßig, um Datenverluste aufgrund einer Beschädigung des Speichergeräts (z. B. Festplatte, SSD und eMMC) zu verhindern.

### Fehlerhafte Pixel auf dem Display

Samsung hält strenge Vorgaben in Bezug auf die Qualität und Zuverlässigkeit des Displays ein. Es besteht jedoch eine geringe Wahrscheinlichkeit, dass einige wenige Pixel fehlerhaft sind. Eine große Anzahl fehlerhafter Pixel kann Probleme mit dem Display verursachen, eine geringe Anzahl hat jedoch in der Regel keinen Einfluss auf die Leistung des Computers.

Die Qualitätsstandards von Samsung für fehlerhafte Pixel sind wie folgt:

- Helle Punkte: Maximal 2
- Dunkle Punkte: Maximal 4
- Kombiniert (hell und dunkel): Maximal 4

Reinigen Sie das Display mit einem weichen, mit einem Reinigungsmittel für Computer befeuchteten Lappen.

Wenden Sie keine übermäßige Kraft an. Andernfalls kann das Display beschädigt werden.

# Produktspezifikationen

Die Systemspezifikationen können je nach Modell variieren. Detaillierte Systemspezifikationen finden Sie im Produktkatalog.

| Element                    | Spezifikation                                                                                                    |
|----------------------------|----------------------------------------------------------------------------------------------------|
| Betriebsumgebung           | <ul> <li>Temperatur: -5 bis 40 °C zur<br/>Lagerung,<br/>10 bis 35 °C bei Betrieb</li> </ul>                                  |
|                            | <ul> <li>Luftfeuchtigkeit: 5 bis 90 % zur<br/>Lagerung,<br/>20 bis 80 % bei<br/>Betrieb</li> </ul>                           |
|                            | • Eingang: 100 bis 240 VAC, 50 bis 60 Hz                                                                                     |
| AC/DC-<br>Betriebsspannung | <ul> <li>Leistungsabgabe: (PDO) 5 V, 3 A/9 V,<br/>3 A/15 V, 3 A/20 V,<br/>3,25 A<br/>(PPS) 5 bis 20 V,<br/>3,25 A</li> </ul> |
| PC-Leistung                | • 20 VDC, 3,25 A (65 W)                                                                                                    |

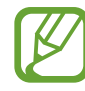

- Je nach Modell sind optionale Komponenten möglicherweise nicht im Lieferumfang enthalten oder es werden andere Komponenten zur Verfügung gestellt.
- Die Systemspezifikationen können ohne vorherige Ankündigung geändert werden.
- Die Speicherkapazität eines Computers, auf dem **Samsung Device Care** installiert ist, ist geringer als die in den Produktspezifikationen angegebene Kapazität.
- Bei einigen Modellen ist es aufgrund des Computerdesigns nicht möglich, Speicher oder Arbeitsspeicher hinzuzufügen oder den Arbeitsspeicher auszutauschen. Wenden Sie sich an ein Servicecenter von Samsung, wenn Sie den Speicher austauschen möchten. Der Service ist kostenpflichtig.
- Der von Windows nutzbare Speicher kann geringer sein als der tatsächlich verfügbare Speicherplatz.

# Wichtige Sicherheitshinweise

# Sicherheitsanweisungen

Das System wurde nach den neuesten Standards für die Sicherheit von IT-Geräten entwickelt und getestet. Um eine sichere Nutzung dieses Produkts zu gewährleisten, müssen jedoch die Sicherheitsanweisungen auf dem Produkt und in der Dokumentation beachtet werden.

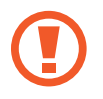

Befolgen Sie diese Anweisungen stets, um Verletzungen und Beschädigungen des Systems zu verhindern.

## System einrichten

- Lesen und befolgen Sie alle Anweisungen auf dem Produkt und in der Dokumentation, bevor Sie das System verwenden. Bewahren Sie sämtliche Sicherheits- und Bedienungsanweisungen zur späteren Verwendung auf.
- Verwenden Sie dieses Produkt nicht in der Nähe von Wasser oder Wärmequellen (z. B. einem Heizkörper).
- Stellen Sie das System auf einer stabilen Fläche auf.
- Das Produkt darf nur mit der auf dem Typenschild angegebenen Stromquelle betrieben werden.
- Stellen Sie sicher, dass die für das Gerät verwendete Steckdose im Fall eines Brandes oder Kurzschlusses leicht zugänglich ist.
- Stellen Sie bei einem Computer mit Spannungswahlschalter sicher, dass der Schalter richtig eingestellt ist.
- Die Öffnungen im Computergehäuse dienen zur Belüftung. Blockieren oder bedecken Sie diese Öffnungen nicht. Achten Sie beim Einrichten Ihres Arbeitsbereichs darauf, dass um das System herum ausreichend Platz (mindestens 15 cm) zur Belüftung vorhanden ist. Stecken Sie niemals Gegenstände in die Belüftungsöffnungen des Computers.

- Stellen Sie sicher, dass die Lüftungsöffnungen an der Unterseite des Gehäuses immer frei sind. Stellen Sie den Computer nicht auf eine weiche Oberfläche, da andernfalls die unteren Lüftungsöffnungen blockiert werden.
- Bei Verwendung eines Verlängerungskabels darf die Gesamtnennleistung der an das Kabel angeschlossenen Produkte die Nennleistung des Verlängerungskabels nicht überschreiten.
- Stellen Sie Notebooks mit glänzendem Displayrahmen so auf, dass der Rahmen weder Umgebungslicht noch helle Oberflächen reflektiert.

## Vorsichtsmaßnahmen bei der Nutzung

- Treten Sie nicht auf das Netzkabel und achten Sie darauf, dass keine Gegenstände darauf liegen.
- Verschütten Sie keine Flüssigkeiten über dem Computer oder seinen Komponenten. Dies lässt sich am besten verhindern, indem Sie grundsätzlich nicht in der Nähe des Computers oder seiner Komponenten essen und trinken.
- Einige Produkte verfügen über einen austauschbaren CMOS-Akku auf der Systemplatine. Bei unsachgemäßem Austausch des CMOS-Akkus besteht Explosionsgefahr. Ersetzen Sie den Akku durch einen vom Hersteller empfohlenen Akku desselben oder eines gleichwertigen Typs.

Halten Sie sich bei der Entsorgung von gebrauchten Akkus an die Anweisungen des Herstellers. Lassen Sie den CMOS-Akku von einem qualifizierten Techniker austauschen.

• Auch wenn der Computer ausgeschaltet ist, fließt durch ihn eine geringe Menge an Strom.

Ziehen Sie zur Vermeidung eines Stromschlags alle Kabel ab, entnehmen Sie den Akku und ziehen Sie Modemkabel aus der Steckdose, bevor Sie das System reinigen.

- Ziehen Sie in den folgenden Fällen das Netzkabel aus der Steckdose und wenden Sie sich an ein Servicecenter von Samsung:
  - Das Netzkabel oder der Stecker ist beschädigt.
  - Eine Flüssigkeit ist in das Innere des Computers gelangt.
  - Der Computer funktioniert trotz Einhaltung der Bedienungsanweisungen nicht ordnungsgemäß.
  - Der Computer ist heruntergefallen oder das Gehäuse ist beschädigt.
  - Die Computerleistung verändert sich.

### Bedienungsanweisungen

- Beachte bei der Installation und Inbetriebnahme von Geräten die im Benutzerhandbuch aufgeführten Sicherheitsanforderungen.
- 2 Geräte dürfen ausschließlich mit den in den technischen Spezifikationen angegebenen Geräten und Zubehörprodukten verwendet werden.
- **3** Schalten Sie den Computer aus und entnehmen Sie den Akku, wenn Sie vom Computer ausgehenden Brandgeruch oder Rauch feststellen. Lassen Sie den Computer von einem qualifizierten Techniker überprüfen, bevor Sie ihn wieder verwenden.
- 4 Wartungs- und Reparaturarbeiten an den Geräten dürfen nur von autorisierten Servicecentern durchgeführt werden.
- 5 Der tragbare Computer darf während der Nutzung nicht über längere Zeit mit der Unterseite direkt auf bloßer Haut liegen. Die Temperatur der Unterseite nimmt während des normalen Gebrauchs zu (insbesondere beim Netzbetrieb). Anhaltender Hautkontakt kann zu Beschwerden oder sogar Verbrennungen führen.

# **Ersatzteile und Zubehör**

Verwenden Sie nur vom Hersteller empfohlene Ersatzteile und Zubehörprodukte.

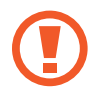

Um die Brandgefahr zu reduzieren, dürfen nur Telekommunikationskabel mit einem Kabeldurchmesser von mindestens 26 AWG verwendet werden.

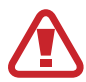

Verwenden Sie dieses Produkt nicht in explosionsgefährdeten Bereichen. Dazu zählen Bereiche der Patientenversorgung in medizinischen und zahnmedizinischen Einrichtungen, sauerstoffreiche Umgebungen und Industriebereiche.

# Entsorgung von Akkus

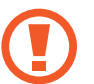

Entsorgen Sie aufladbare Akkus oder mit nicht entnehmbaren aufladbaren Akkus betriebene Produkte nicht im Hausmüll.

Informieren Sie sich bei einem Servicecenter von Samsung, wie Akkus, die nicht mehr verwendet oder aufgeladen werden können, zu entsorgen sind. Entsorgen Sie alte Akkus entsprechend den vor Ort geltenden Bestimmungen.

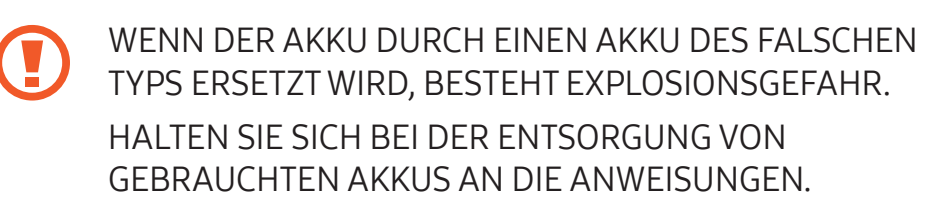

## Lasersicherheit

Alle Systeme mit CD- oder DVD-Laufwerken entsprechen den einschlägigen Sicherheitsstandards, einschließlich IEC 60825-1. Die Laserelemente in diesen Komponenten sind gemäß dem Standard zur Strahlungsleistung des US-Gesundheitsministeriums (US Department of Health and Human Services, DHHS) als "Laserprodukte der Klasse 1" eingestuft. Wenden Sie sich an ein autorisiertes Servicecenter, falls eine Wartung des Geräts erforderlich ist.

| Ξ. |
|----|
|    |
|    |

- Hinweis zur Lasersicherheit: Wenn das Gerät in anderer Weise als in diesem Handbuch beschrieben genutzt wird, kann dies zu einer gefährlichen Strahlenbelastung führen. Versuche nicht, das Gehäuse eines CD- oder DVD-Laufwerks zu öffnen.
- Laserstrahlung der Klasse 1M, wenn das Bedienteil geöffnet ist. Schauen Sie nicht mit optischen Instrumenten direkt in den Laserstrahl.
- Unsichtbare Laserstrahlung der Klasse 3B, wenn das Bedienteil geöffnet ist.

Schauen Sie nicht in den Laserstrahl.

## Netzteil anschließen oder trennen

Die Steckdose sollte sich in der Nähe des Gerätes befinden und leicht zugänglich sein.

Ziehen Sie zum Ausstecken des Netzkabels nicht ausschließlich am Kabel.

## Anforderungen an Netzkabel

Das Netzkabelset (alle Stecker, Kabel und Netzteilstecker), das Sie mit dem Computer erhalten haben, entspricht den Anforderungen für die Nutzung im Land des Kaufs.

Netzkabelsets zur Nutzung in anderen Ländern müssen den im jeweiligen Land geltenden Anforderungen entsprechen. Weitere Informationen zu den Anforderungen für das Netzkabelset erhalten Sie von Ihrem autorisierten Händler, Vertriebspartner oder Dienstanbieter.

## Allgemeine Anforderungen

Die unten aufgeführten Anforderungen gelten für alle Länder:

- Alle Netzkabelsets müssen von einer für das jeweilige Verwendungsland des Sets zuständigen akkreditierten Stelle zugelassen sein.
- Die Gerätesteckvorrichtung muss dem mechanischen Aufbau eines Anschlusses gemäß EN 60 320/IEC 320 Normblatt C7 (oder C5) entsprechen, damit sie mit der Gerätebuchse am Computer verbunden werden kann.

# Hinweise zur Einhaltung gesetzlicher Bestimmungen

## Hinweise zu Drahtlosgeräten

(Bei Geräten mit den Frequenzbändern 2,4 GHz, 5 GHz oder 6 GHz)

Das Notebooksystem kann Niederleistungsgeräte zur drahtlosen LAN-Kommunikation über hochfrequente (HF) Strahlung enthalten, die im Frequenzbereich von 2,4 GHz/5 GHz/6 GHz arbeiten. Im folgenden Abschnitt finden Sie einen allgemeinen Überblick über die Punkte, die beim Betrieb von Drahtlosgeräten zu beachten sind.

Weitere Einschränkungen, Vorsichtsmaßnahmen und Hinweise für bestimmte Länder finden Sie in den Abschnitten zu den entsprechenden Ländern (oder Ländergruppen). Die Drahtlosgräte im System dürfen nur in Ländern verwendet werden, die auf dem Typenschild mit dem Funkzulassungszeichen gekennzeichnet sind. Wenn das Land, in dem Sie das Drahtlosgerät verwenden wollen, nicht aufgeführt ist, informieren Sie sich bei der örtlichen Funkzulassungsstelle über die Anforderungen. Für Drahtlosgeräte gelten strenge Bestimmungen, die ihre Nutzung u. U. verbieten. Die HF-Feldstärke des bzw. der im Notebook eingebetteten Drahtlosgeräte liegt deutlich unter allen derzeit bekannten internationalen HF-Belastungsgrenzwerten. Da die Drahtlosgeräte (die möglicherweise im Notebook enthalten sind) weniger Energie abstrahlen als die HF-Sicherheitsstandards und -Empfehlungen vorsehen, ist der Hersteller davon überzeugt, dass die Nutzung dieser Geräte für Benutzer sicher ist. Unabhängig von den Leistungspegeln sollten Sie diese Geräte während des normalen Betriebs nicht berühren.

Unter bestimmten Umständen gelten Einschränkungen bezüglich der Nutzung von Drahtlosgeräten.

Beispiele für allgemeine Einschränkungen finden Sie auf der nächsten Seite:

- Die drahtlose HF-Kommunikation kann Geräte und Instrumente in Verkehrsflugzeugen stören. Die aktuellen Luftverkehrsvorschriften erfordern, dass Drahtlosgeräte auf Flügen ausgeschaltet werden.
   802.11- (auch bezeichnet als drahtloses Ethernet oder WLAN) und Bluetooth-Kommunikationsgeräte sind Beispiele für Geräte zur drahtlosen Kommunikation.
  - In Umgebungen, in denen das Risiko einer Störung von anderen Geräten oder Diensten gefährlich ist oder als gefährlich eingestuft wird, kann die Nutzung von Drahtlosgeräten eingeschränkt oder untersagt sein. Beispielsweise kann die Nutzung von Drahtlosgeräten auf Flughäfen, in Krankenhäusern, in einer sauerstoffhaltigen Atmosphäre oder einer Atmosphäre mit brennbaren Gasen eingeschränkt oder untersagt sein. Falls Sie nicht sicher sind, ob die Nutzung eines Drahtlosgeräts in einer bestimmten Umgebung zulässig ist, holen Sie bei der zuständigen Stelle eine Genehmigung ein, bevor Sie das Gerät einschalten.
  - Die Einschränkungen für die Nutzung von Drahtlosgeräten sind in jedem Land verschieden. Ihr System ist mit einem Drahtlosgerät ausgestattet. Erkundigen Sie sich daher vor Reisen in andere Länder bei den örtlichen Funkzulassungsstellen, ob im Reiseland Einschränkungen für die Nutzung von Drahtlosgeräten gelten.

- Wenn das System bei Lieferung mit einem internen eingebetteten Drahtlosgerät ausgestattet ist, verwenden Sie es nur, wenn alle Abdeckungen und Schutzvorrichtungen angebracht sind und das System komplett montiert ist.
- Drahtlosgeräte können nicht vom Benutzer gewartet werden. Modifizieren Sie sie in keiner Weise. Jegliche Modifikation eines Drahtlosgeräts führt zum Erlöschen der Genehmigung zur Nutzung des Geräts. Wenden Sie sich wegen Service- oder Reparaturarbeiten an den Hersteller.
- Verwende nur Treiber, die f
  ür das Land zugelassen sind, in dem das Ger
  ät genutzt wird. Weitere Informationen findest du im Systemwiederherstellungskit des Herstellers. Alternativ kannst du dich an den technischen Support des Herstellers wenden.

### Warnung zur Nutzung in der Nähe von Sprengkörpern

Tragbare Sender (z. B. Geräte im Drahtlosnetzwerk) dürfen nur dann in der Nähe von nicht abgeschirmten Zündkapseln oder in einer explosionsgefährdeten Umgebung verwendet werden, wenn sie entsprechend modifiziert wurden und für diesen Einsatz geeignet sind.

# Hinweise zu Sicherheit und Gesundheit

# Informationen zur Zertifizierung für die Belastung durch Hochfrequenzsignale (HF)

Dieses Produkt enthält einen eingebetteten Funksender und -empfänger. Es wurde so entwickelt und hergestellt, dass es die von der zuständigen US-amerikanischen Bundesbehörde FCC (Federal Communications Commission) festgesetzten Emissionsgrenzwerte für Hochfrequenzsignale nicht überschreitet. Diese Emissionsgrenzwerte der FCC basieren auf den Empfehlungen zweier Sachverständigenorganisationen, der National Council on Radiation Protection and Measurement (NCRP) und des Institute of Electrical and Electronics Engineers (IEEE). In beiden Fällen wurden die Empfehlungen nach umfassender Prüfung wissenschaftlicher Literatur zu den biologischen Auswirkungen von Hochfrequenzstrahlung von wissenschaftlichen und technischen Experten aus Industrie, Regierung und Wissenschaft erarbeitet.

Vor der Markteinführung muss ein Modell gemäß der FCC-Richtlinie zertifiziert werden, damit gewährleistet ist, dass es den von der FCC festgesetzten Emissionsgrenzwert nicht überschreitet. Die Beurteilung wird an den von der FCC für jedes Modell bestimmten Positionen und Orten ausgeführt (z. B. beim Tragen am Körper). Dieses Modell erfüllt beim Betrieb am Körper die FCC-Richtlinien für Hochfrequenzstrahlung, wenn es mit einem für das Produkt geeigneten Samsung Zubehörteil verwendet wird. Werden die oben genannten Informationen nicht beachtet, werden möglicherweise die FCC-Richtlinien für Hochfrequenzstrahlung nicht eingehalten.

Informationen zur HF-Belastung und zum SAR-Wert erhalten Sie online unter www.fcc.gov/oet/ea/fccid/. Auf dieser Website wird die außen am Produkt angegebene FCC-ID verwendet. Ggf. muss der Akku entnommen werden, um die Nummer ablesen zu können. Wenn Sie die FCC-ID für ein bestimmtes Produkt ermittelt haben, befolgen Sie die Anweisungen auf der Website. Dort erhalten Sie Informationen zur Hochfrequenzstrahlung und typische oder maximale SAR-Werte für das entsprechende Produkt.

### Nur für entsprechende Modelle

Die spezifische Absorptionsrate (SAR) ist die Maßeinheit für die vom menschlichen Körper aufgenommene Hochfrequenzstrahlung, angegeben in Watt pro Kilogramm (W/kg). Laut FCC müssen Drahtlosgeräte den Sicherheitsgrenzwert von 1,6 Watt pro Kilogramm (1,6 W/kg) einhalten.

Der tatsächliche SAR-Wert dieses Geräts beim Betrieb liegt vermutlich deutlich unter dem Höchstwert. Das liegt daran, dass das Gerät aufgrund seiner Bauweise mit unterschiedlichen Energieniveaus arbeiten kann und immer nur so viel Energie verwendet wie zum Erreichen des Netzwerks nötig ist. Im Allgemeinen gilt: Je näher Sie sich an einer Antenne einer Basisstation befinden, desto weniger Energie wird ausgestrahlt.

# **RTC-Akku**

VORSICHT: Ist der Akku nicht korrekt eingesetzt, besteht Explosionsgefahr. Ersetzen Sie den Akku nur durch einen vom Hersteller empfohlenen Akku desselben oder eines gleichwertigen Typs. Entsorgen Sie gebrauchte Akkus entsprechend den Anweisungen des Herstellers.

# Informationen zum WEEE-Symbol

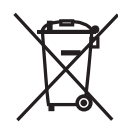

### Korrekte Entsorgung von Altgeräten

Das Symbol der durchgestrichenen Abfalltonne auf Rädern auf einem Elektro- oder Elektronikgerät, der Verpackung, Gebrauchsanweisung oder dem Garantieschein weist darauf hin, dass das Elektrooder Elektronikgerät nicht im unsortierten Siedlungsabfall (Hausmüll) entsorgt werden darf, sondern einer getrennten Sammlung zugeführt werden muss.

Du bist verpflichtet, dieses Gerät und Zubehörteile einer vom Hausmüll getrennten Erfassung zuzuführen. Altbatterien und Altakkumulatoren, die nicht vom Altgerät umschlossen sind, sowie Lampen, die zerstörungsfrei aus dem Altgerät entnommen werden können, sind vor der Abgabe an einer Erfassungsstelle zerstörungsfrei vom Altgerät zu trennen. Vertreiber von Elektro- oder Elektronikgeräten, einschließlich des Lebensmitteleinzel-, Fernabsatz- und Versandhandels, sind ab einer bestimmten Verkaufs-, Lagerbzw. Versandflächengröße gesetzlich grundsätzlich zur unentgeltlichen Rücknahme von Altgeräten verpflichtet, wenn du bei dem Vertreiber ein neues Gerät kaufst oder es sich um ein kleines Altgerät handelt, das bestimmte Maße nicht überschreitet. Nähere Informationen und Einzelheiten zu diesen Rücknahmemöglichkeiten und -pflichten erhältst du von dem jeweiligen Vertreiber.

Endnutzer einschließlich privater Nutzer wenden sich an ihren öffentlich-rechtlichen Entsorgungsträger, um in Erfahrung zu bringen, wo sie das Altgerät für eine umweltfreundliche Entsorgung zurückgeben können. Gewerblichen Endnutzern stehen zusätzliche herstellerspezifische Möglichkeiten zur Rückgabe zur Verfügung, die sie direkt beim Hersteller erfragen können. Bitte lösche vor Abgabe an einer Erfassungsstelle selbstständig alle personenbezogenen Daten auf deinem Gerät.

Weitere Informationen zum Umweltengagement von Samsung und den produktspezifischen Regulierungsauflagen wie zu REACH findest du auf unserer Nachhaltigkeitsseite unter www.samsung.com

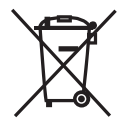

### Korrekte Entsorgung des Akkus dieses Produkts

Das Symbol der durchgestrichenen Abfalltonne auf Rädern auf Batterien, Akkumulatoren (zusammen: Batterien) oder der Verpackung besagt, dass diese

nicht im unsortierten Siedlungsabfall (Hausmüll) entsorgt werden dürfen, sondern einer getrennten Sammlung zugeführt werden müssen. Sofern Batterien Quecksilber (Hg), Cadmium (Cd) oder Blei (Pb) in einer Menge enthalten, die die im Batteriegesetz festgelegten Grenzwerte überschreitet, findest du das jeweilige chemische Zeichen unterhalb des Symbols der durchgestrichenen Abfalltonne. Du bist gesetzlich verpflichtet, Altbatterien zurückzugeben. Du kannst dies unentgeltlich in jedem Handelsgeschäft oder bei einer anderen Sammelstelle in deiner Nähe tun. Bitte wende dich im Zweifel an deinen öffentlich-rechtlichen Entsorgungsträger, um in Erfahrung zu bringen, wo du aus dem Gerät entnommene Altbatterien für eine umweltfreundliche Entsorgung unentgeltlich zurückgeben kannst.

Batterien können Stoffe enthalten, die schädlich für die Umwelt und die menschliche Gesundheit sind. Besondere Vorsicht ist aufgrund der besonderen Risiken bei der Nutzung, Sammlung und Behandlung von lithiumhaltigen Batterien geboten. Durch die getrennte Sammlung und Verwertung von Altbatterien sollen negativen Auswirkungen auf die Umwelt und die menschliche Gesundheit vermieden werden.

Bitte vermeide die Entstehung von Abfällen aus Altbatterien soweit wie möglich, z.B. indem du Batterien mit längerer Lebensdauer oder aufladbare Batterien bevorzugst. Der zu vermeidenden Vermüllung des öffentlichen Raums beugst du bitte dadurch vor, dass du Batterien oder batteriehaltige Elektro- und Elektronikgeräte nicht achtlos liegen lässt, sondern sie der gesetzlich vorgeschriebenen getrennten Sammlung und Verwertung zuführst. Es gibt außerdem Möglichkeiten, Altbatterien zur Wiederverwendung vorzubereiten, beispielsweise durch Rekonditionierung oder Reparatur.

PO BOX 12987, DUBLIN. IE

## Akku entfernen

- Wenden Sie sich an ein autorisiertes Servicecenter, wenn der Akku entnommen werden soll. Eine Anleitung zum Entfernen des Akkus erhalten Sie unter www.samsung.com/global/ecodesign\_energy
- Aus Sicherheitsgründen <u>dürfen Sie nicht versuchen, den</u> <u>Akku zu entnehmen</u>. Wird der Akku nicht ordnungsgemäß entfernt, kann dies zu Schäden an Akku und Gerät, zu Verletzungen und zu einer Beeinträchtigung der Sicherheit des Geräts führen.

Einige Inhalte unterscheiden sich je nach Region, Dienstanbieter, Softwareversion oder Computermodell möglicherweise von Ihrem Computer. Änderungen sind ohne vorherige Ankündigung vorbehalten.

# SAMSUNG

www.samsung.com

German. 12/2024. Rev. 1.1